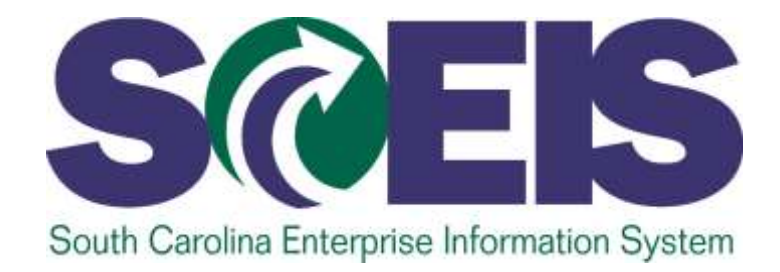

#### FUNDS MANAGEMENT FM300U

STATE INFORMATION TECHNOLOGY

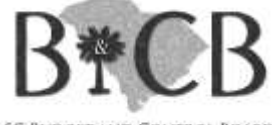

SC BUDGET AND CONTROL BOARD

#### **Class Map**

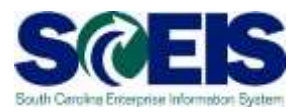

- **Lesson 1:** Funds Management Process and Master Data
- **Lesson 2:** Availability Control
- Create, Change, and Display Budgets
- Create and Maintain Earmarked Funds
- Content Content Con

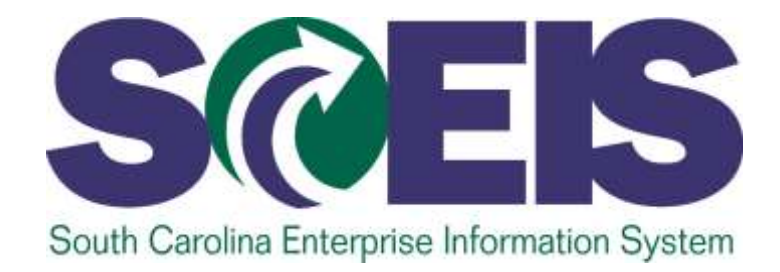

#### LESSON 1: FUNDS MANAGEMENT PROCESS AND MASTER DATA

STATE INFORMATION TECHNOLOGY

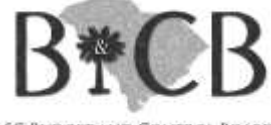

SC BUDGET AND CONTROL BOARD

#### **SCEIS Funds Management**

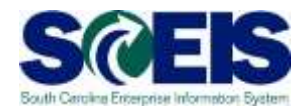

|                                                                               | Fu                                                                                           | nctions of                                                        | the                                                          |                                                         |
|-------------------------------------------------------------------------------|----------------------------------------------------------------------------------------------|-------------------------------------------------------------------|--------------------------------------------------------------|---------------------------------------------------------|
| F                                                                             | unds Man                                                                                     | agement(I                                                         | -M) Module                                                   | 2:                                                      |
| Used to load<br>and maintain<br>the approved<br>budget for the<br>State of SC | Maintains<br>revenue and<br>expenditure<br>budgets for all<br>agencies and<br>program areas. | Monitors<br>transactions<br>that affect<br>budget<br>consumption. | Warns when funds<br>are low and<br>prevents<br>overspending. | Tracks<br>encumbrance<br>transactions<br>and documents. |

#### SCEIS ECC Modules

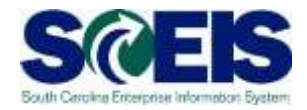

| ECC Module                    | FUNDS<br>MANAGEMENT                           | FINANCIAL<br>ACCOUNTING              | CONTROLLING                                  |
|-------------------------------|-----------------------------------------------|--------------------------------------|----------------------------------------------|
| Organizational<br>Structure   | FM AREA                                       | COMPANY<br>CODE                      | CONTROLLING<br>AREA                          |
| Organizational<br>Description | Organizational<br>unit in Funds<br>Management | Independent<br>balance sheet<br>unit | Organizational<br>unit in cost<br>accounting |
| SC01                          | SC01                                          | SC01                                 | SC01                                         |

## SCEIS FM Data Structure & Integration

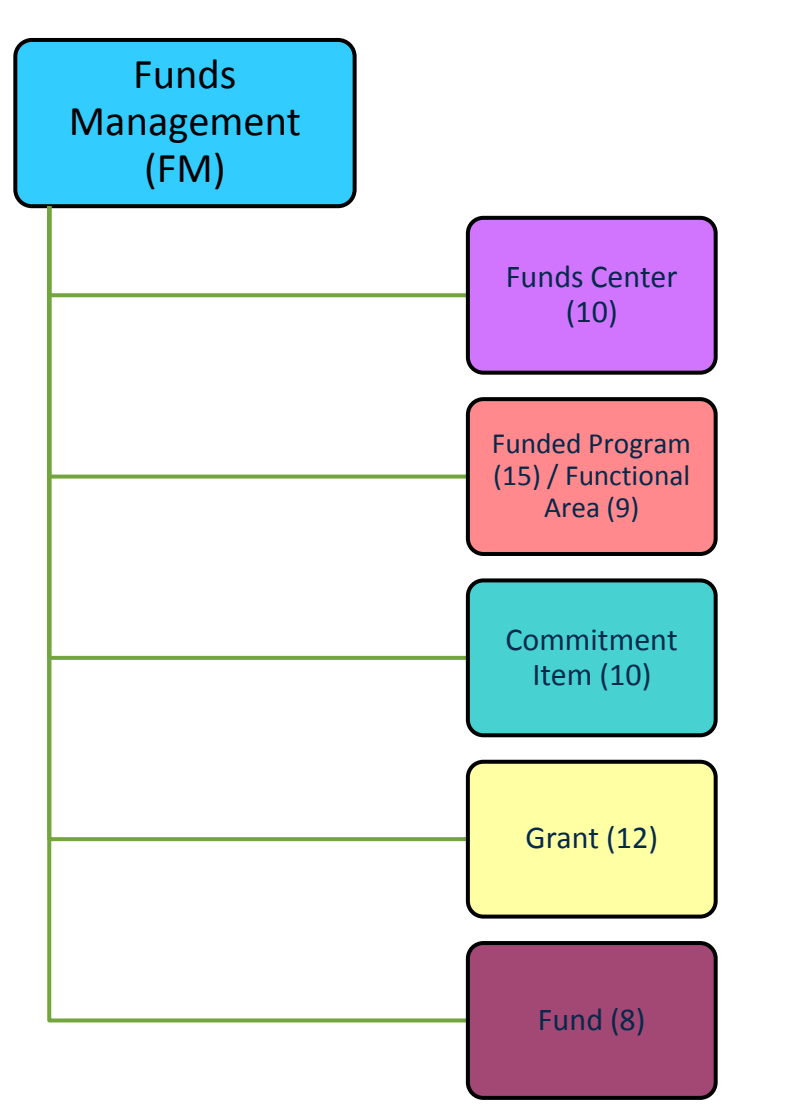

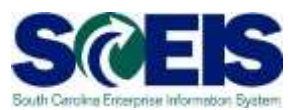

# SCEIS FI Data Structure & Integration

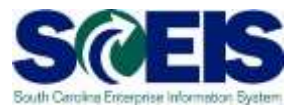

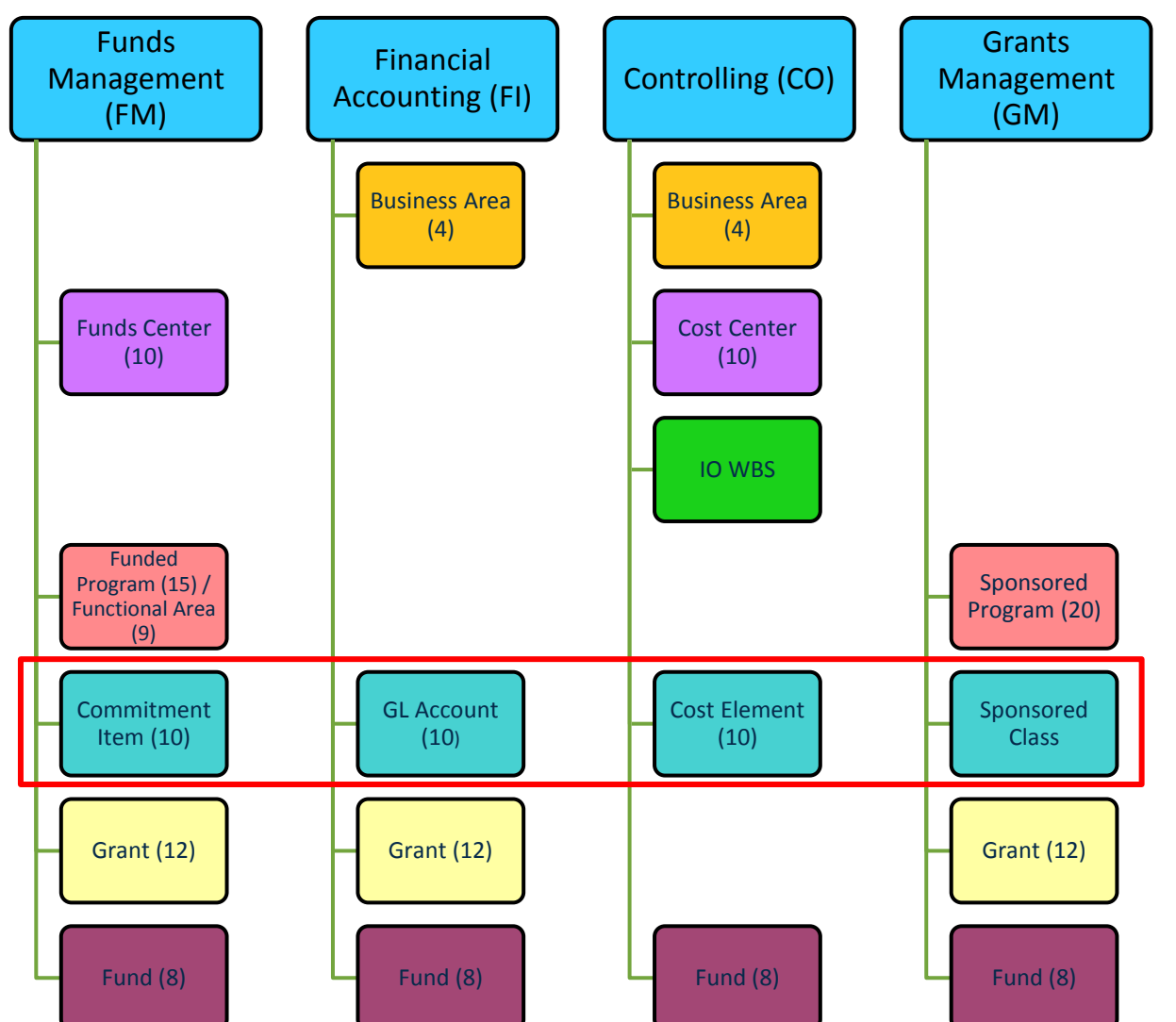

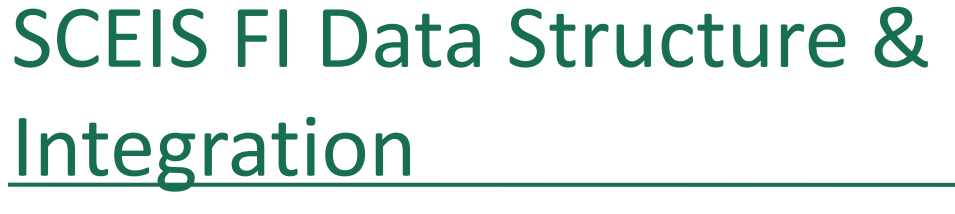

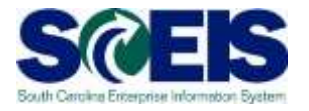

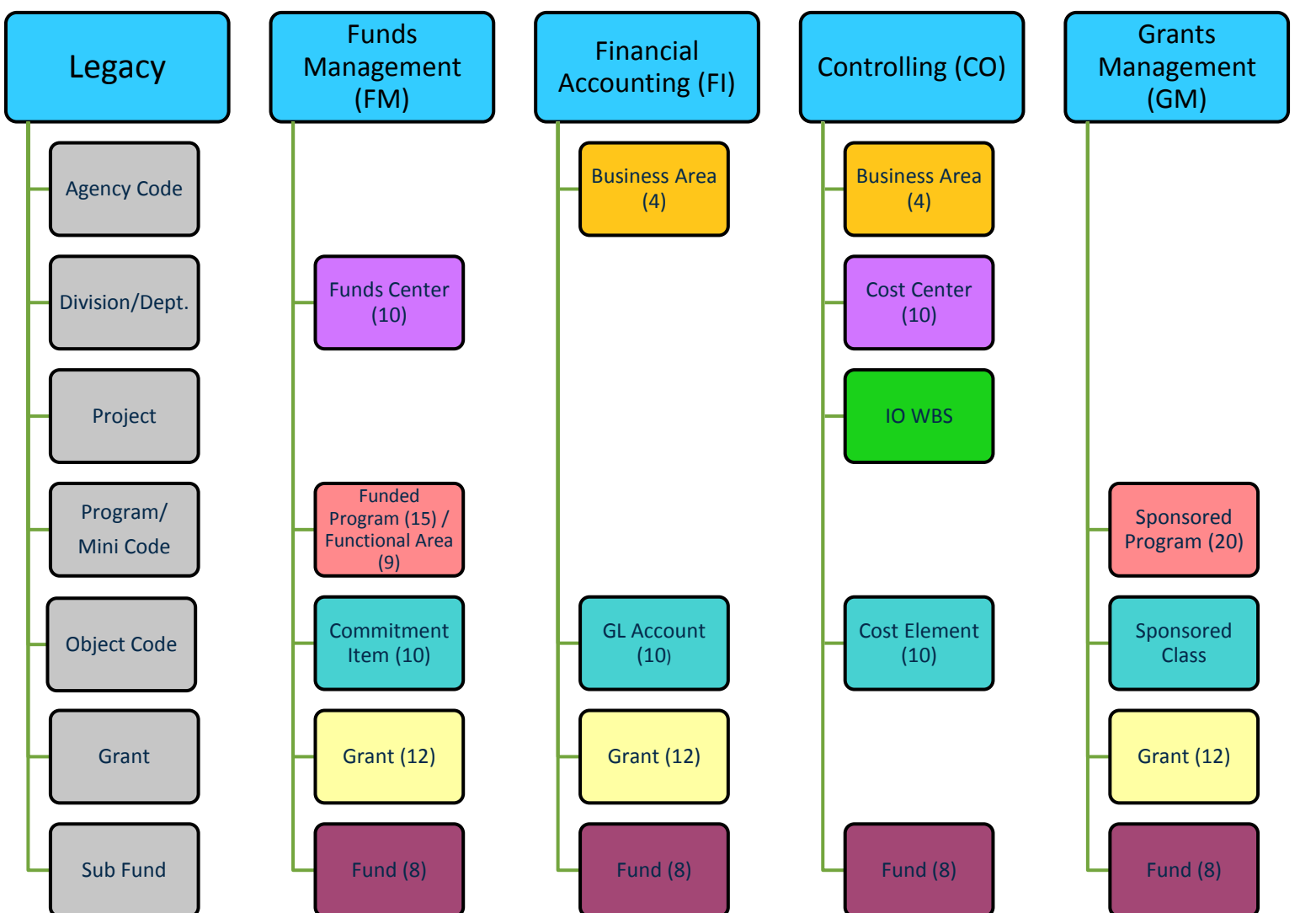

#### Master Data

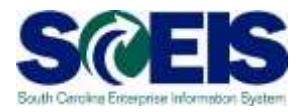

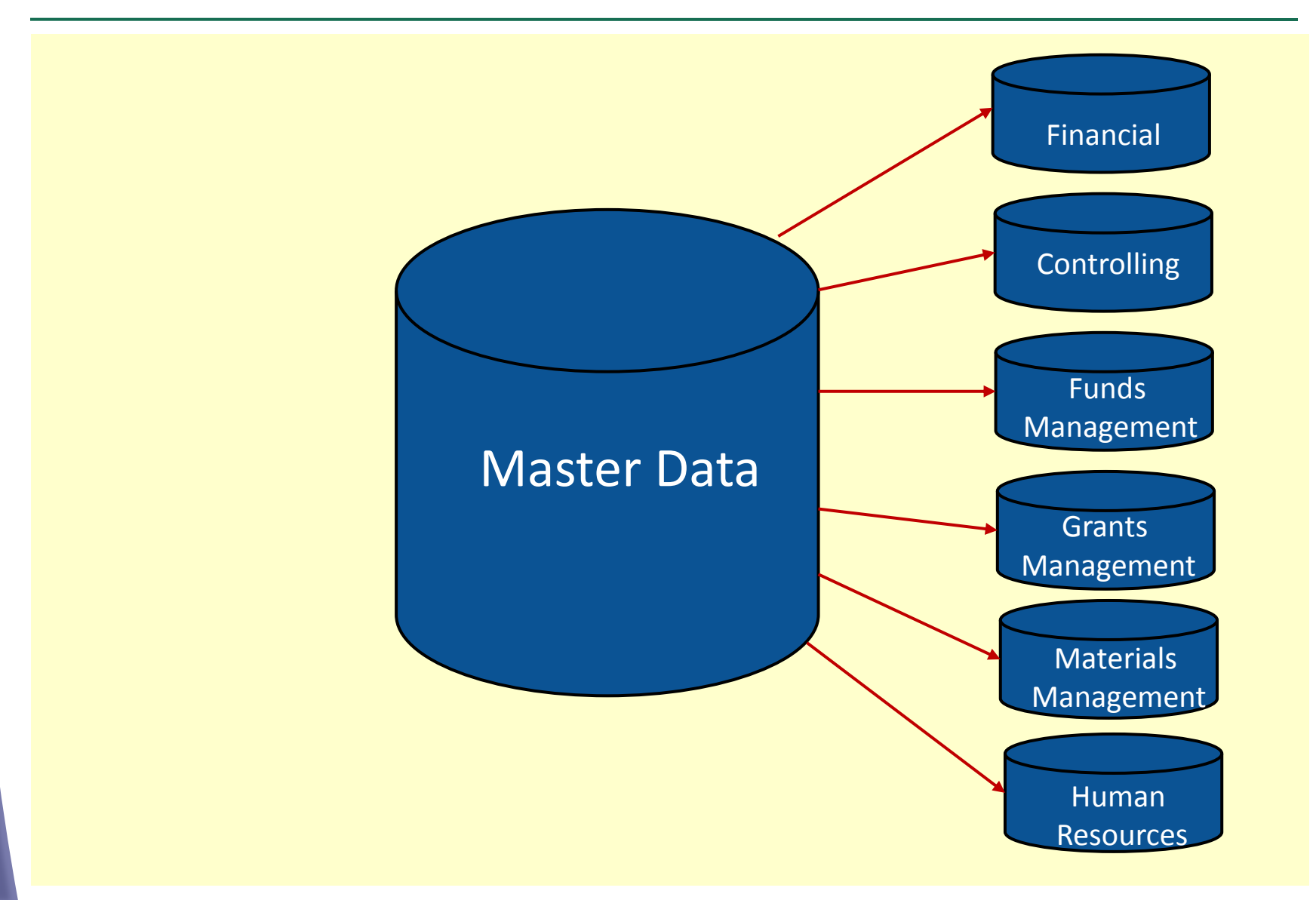

#### Funds Management Master Data

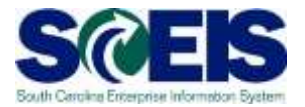

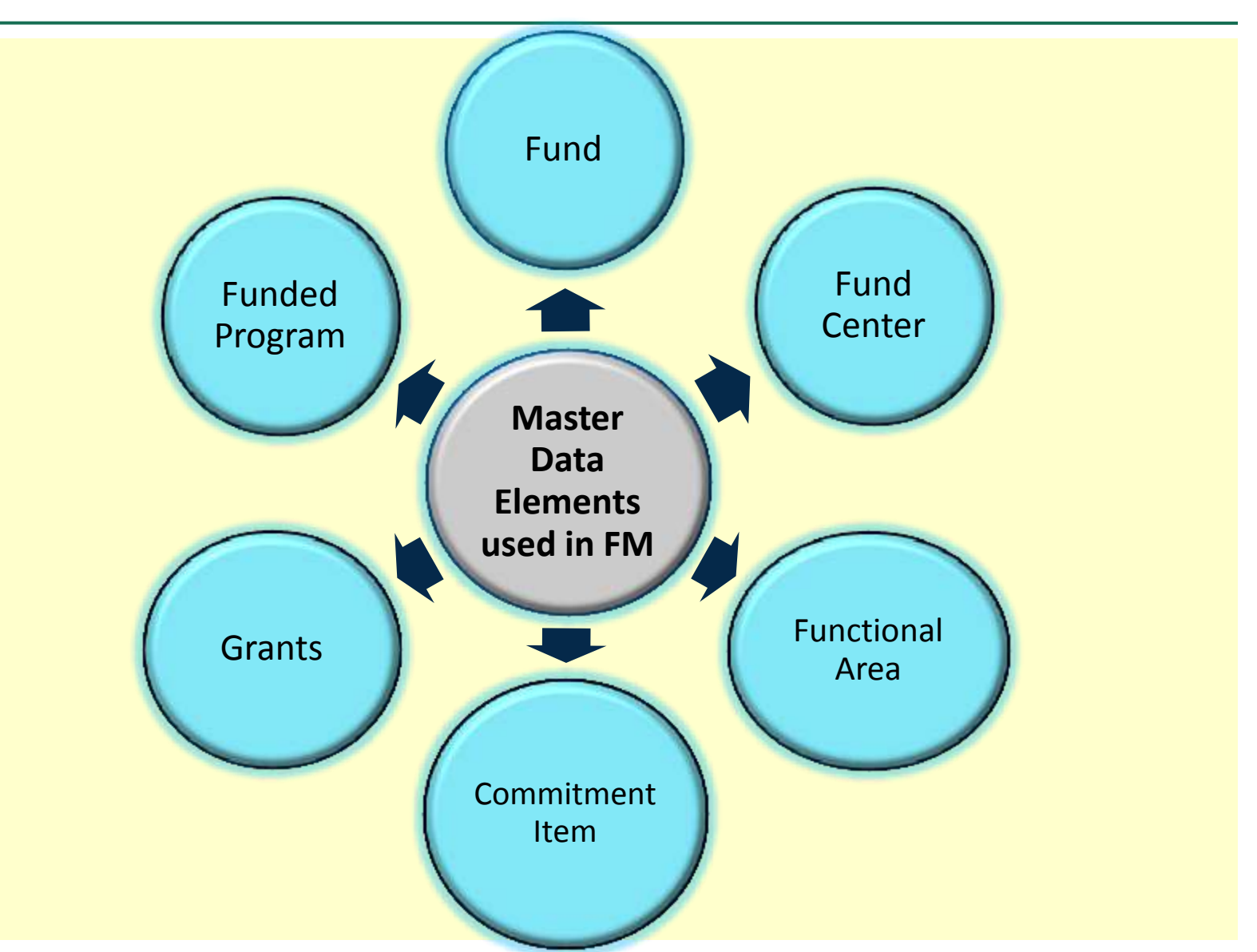

#### Fund

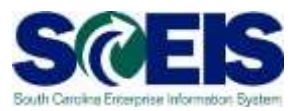

### A self-balancing set of accounts for specific activities.

A complete set of books can be created for each fund.

Used for tracking, controlling and reporting on available financial resources.

A full set of financial statements is possible for each fund.

#### Fund

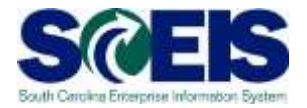

12

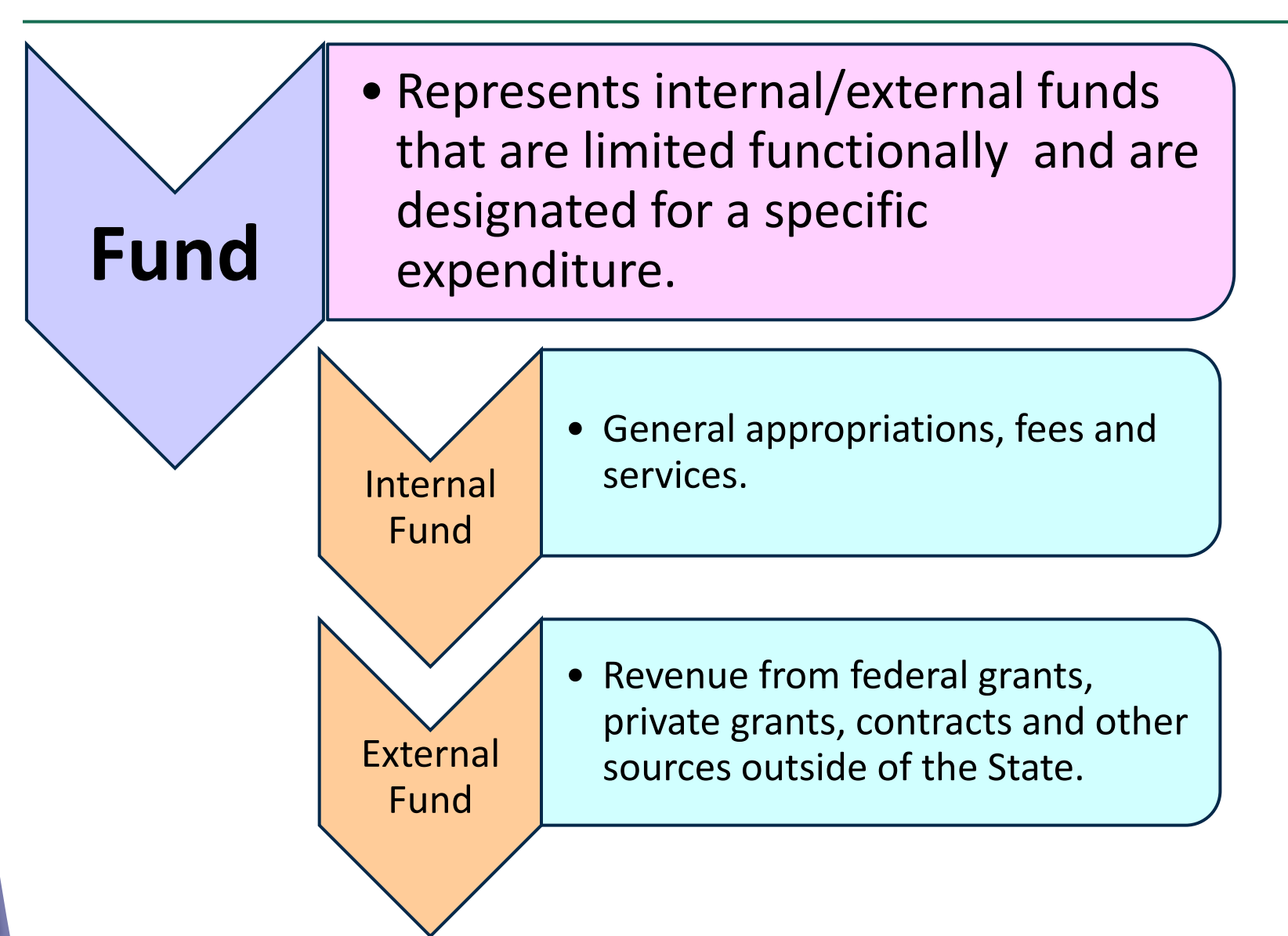

#### Fund

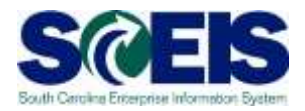

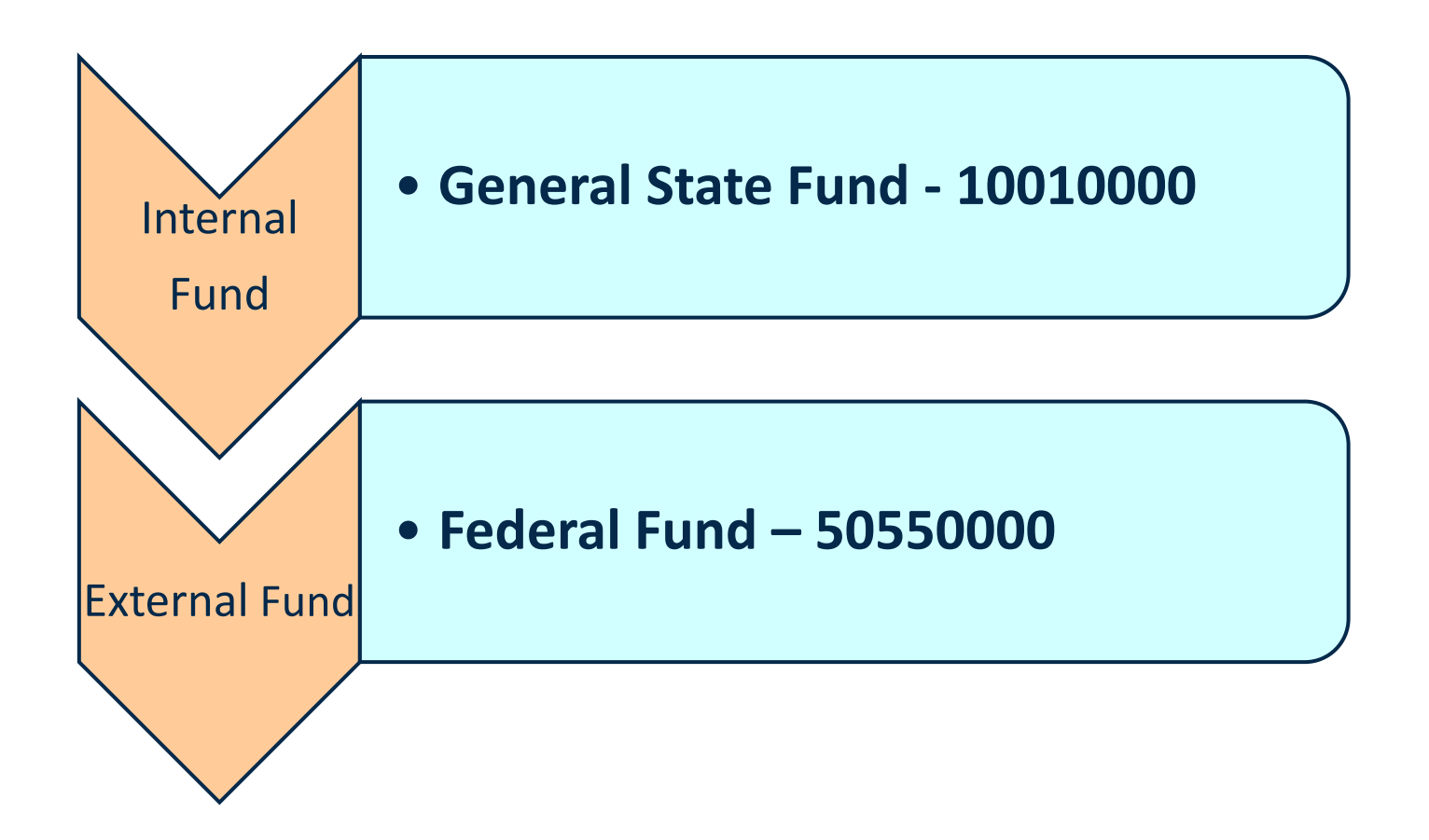

#### Fund Category and Number Range

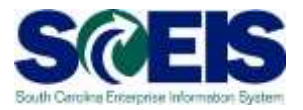

| Fund Category            | Number Range             |
|--------------------------|--------------------------|
| General Fund Expenditure | <b>1</b> 000000-19999999 |
| General Fund Revenue     | <b>2</b> 000000-29999999 |
| Earmarked Fund           | <b>3</b> 000000-39999999 |
| Restricted Fund          | <b>4</b> 000000-49999999 |
| Federal Fund             | <b>5</b> 000000-59999999 |
|                          |                          |

First number indicates Fund Category

#### **Fund Number**

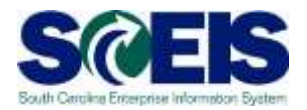

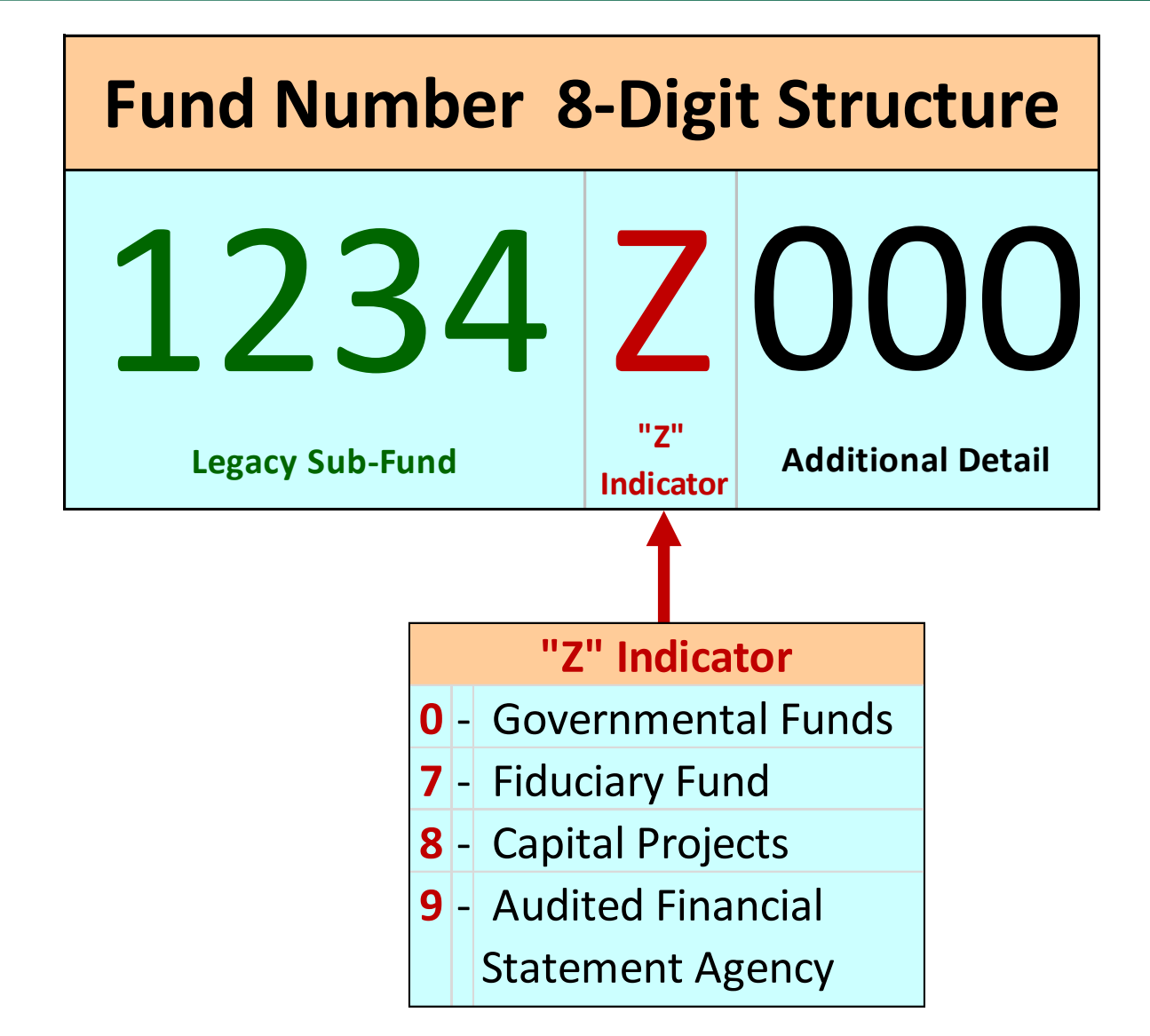

#### **Fund Number**

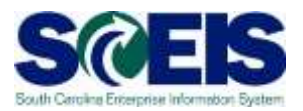

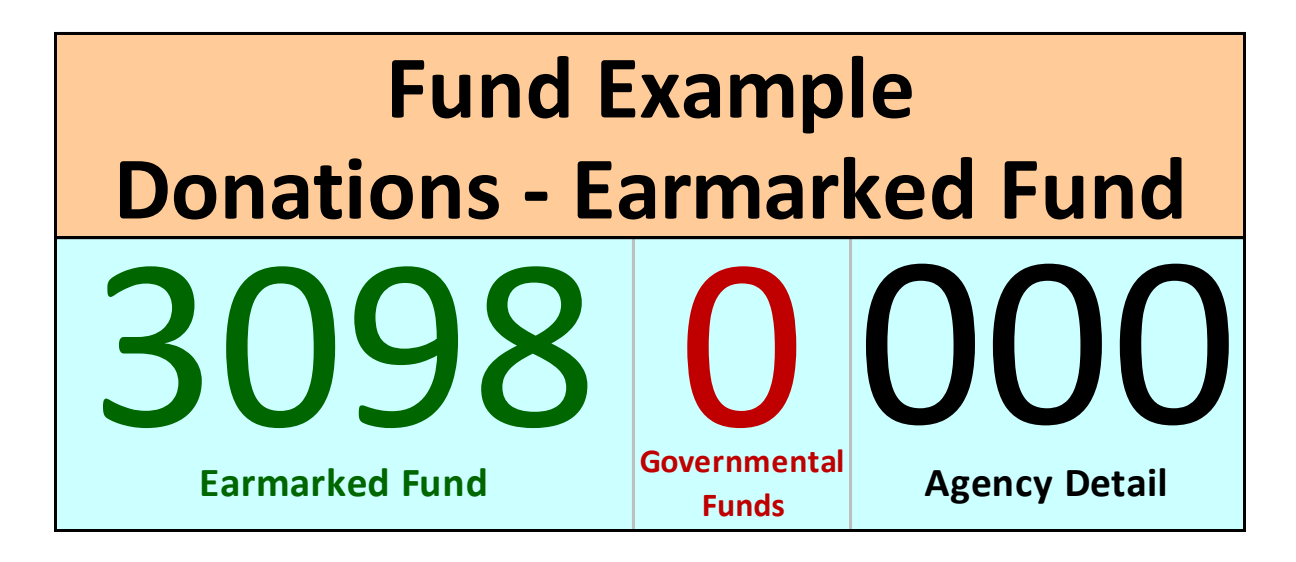

#### FM5S - Display Fund

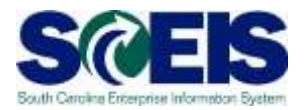

|          | レデ<br>Menu Edit Favorites Extras System Help                                                                                                    |  |
|----------|----------------------------------------------------------------------------------------------------|--|
| 2→       | 😵 FM5S 🗈 < 🕢 🕂 🔠 🗘 🕄 🕲 🖓 🖓 🖓                                                                                                    |  |
| $\smile$ | SAP Easy Access - User Menu For SARAH GILES                                                                                                    |  |
|          |                                                                                                    |  |
|          | <ul> <li>Favorites</li> <li>User Menu For SARAH GILES</li> <li>Legacy System Migration Workbench</li> <li>General FI Functions</li> <li>Goods Issue Upload</li> <li>Non-Sensitive System Functions</li> <li>FM Functional Area Maintenance</li> <li>FM and GM Derivation Rule Display</li> <li>Grants Management</li> </ul> |  |
|          |                                                                                                    |  |

#### FM5S - Display Fund

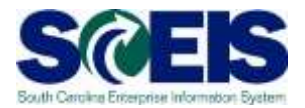

| <u>F</u> und <u>E</u> dit <u>G</u> oto | Extras System Help |
|----------------------------------------|--------------------|
| Dianlass Frond                         |                    |
|                                        | : Initial Screen   |
| HM area                                |                    |
|                                        |                    |
| Fund                                   |                    |
| FM Area                                |                    |
|                                        |                    |
|                                        |                    |
|                                        |                    |
|                                        |                    |
|                                        |                    |
|                                        |                    |
|                                        |                    |
|                                        |                    |
|                                        |                    |
|                                        |                    |
|                                        |                    |
|                                        |                    |
|                                        |                    |
|                                        |                    |
|                                        |                    |
|                                        |                    |
|                                        |                    |
|                                        |                    |

#### FM5S - Display Fund

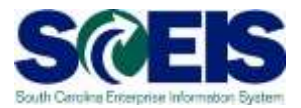

<u>E</u>dit <u>G</u>oto Extr<u>a</u>s En<u>v</u>ironment System <u>H</u>elp

📱 🔍 🔲 । 😋 😧 । 🗳 🕼 🖓 । 🏝 🎁 🖓 🗶 । 😨 📳

Display Fund: Basic Screen

**Ø** 

| Long text Change      | history Char | nge documents Classif | ication ⊑⇒           |              |
|-----------------------|--------------|-----------------------|----------------------|--------------|
| FM Area               | SC01         | SC FM Area            |                      |              |
| Fund                  | 30350000     |                       |                      |              |
|                       |              |                       |                      |              |
| Names                 |              |                       |                      |              |
| Name                  | OPERATING R  |                       |                      |              |
| Description           | OPERATING R  | REVENUE               |                      |              |
|                       |              |                       |                      |              |
| Basic data            |              |                       |                      |              |
| Valid from            | 01/01/1900   | Valid To              | 12/31/9999           | $\leftarrow$ |
| Fund Type             | 01-02 🗲      | PG-Governme           | ntal/Special Revenue |              |
| Authorization group   |              |                       |                      |              |
|                       |              |                       |                      |              |
| Additional data       |              |                       |                      |              |
| Bdgt profile fund     |              |                       |                      |              |
| Customer for fund     |              |                       |                      |              |
| Funds application     | 02           | SPECIAL REVI          | ENUE FDS             |              |
| IM Balance update     |              |                       |                      |              |
| Additional Data 2     |              |                       |                      |              |
| GAAP Fund Type:       | 01           |                       |                      |              |
| Budget Code:          | 6            |                       |                      |              |
| GAAP Individual Fund  | Code: 001    | l l                   |                      |              |
| GAAP Fund Code:       | 600          | )1                    |                      |              |
| Z Indicator:          | 0            |                       |                      |              |
| Assoc. Bus Area (Debt | : Mgmt)      |                       |                      |              |
|                       |              |                       |                      |              |
|                       |              |                       |                      |              |

#### **Fund Center**

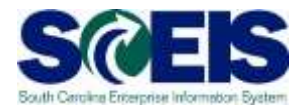

### Fund Centers

Ļ

Represent organizational units for which budgets are created.

₽

Are arranged in hierarchies with the Agency represented at the top level.

#### ₽

Are assigned to a manager for tracking their budget activity for their area or department.

♥

Are the equivalent of a cost center in the Controlling module.

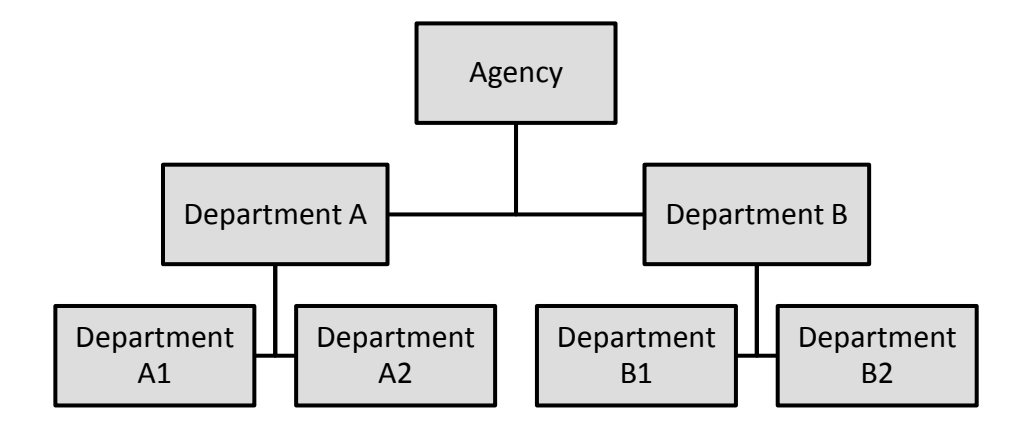

#### **Fund Center**

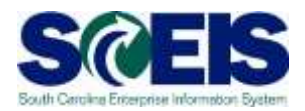

#### **8-Digit Fund Center**

- Budget is initially loaded for each Agency at the 8-digit Fund Center Level
- The 8-digit Fund Center level is for budgeting purposes only.
- The budget Availability Control(AVC) is set by default at this level.

#### **10-Digit Fund Center**

- Transactions related to budget spending are posted at the detail 10-digit Funds Center
- Agencies may chose to control spending at the 10-digit Fund Center. The agency will distribute the budget and/or AVC from the top level Funds Center to the lower level or 10-digit Funds Center.

#### **Fund Center**

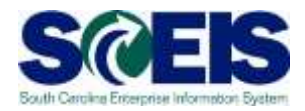

Ernie: We need to change the word "Digit" to "Character" in the two boxes on this slide

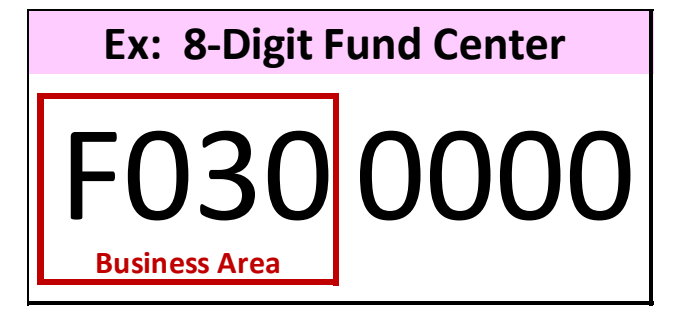

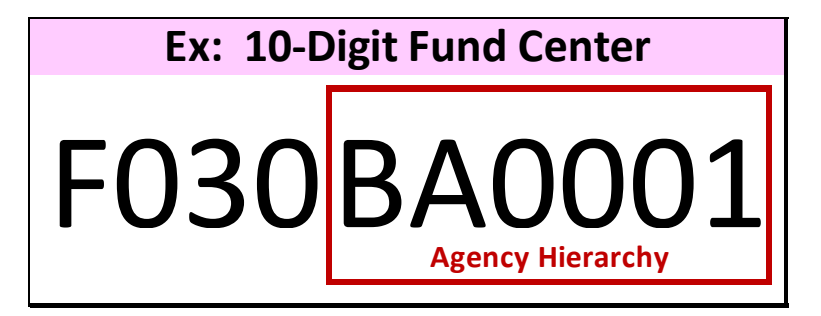

**Used for Budgetary Purposes** 

**Used for Posting Expenditures** 

#### **Commitment Items**

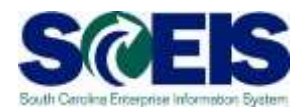

#### **Commitment Items: Represent Expenditure and** • **Revenue accounts in FM. 10–Digit** 6–Digit Used to post revenue and • Used for budgeting purposes expenditure amounts. only.

#### **Commitment Items**

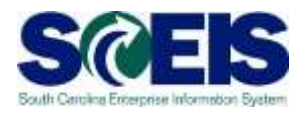

| <b>Commitment Items</b> | Number Range           |              |
|-------------------------|------------------------|--------------|
| Assets                  | 100000000 - 1999999999 |              |
| Liabilities             | 200000000 – 2999999999 |              |
| Fund Balance            | 300000000 - 3999999999 |              |
| Revenue                 | 400000000 - 4999999999 | licod in EM  |
| Expenditures            | 500000000 - 5999999999 | Used in Fivi |
| Transfers               | 600000000 - 7999999999 |              |
| Conversions             | 900000000 - 9999999999 |              |

#### **Commitment Items**

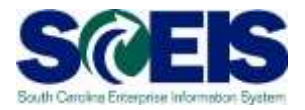

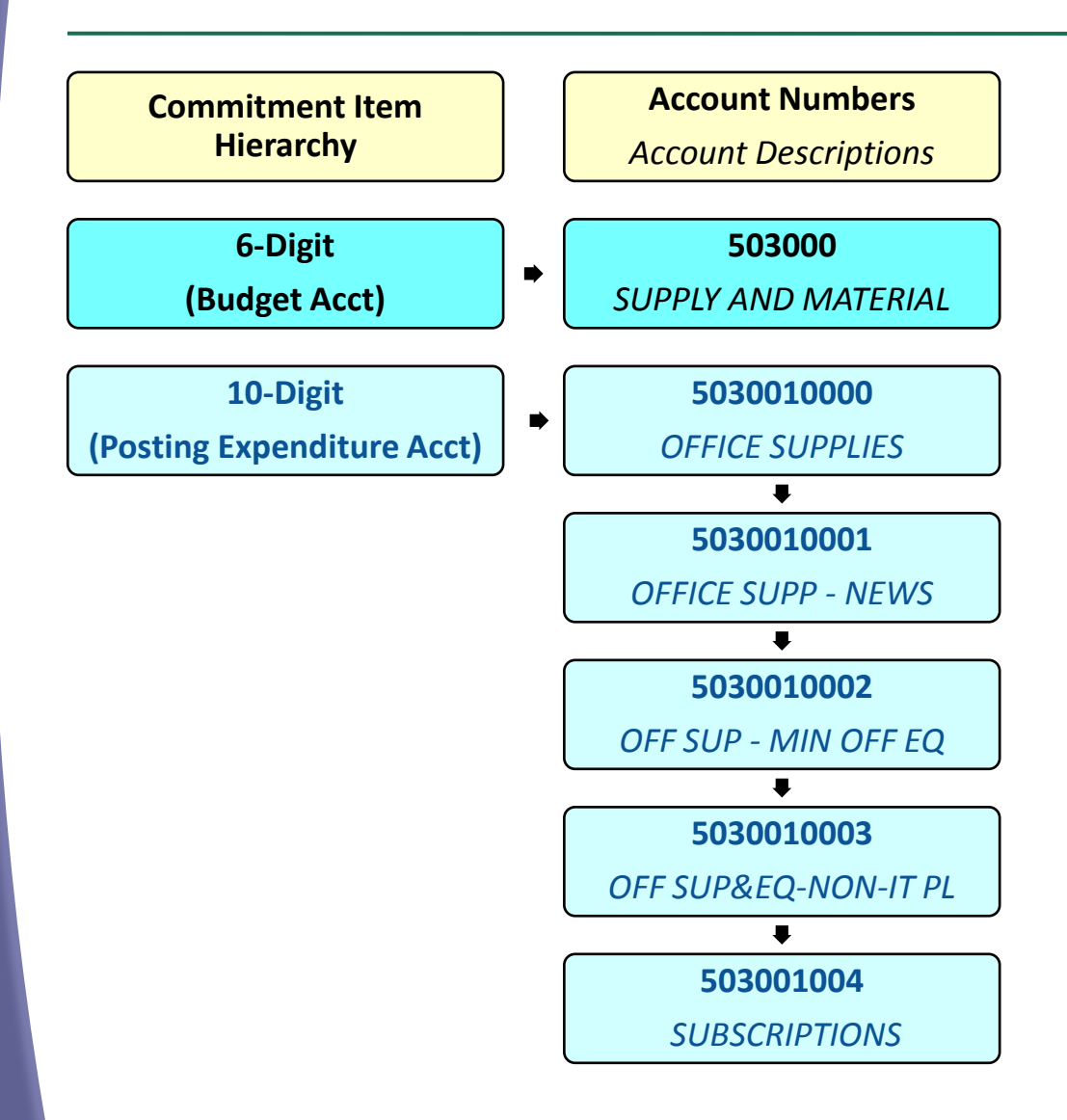

#### FMCIC –

#### **Display Commitment Items**

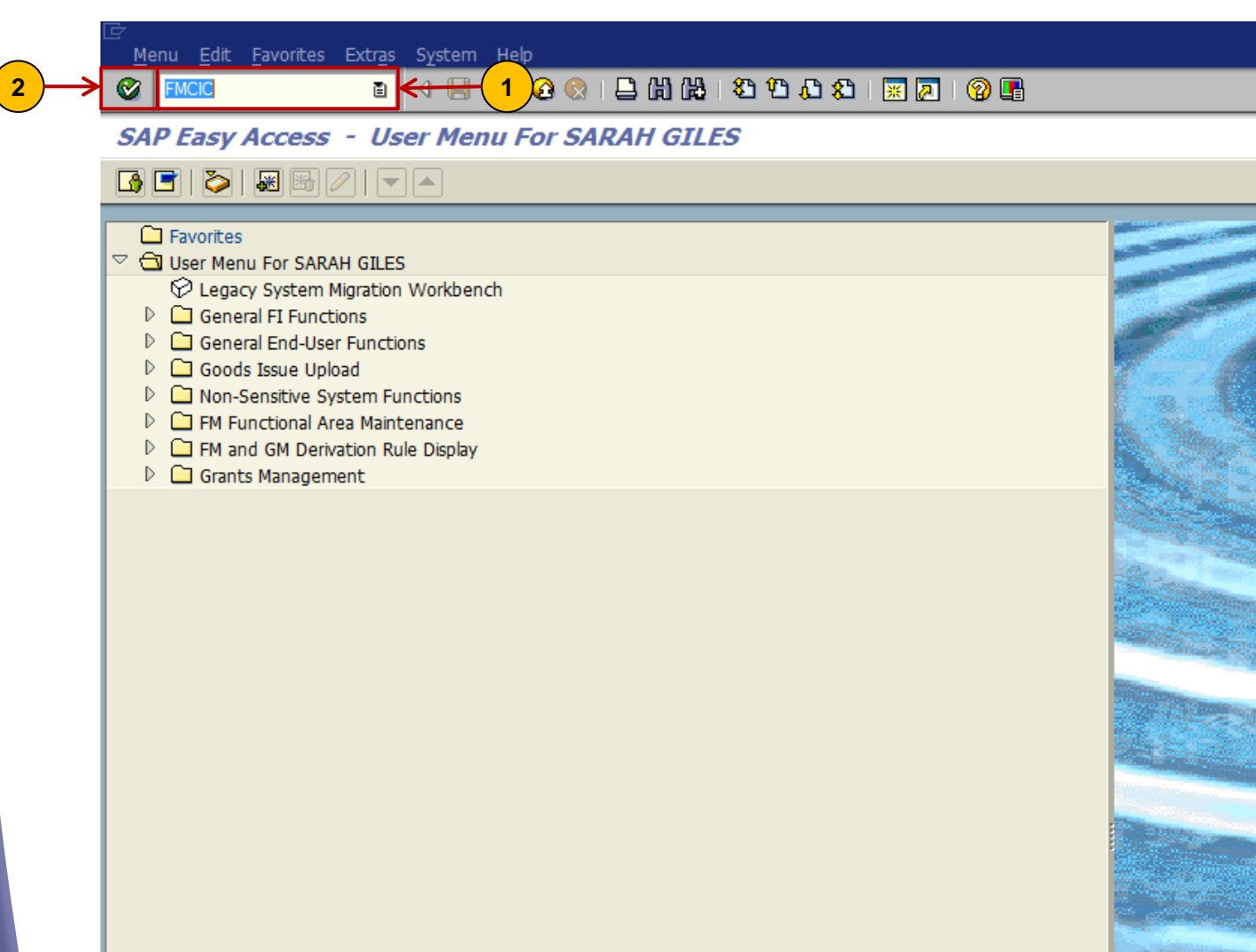

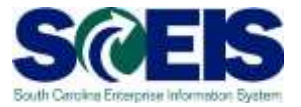

#### FMCIC –

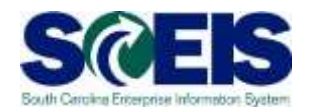

#### **Display Commitment Items**

| Commitment Item 50       | 30010000 Commitment Item Type                        |
|--------------------------|------------------------------------------------------|
| -M Area SCO              |                                                      |
| Basic Data Addit. da     | ata Alternative Hierarchy                            |
| Basic Data               |                                                      |
| Name                     | OFFICE SUPPLIES                                      |
| Description              | OFFICE SUPPLIES                                      |
|                          |                                                      |
|                          |                                                      |
| Financial trans          | 30 Post revenue, expenditure, asset inventory stocks |
| Commitment Item Cat.     | 3 Expenditures                                       |
| Authorization group      | Negative Budget                                      |
| Carryfwd item cat.       | AA Stat.commitment item                              |
| Proposal Funds Ctr.      |                                                      |
|                          |                                                      |
| Filerarchy Assignment    | E02000                                               |
| Superior commitment item | Standard Variant                                     |

#### **Funded Programs**

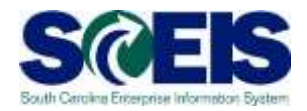

Represent the activities and projects of the State of South Carolina for budgeting purposes. Enable you to record budget, control postings, and monitor the performance of internal projects and programs.

#### **Funded Programs**

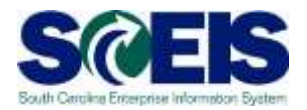

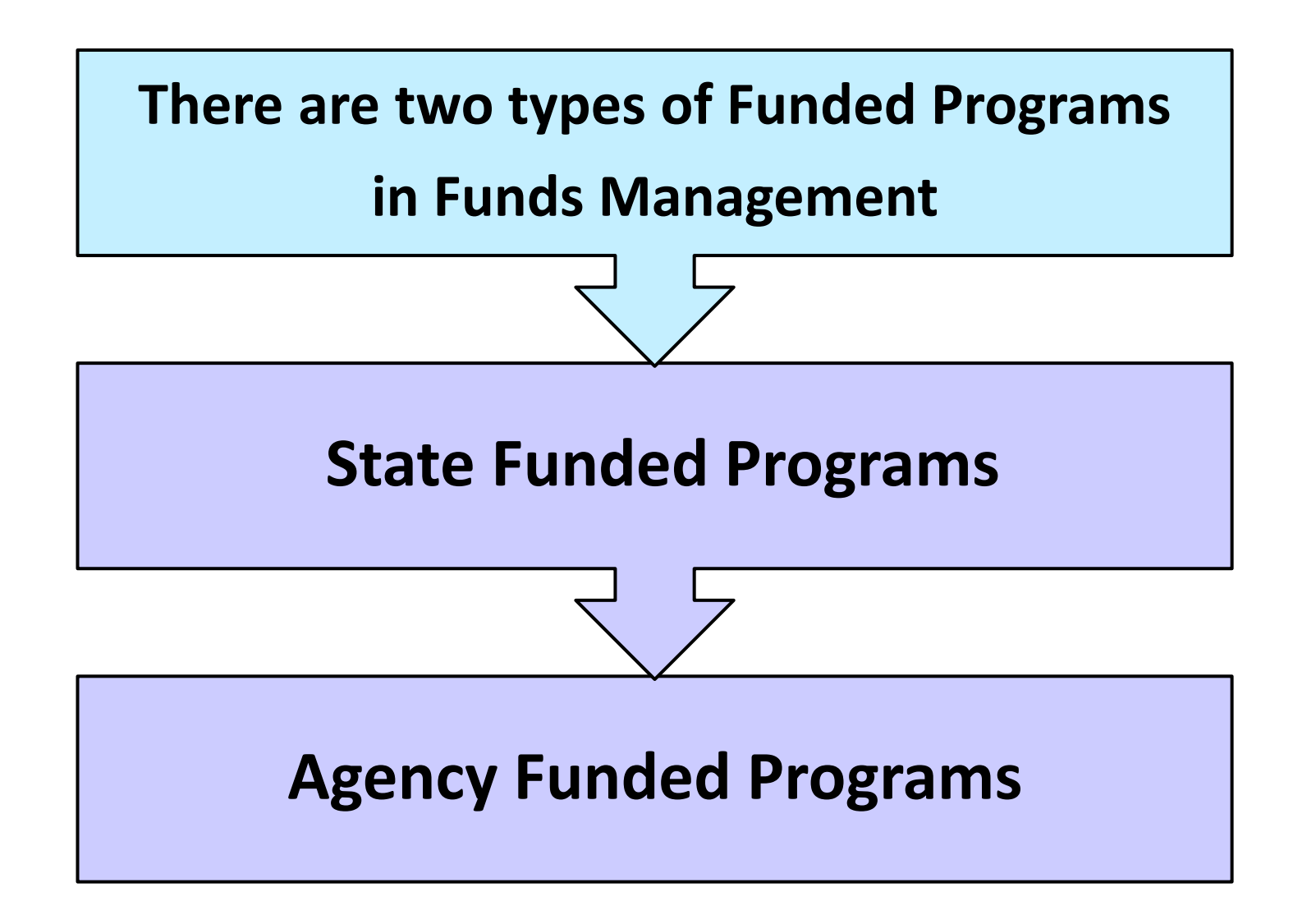

#### State Funded Programs

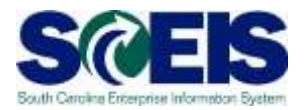

# Budget for State Funded programs is:

### Loaded into the system after the annual budget is approved.

- These budgets are based on Agency funding request during the budget process and budget approval from the legislature.
- Agency budget personnel can view State Funded Programs but cannot make changes.

#### State Funded Programs

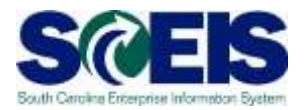

### **State Funded program codes are:** Comprised of 15 characters: 0100.000000.000 As a default, the State Funded Program level is where budget is checked when spending occurs.

#### Agency Funded Program

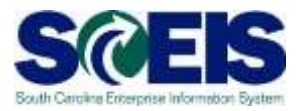

# **State Funded Programs** can be further broken down into Agency Funded Programs.

#### **An Agency Funded Program** is a sub-division of the State Level Funded Program.

#### Agency Funded Program

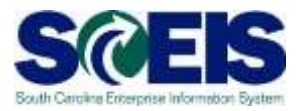

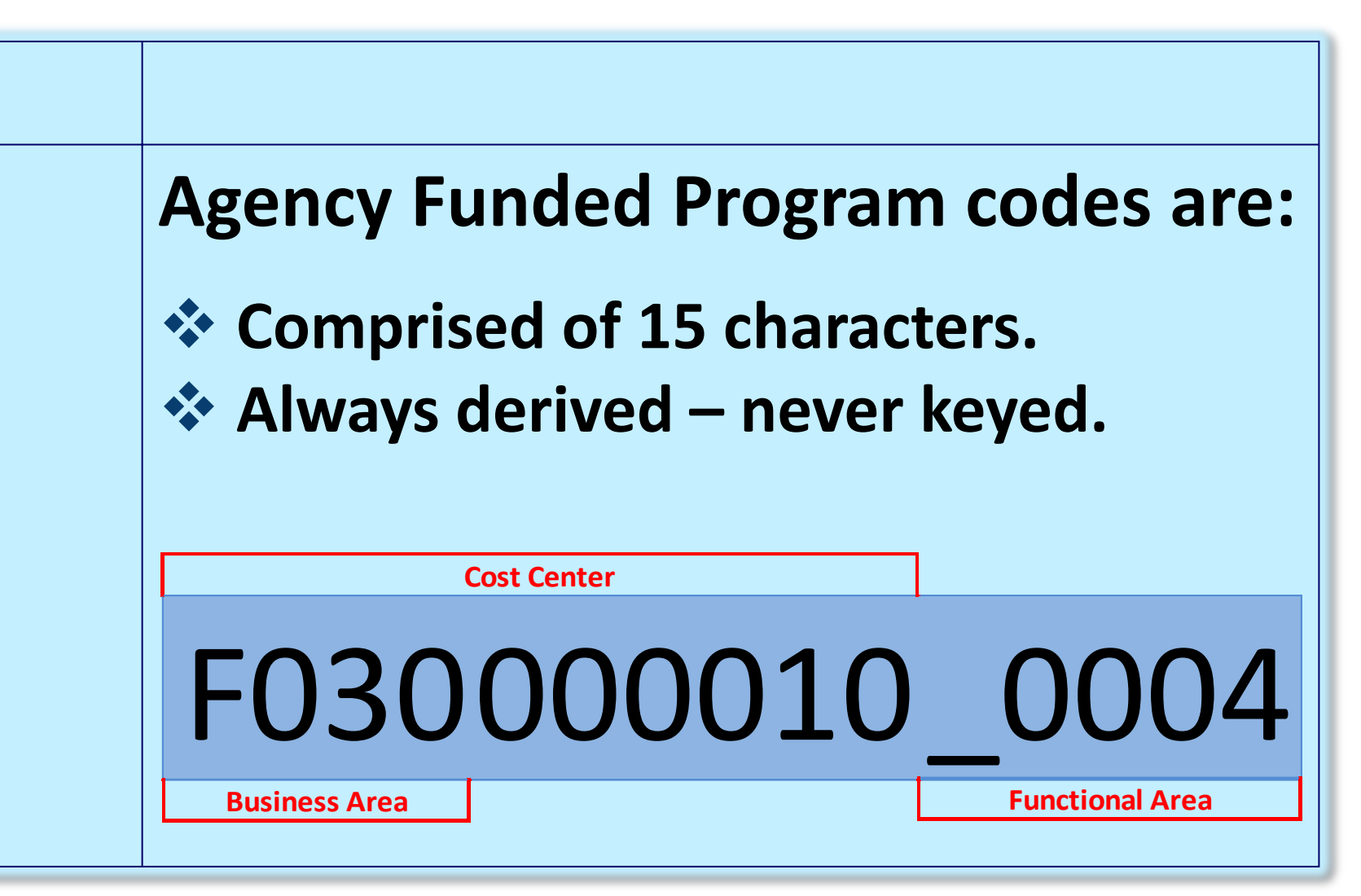

#### Agency Funded Program

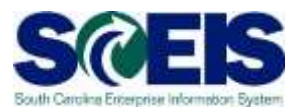

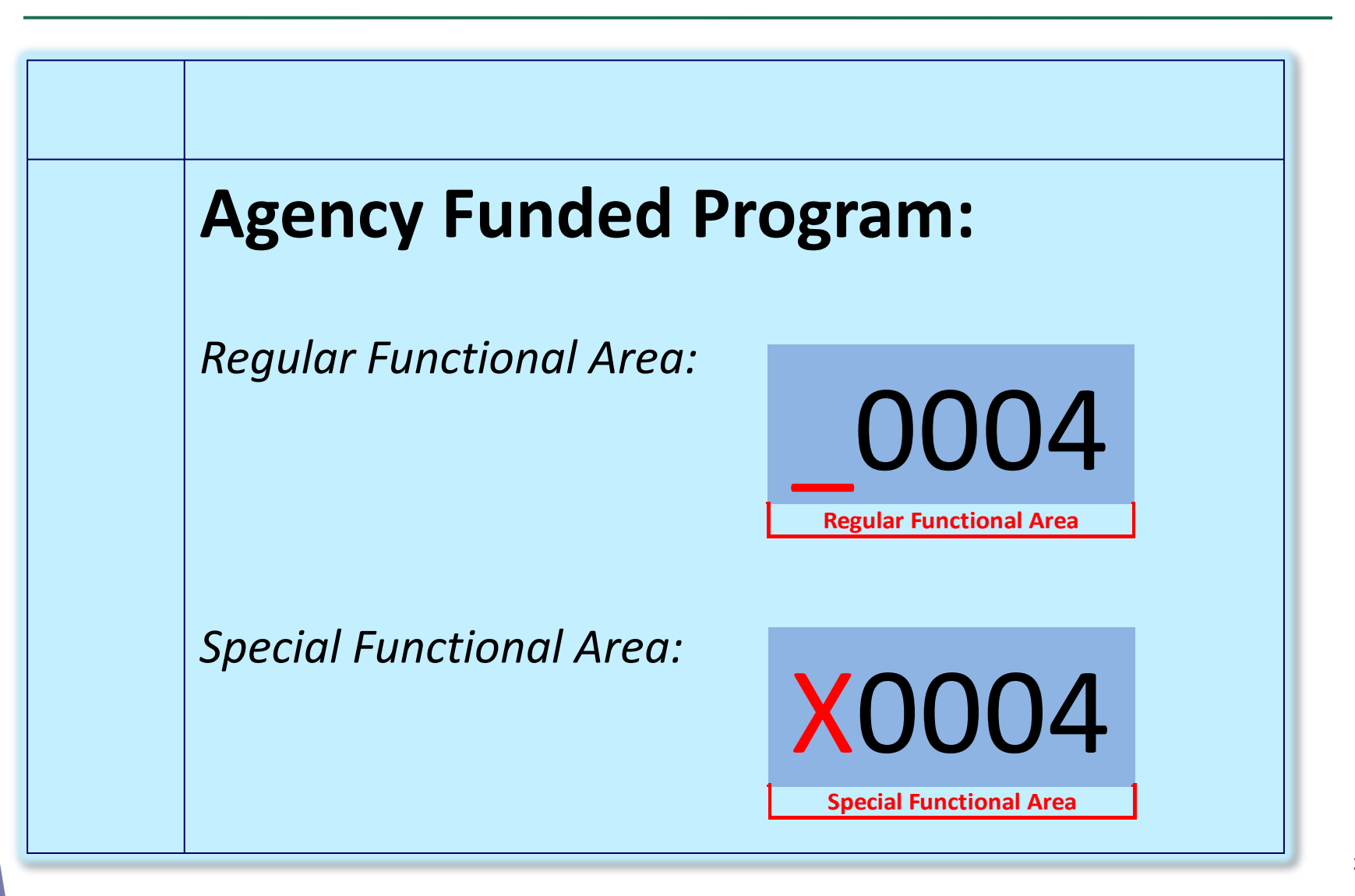

#### FMMEASURED – Display a Funded Program

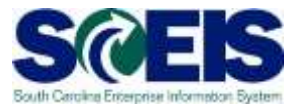

| <ul> <li>Favorites</li> <li>User Menu For SARAH GILES</li> <li>Legacy System Migration Workbench</li> <li>General FI Functions</li> <li>Goods Issue Upload</li> <li>Non-Sensitive System Functions</li> <li>FM Functional Area Maintenance</li> <li>FM and GM Derivation Rule Display</li> <li>Grants Management</li> </ul>                                                                                                    | <ul> <li>Favorites</li> <li>User Menu For SARAH GILES</li> <li>Legacy System Migration Workbench</li> <li>General FI Functions</li> <li>Goods Issue Upload</li> <li>Non-Sensitive System Functions</li> <li>FM Functional Area Maintenance</li> <li>FM and GM Derivation Rule Display</li> <li>Grants Management</li> </ul>                                                                                                    | Favorites User Menu For SARAH GILES User Venu For SARAH GILES User Control Workbench General End-User Functions Goods Issue Upload Non-Sensitive System Functions FM Functional Area Maintenance FM and GM Derivation Rule Display Grants Management                                                                                                    | SAP Easy Access                                                                                                    | User Menu For SARAH GILES                                                                            |  |
|----------------------------------------------------------------------------------------------------|----------------------------------------------------------------------------------------------------|----------------------------------------------------------------------------------------------------|----------------------------------------------------------------------------------------------------|----------------------------------------------------------------------------------------------------|--|
| Favorites         ♥       User Menu For SARAH GILES         ♥       Legacy System Migration Workbench         ▶       General FI Functions         ▶       General End-User Functions         ▶       Goods Issue Upload         ▶       Non-Sensitive System Functions         ▶       FM Functional Area Maintenance         ▶       FM and GM Derivation Rule Display         ▶       Grants Management                                                                                                    | <ul> <li>□ Favorites</li> <li>□ User Menu For SARAH GILES</li> <li>○ Legacy System Migration Workbench</li> <li>□ General ET Functions</li> <li>□ Goods Issue Upload</li> <li>□ Non-Sensitive System Functions</li> <li>□ FM Functional Area Maintenance</li> <li>□ FM and GM Derivation Rule Display</li> <li>□ Grants Management</li> </ul>                                                                                                    | <ul> <li>➢ Favorites</li> <li>➢ User Menu For SARAH GILES</li> <li>※ Legacy System Migration Workbench</li> <li>▷ General FI Functions</li> <li>▷ General End-User Functions</li> <li>▷ Goods Issue Upload</li> <li>▷ Non-Sensitive System Functions</li> <li>▷ FM Functional Area Maintenance</li> <li>▷ FM and GM Derivation Rule Display</li> <li>▷ Grants Management</li> </ul>                                                                                                    | 🖪 🖻   🏷   😹 😁 🖉                                                                                                    |                                                                                                    |  |
| Image: Provide of Delivation Rule Display       Image: Provide of Delivation Rule Display       Image: Provide of Delivation Rule Display <td< th=""><th>Image: Provide of Derivation Rule Display       Image: Provide of Derivation Rule Display       <td< th=""><th>Image: Provide the Display         Image: Provide the Display         Im</th><th><ul> <li>□ Favorites</li> <li>□ User Menu For SARAH</li> <li>○ Legacy System Mi</li> <li>□ General FI Function</li> <li>□ General End-User</li> <li>□ Goods Issue Uploa</li> <li>□ Non-Sensitive Syst</li> <li>□ FM Functional Are</li> <li>□ EM and GM Decimal</li> </ul></th><th>GILES<br/>Iration Workbench<br/>Is<br/>Functions<br/>d<br/>em Functions<br/>I Maintenance<br/>I Maintenance</th><th></th></td<></th></td<> | Image: Provide of Derivation Rule Display       Image: Provide of Derivation Rule Display       Image: Provide of Derivation Rule Display <td< th=""><th>Image: Provide the Display         Image: Provide the Display         Im</th><th><ul> <li>□ Favorites</li> <li>□ User Menu For SARAH</li> <li>○ Legacy System Mi</li> <li>□ General FI Function</li> <li>□ General End-User</li> <li>□ Goods Issue Uploa</li> <li>□ Non-Sensitive Syst</li> <li>□ FM Functional Are</li> <li>□ EM and GM Decimal</li> </ul></th><th>GILES<br/>Iration Workbench<br/>Is<br/>Functions<br/>d<br/>em Functions<br/>I Maintenance<br/>I Maintenance</th><th></th></td<> | Image: Provide the Display         Image: Provide the Display         Im | <ul> <li>□ Favorites</li> <li>□ User Menu For SARAH</li> <li>○ Legacy System Mi</li> <li>□ General FI Function</li> <li>□ General End-User</li> <li>□ Goods Issue Uploa</li> <li>□ Non-Sensitive Syst</li> <li>□ FM Functional Are</li> <li>□ EM and GM Decimal</li> </ul> | GILES<br>Iration Workbench<br>Is<br>Functions<br>d<br>em Functions<br>I Maintenance<br>I Maintenance |  |
|                                                                                                    |                                                                                                    |                                                                                                    | <ul> <li>FM and GM Deriva</li> <li>Grants Manageme</li> </ul>                                                                                                    | ion Kule Display<br>it                                                                               |  |
|                                                                                                    |                                                                                                    |                                                                                                    |                                                                                                    |                                                                                                    |  |

#### **FMMEASURED** –

2)

#### **Display a State Funded Program**

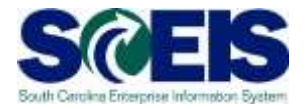

| 0                    | 🛯 🔍 🔲 🔇 🚱 😂 🔛 🏭 🍪 🍄 凸 凸 鉛 🔜 👰 📑  |  |
|----------------------|----------------------------------|--|
| Display Funded H     | Program                          |  |
|                      |                                  |  |
| 💾 🔓 😼 FM Derivation  | Tool G Where-Used List           |  |
| unded Program 0100.0 | 00000.000                        |  |
| M Area SC01          | SC FM Area                       |  |
|                      |                                  |  |
| Description          |                                  |  |
| Name                 | ADMINISTRATION                   |  |
| Description          | ADMINISTRATION                   |  |
| Partia Data          |                                  |  |
|                      | DECH. Develop Development        |  |
| Funded Program Type  | REGU Regular Programs            |  |
| Expiration Date      |                                  |  |
| Expiration Date      |                                  |  |
| Authorization Group  |                                  |  |
| Authorization Group  |                                  |  |
|                      |                                  |  |
| Create Change Log    |                                  |  |
| Created by           | DCOOPER Changed by KRILEY        |  |
| Entered on           | 10/19/2007 Chng. date 09/10/2008 |  |
| Entered at           | 13:33:22 Chng. time 17:15:12     |  |
| Additional Data      |                                  |  |
|                      | Pequeted By                      |  |
| Cost Contor          | Requested On                     |  |
| cost center          | Requested Off                    |  |
#### FMMEASURED -

2)

#### **Display an Agency Funded Program**

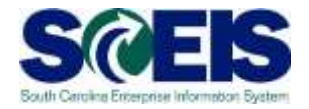

| Funded Program      | Edit Goto Extras Environment System Help        |  |
|---------------------|-------------------------------------------------|--|
| ♥                   |                                                 |  |
| Display Fund        | led Program                                     |  |
| 📑 🚰 😼 FM Dei        | rivation Tool $\square_{3}^{2}$ Where-Used List |  |
| Funded Program      |                                                 |  |
| FM Area             | SC01 SC FM Area                                 |  |
|                     |                                                 |  |
| Description         |                                                 |  |
| Name                | F030 BOARD ADMIN                                |  |
| Description         | F030 BOARD ADMINISTRATION                       |  |
| Basic Data          |                                                 |  |
| Funded Program Ty   | ne REGU Regular Programs                        |  |
| Valid from          | 07/01/2007 Valid to 06/30/9999                  |  |
| Expiration Date     |                                                 |  |
|                     |                                                 |  |
| Authorization Group |                                                 |  |
| Authorization Group |                                                 |  |
| Croate Change Log   |                                                 |  |
| Created by          | JDC00K Changed by                               |  |
| Entered on          | 06/18/2009 Chng. date                           |  |
| Entered at          | 10:14:01 Chng.time 00:00:00                     |  |
|                     |                                                 |  |
| Additional Data     |                                                 |  |
| Business Area       | F030 BUDGET AND CONTROL BOARD Requested By      |  |
| Cost Center         | F03000010 Requested On                          |  |
| Funded Program      | 0101.010100.000                                 |  |

#### **Functional Area**

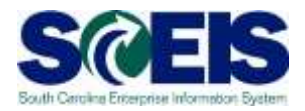

### **Functional Area**

| Used to group<br>accounting<br>and budgeting<br>activities by<br>their<br>functions. | Represent the<br>State Level<br>Appropriation<br>within an<br>Agency. | Can be 1 to 1<br>or<br>many to 1<br>relationship to<br>the mini-code<br>structure. | By default, no<br>check on<br>budget<br>availability at<br>the Functional<br>Area. |
|--------------------------------------------------------------------------------------|-----------------------------------------------------------------------|------------------------------------------------------------------------------------|------------------------------------------------------------------------------------|
|--------------------------------------------------------------------------------------|-----------------------------------------------------------------------|------------------------------------------------------------------------------------|------------------------------------------------------------------------------------|

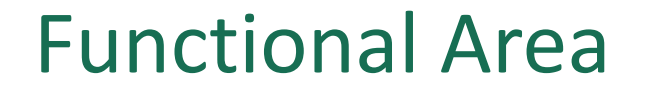

**Business Area** 

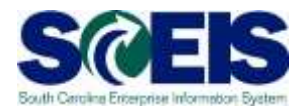

# Functional Area Code F030 AA00

**Functional Area** 

39

#### ZMDRR –

#### Master Data Relationship Report

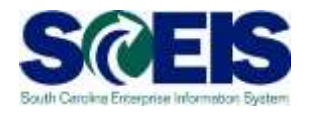

- Oemonstrates the relationship of the Functional Areas to STARS Mini-Codes and to the State Funded Programs.
- Provides a quick reference to determine the validity of spending combinations for Cost Center and Functional Area (Agency Funded Program).

#### ZMDRR -

#### Master Data Relationship Report

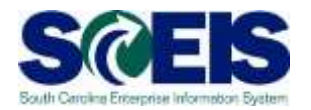

| 🗁 —                                                                                                | ystem <u>H</u> elp |          |              |         |      |
|----------------------------------------------------------------------------------------------------|--------------------|----------|--------------|---------|------|
|                                                                                                    | ( <u>1) @ @</u>    | ののでものです。 | 80 10 80 I [ | z I 🖓 🖪 |      |
| SAP Easy Access                                                                                    |                    |          |              |         |      |
|                                                                                                    |                    |          |              |         |      |
| ☐ Favorites<br>♥                                                                                   |                    |          |              |         |      |
| <ul> <li>Construction Component</li> <li>Cross-Application Component</li> <li>Logistics</li> </ul> | ıts                |          |              |         | -    |
| Accounting     Accounting     Human Resources     Information Systems     O Tools                  |                    |          |              |         |      |
|                                                                                                    |                    |          |              |         |      |
|                                                                                                    |                    |          |              |         |      |
|                                                                                                    |                    |          |              |         |      |
|                                                                                                    |                    |          |              |         |      |
|                                                                                                    |                    |          |              |         |      |
|                                                                                                    |                    |          |              |         |      |
|                                                                                                    |                    |          |              |         |      |
|                                                                                                    |                    |          |              |         | 1 P. |

#### ZMDRR -

#### Master Data Relationship Report

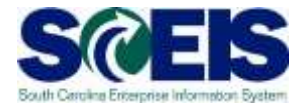

List Edit Goto Settings System Help

#### 🗉 🔄 🕒 🚱 🚱 📮 🛗 📇 🐔 🛱 🖧 😒 📰 💌 💌 😰 📳

Master Data Relationship Report

| _ |                 |                 |                 |                             |           |                      |                    |                        |
|---|-----------------|-----------------|-----------------|-----------------------------|-----------|----------------------|--------------------|------------------------|
|   | Enter Criteria  | Business Area   | F030 BUDGET     | AND CONTROL BOARD           |           |                      |                    |                        |
|   | Reset           | Cost Center     |                 | Mini Code                   |           |                      |                    |                        |
|   |                 | Functional Area | 1               | State Funded F              | gm        |                      |                    |                        |
|   | 3 6 3           | X 🗈 🛱 🗈 🔊 🗋     |                 | 7 6 6 70 20 3               |           |                      |                    |                        |
| R | Cost Center     | Name            | Functional Area | Functional Area Description | Mini Code | State Funded Program | AGY Funded Program | AGY Funded Program Nam |
|   | F03000000       | B & C BOARD     | F030_0001       | F030 STATE EMPLOYER CON     | 6197      | 9500.050000.000      | F03000000_0001     | B & C BOARD - State    |
|   | F030000000      | B & C BOARD     | F030_AA00       | F030 Board Administration   | 0116      | 0101.010100.000      | F03000000_AA00     | BCB-Budget and Contr 🗨 |
|   | F030000000      | B & C BOARD     | F030_AB00       | F030 General Counsel        | 6108      | 0102.100000.000      | F03000000_AB00     | BCB-Budget and Contr   |
|   | F030000000      | B & C BOARD     | F030_BA00       | F030 Agency Support         | 7876      | 0301.010000.000      | F03000000_BA00     | BCB-Budget and Contr   |
|   | F030000000      | B & C BOARD     | F030_BA10       | F030 APEX                   | 7876      | 0301.010000.000      | F03000000_BA10     | BCB-Budget and Contr   |
|   | F030000000      | B & C BOARD     | F030_BA11       | F030 Base Closure (Crryfr   | 7947      | 0100.010600X000      | F03000000_BA11     | BCB-Budget and Contr   |
|   | F030000000      | B & C BOARD     | F030_BA12       | F030 Data Process Pass Th   | 5104      | 0300.050000.000      | F03000000_BA12     | BCB-Budget and Contr   |
|   | F030000000      | B & C BOARD     | F030_BA13       | F030 Fund To Save The Hun   | 0000      | 0000.000000.000      | F03000000_BA13     | BCB-Budget and Contr   |
|   | F030000000      | B & C BOARD     | F030_BA14       | F030 Southrn Mrtm Collect   | 0000      | 0000.000000.000      | F03000000_BA14     | BCB-Budget and Contr   |
|   | F03000000       | B & C BOARD     | F030_BA15       | F030 Frnds Afrcn-Amr Hist   | 0000      | 0000.000000.000      | F03000000_BA15     | BCB-Budget and Contr   |
|   | F03000000       | B & C BOARD     | F030_BA16       | F030 ARRA COBRA 35%         | 5104      | 0300.050000.000      | F03000000_BA16     | BCB-Budget and Contr   |
|   | F030000000      | B & C BOARD     | F030_BAS1       | F030 Maybank Cash           | 0116      | 0101.010100.000      | F03000000_BAS1     | BCB-Budget and Contr   |
|   | F030000000      | B & C BOARD     | F030_BAS4       | F030 Base Closure Fund      | 7993      | 9800.350000.000      | F03000000_BAS4     | BCB-Budget and Contr   |
|   | F03000000       | B & C BOARD     | F030_BB00       | F030 Internal Operations    | 5104      | 0300.050000.000      | F03000000_BB00     | BCB-Budget and Contr   |
|   | F030000000      | B & C BOARD     | F030_BB01       | F030 Reimbursable Postage   | 5104      | 0300.050000.000      | F03000000_BB01     | BCB-Budget and Contr   |
|   | F030000000      | B & C BOARD     | F030_BB02       | F030 Rmbrsbl Tuition Assi   | 5104      | 0300.050000.000      | F03000000_BB02     | BCB-Budget and Contr   |
|   | F030000000      | B & C BOARD     | F030_BB03       | F030 Agency Training/Perf   | 5104      | 0300.050000.000      | F03000000_BB03     | BCB-Budget and Contr   |
|   | F03000000       | B & C BOARD     | F030_C000       | F030 Internal Audit         | 7875      | 0402.000000.000      | F03000000_C000     | BCB-Budget and Contr   |
|   | F030000000      | B & C BOARD     | F030XBAS2       | F030 Martme Collect & Sec   | 8254      | 9801.460000X000      | F03000000XBAS2     | BCB-Budget and Contr   |
|   | F030000000      | B & C BOARD     | F030XBAS3       | F030 Operating Expenses     | 8525      | 9801.640000X000      | F03000000XBAS3     | BCB-Budget and Contr   |
|   | F03000010       | B & C BOARD     | F030_0001       | F030 STATE EMPLOYER CON     | 6197      | 9500.050000.000      | F030000010_0001    | F030 EMPLOYER CONTR    |
|   | F03000010       | B & C BOARD     | F030_0002       | F030 DUAL EMPLOYMENT        | 9005      | 9700.000000.000      | F03000010_0002     | F030 DUAL EMPLOYMENT   |
|   | F03000010       | B & C BOARD     | F030_0004       | F030 BOARD ADMINISTRATION   | 0116      | 0101.010100.000      | F03000010_0004     | F030 BOARD ADMIN       |
|   | F03000010       | B & C BOARD     | F030_0005       | F030 ADMINISTRATION         | 0129      | 0700.050100.000      | F03000010_0005     | F030 ADMINISTRATION    |
|   | F03000010       | B & C BOARD     | F030_0006       | F030 ECONOMIC RESEARCH      | 0130      | 0700.050500.000      | F03000010_0006     | F030 ECONOMIC RES      |
|   | L F000000000000 |                 | LE000 0007      | ESSA UEALTU A DEMOCRADUSA   |           | 10700 054000 000     |                    |                        |

Request Master Data Additions/Changes

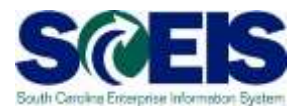

To request additions/changes to Master Data contact the SCEIS Help Desk:

A template to change or create Master Data will be sent to the Master Data owner.

These requests can only be made by your Agency or Department's Master Data owner.

Completed templates can be e-mailed to the SCEIS Help Desk.

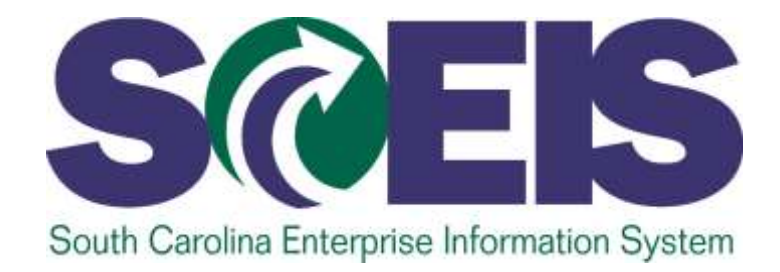

#### **LESSON 2: AVAILABILITY CONTROL**

STATE INFORMATION TECHNOLOGY

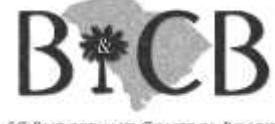

SC BUDGET AND CONTROL BOARD

#### **Availability Control**

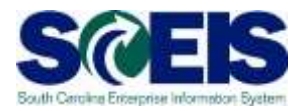

A critical tool in monitoring and managing budget funds.

Provided controls on any transaction that will affect budget.

Issues an error message or a hard stop when there are insufficient budget funds.

#### **Availability Control**

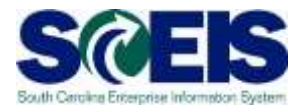

**Guidelines for Agencies** 

The default is similar to the State Level of Control.

Agencies have the option to control budgets at lower levels.

Must be consistent across the entire Agency.

Levels cannot be changed during the fiscal year.

#### **Availability Control**

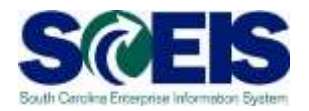

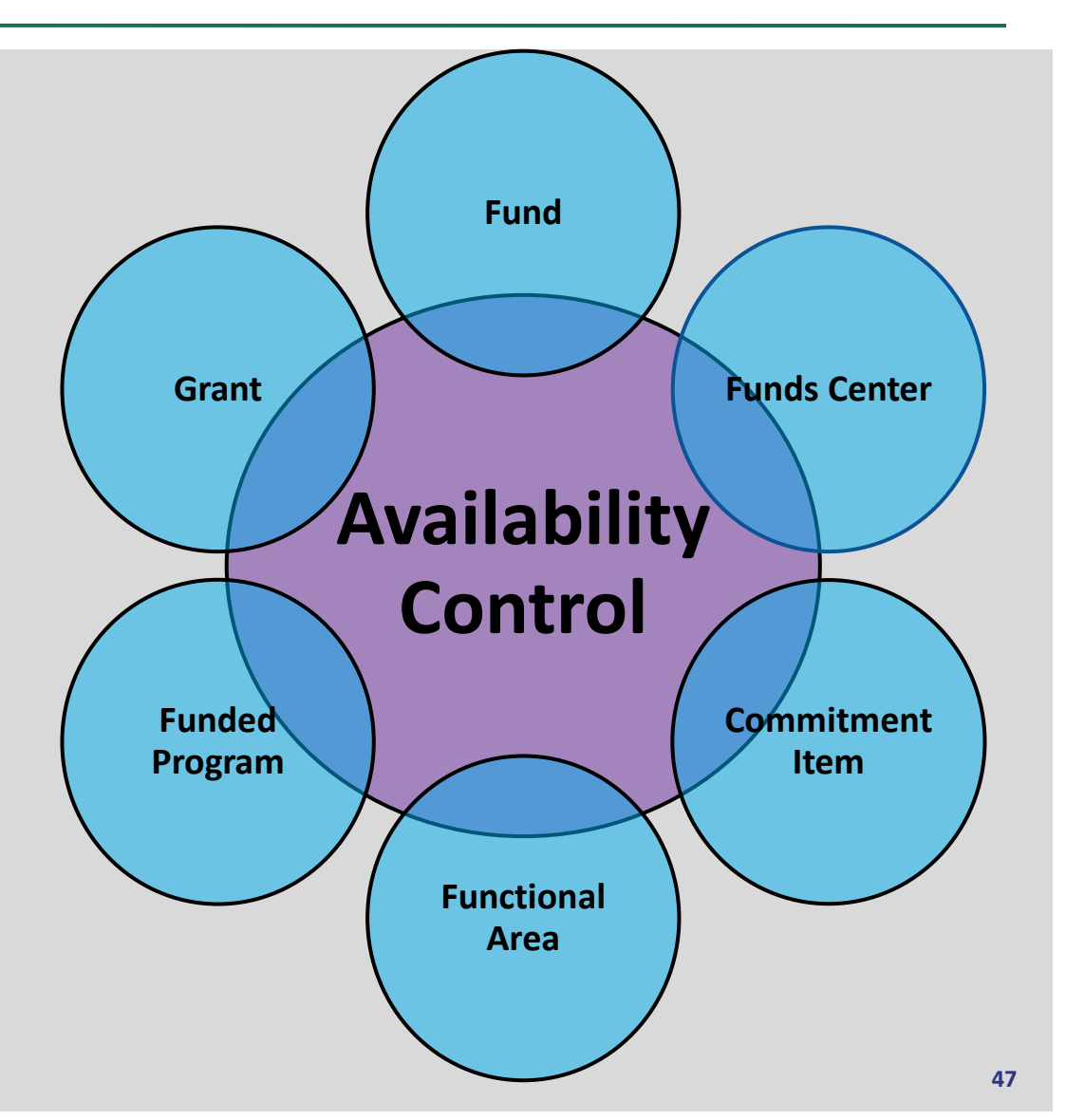

#### FMAVCR01 Budget Report

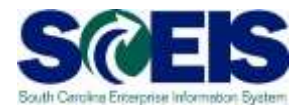

Budgeted amounts, consumed amounts, and available amounts.

Budget balances by master data account assignment elements.

High level and detail level view of spending by Fund.

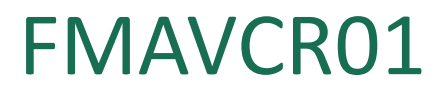

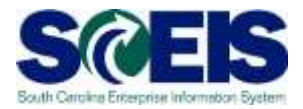

| Program Edit Goto Environme         | it System Help                          |                                      |       |
|-------------------------------------|-----------------------------------------|--------------------------------------|-------|
| 0 1                                 |                                         | 8 3934 20 <b>9</b> 8                 |       |
| Display Annual Values o             | f Control Objects                       |                                      |       |
| 1. 6. 11                            |                                         |                                      |       |
| 4 G U                               |                                         |                                      |       |
| N Ares                              | 5001                                    |                                      |       |
| scal Year                           | 2015                                    | Criteria for these 3 fields are requ | uired |
| ontrol Ledger                       |                                         |                                      |       |
|                                     |                                         |                                      |       |
| ype of Account Assignments          |                                         |                                      |       |
| Account assignments specified belo  | w are:                                  |                                      |       |
| * Control Objects                   |                                         |                                      |       |
| Budget Addresses                    |                                         |                                      |       |
| C. Posting wateresses               |                                         |                                      |       |
| election of Account Assignments     |                                         |                                      |       |
| Grant                               | NOT RELEVANT to                         | \$                                   |       |
| Fund                                | 1001000 to                              | *                                    |       |
| Funds Center                        | F030* to                                |                                      |       |
| Commitment Rem                      | 54 💽                                    |                                      |       |
| Functional Area                     | to                                      | \$                                   |       |
| Funded Program                      | ta                                      | -                                    |       |
|                                     |                                         |                                      |       |
| Restriction According to Attributes | / · · · · · · · · · · · · · · · · · · · |                                      |       |
| Multiple Selection FM Account       | Assignm, Variant Nam                    | 10                                   |       |
| Al                                  |                                         |                                      |       |
| - Lawout Options                    | 1                                       |                                      |       |
| solay Options                       |                                         |                                      |       |
| Use View 'Outgoing Amounts'         |                                         |                                      |       |
| Use View 'Incoming Amounts'         |                                         |                                      |       |
| Maximum Usage Rate                  | 100.00                                  |                                      |       |
| Deplay Budget Deficits Only         |                                         |                                      |       |
| Only Obj. With Annual Checks        | ¥                                       |                                      |       |
| transit, they of this character     | 12                                      |                                      |       |

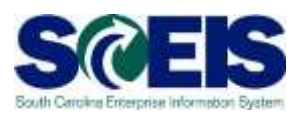

| Display Annual Values o             | f Control Objects                                                                                                    |                |           |          |         |                              |        | _     |
|-------------------------------------|----------------------------------------------------------------------------------------------------|----------------|-----------|----------|---------|------------------------------|--------|-------|
| oispiay Annual Values o             | r contror objects                                                                                                    |                |           |          |         |                              |        |       |
| \$ (\$ <b>U</b>                     |                                                                                                    |                |           |          |         |                              |        |       |
| Alea                                | 9001                                                                                                    |                |           | I        | Control | Ledger (1) ti Entries friond |        |       |
| ecel Year                           | 2015                                                                                                    | From drop-do   | wn menu   | $\frown$ | 100     |                              | 1      |       |
| onitrol Ladger                      | 98                                                                                                    | select Control | Lledger   | <u>_</u> | Ctrl L* | Name                         | AVC Co | Table |
|                                     |                                                                                                    |                | Leuger    |          | 94      | FM PB Availability Control   | FM     | FHAVE |
| ype of Account Assgnments           | And and a second second second second second second second second second second second second second second se                                                                                                    |                |           |          | 91      | FM CB Availability Control   | FM     | FMAVC |
| Account assignments speched belo    | W BRC                                                                                                    |                |           |          | 25      | FM AVC - Appropriation Act   | EM     | EMANC |
| <ul> <li>control Objects</li> </ul> |                                                                                                    |                |           |          | 20      | FM P8 Availability Control   | FM     | FMAYC |
| Budget Addresses                    |                                                                                                    |                |           |          | 23      | OSB Budgetary Control Ledg   | FM     | FMAVE |
| Poscing Addresses                   |                                                                                                    |                |           |          |         | 4                            |        |       |
| election of Account Assignments     |                                                                                                    |                |           |          |         |                              |        |       |
| Grant                               | to                                                                                                    | To To          | <b>\$</b> |          |         | (2)                          |        |       |
| Fund                                | to                                                                                                    |                | •         |          |         | $\checkmark$                 |        |       |
| Funds Center                        | 03                                                                                                    |                | •         |          |         |                              |        |       |
| Commitment Item                     | to                                                                                                    | 1              | 4         |          |         | nlv 4 ledgers a              | vailab |       |
| Functional Area                     | 50                                                                                                    |                | <b>\$</b> |          |         | the Otete of O               |        |       |
| Funded Program                      | to                                                                                                    |                | •         |          | το      | the State of St              | J:     |       |
| Restriction According to Attributes | 2                                                                                                    |                |           |          | a a     | 4                            |        |       |
| Autiple Selection FM Account        | t Assignm, Variant Nam                                                                                                    | e              |           |          |         | -                            |        |       |
|                                     |                                                                                                    |                |           |          |         |                              |        |       |
|                                     | 415                                                                                                    |                |           | -        |         | 3                            |        |       |
| Layout Options                      |                                                                                                    |                |           |          |         | J                            |        |       |
| Highay Options                      |                                                                                                    |                |           |          |         |                              |        |       |
| Use View 'Outgoing Amounts'         |                                                                                                    |                |           |          | 6 Dates | a firend                     |        | _     |
| Use View 'Incoming Amounts'         | and a second second sec |                |           |          | 0 ENDIE | a symmetry                   |        | 1     |
| Maximum Usage Rate                  | 100.00                                                                                                    |                |           |          |         |                              |        |       |
| Depay Budget Denots Only            |                                                                                                    |                |           |          |         |                              |        |       |
| Univ Ug, With Annual Checks         |                                                                                                    |                |           |          |         |                              |        |       |

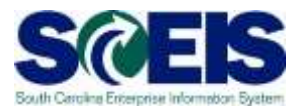

| Program Edit Goto Environmen                                                                                    | nt System Help                           |             |     |       |       |   |  |
|----------------------------------------------------------------------------------------------------|------------------------------------------|-------------|-----|-------|-------|---|--|
| 0 1                                                                                                    | 8008                                     | 四面面 四       | 200 | 20 34 |       |   |  |
| Display Annual Values o                                                                                         | f Control Objec                          | ts          |     |       |       |   |  |
| Q 🛚 🔛 🔶 🗋                                                                                                    |                                          |             |     |       |       |   |  |
| FM Area                                                                                                    | 9001                                     |             |     |       |       |   |  |
| Fiscal Year                                                                                                    | 2015                                     |             |     |       |       |   |  |
| Control Ledger                                                                                                  | 98                                       |             |     |       |       |   |  |
| Type of Account Assignments                                                                                     |                                          |             | _   |       | <br>- |   |  |
| Account assignments specified below                                                                             | w are:                                   |             |     |       |       |   |  |
| Control Objects                                                                                                 |                                          |             |     |       |       |   |  |
| Budget Addresses                                                                                                |                                          |             |     |       |       |   |  |
| Posting Addresses                                                                                               |                                          |             |     |       |       |   |  |
| Selection of Account Assignments                                                                                |                                          |             |     |       | -     |   |  |
| Grant                                                                                                    | NOT RELEVANT                             | to          |     | \$    |       |   |  |
| Fund                                                                                                    | 10010000                                 | to          |     | \$    |       |   |  |
| Funds Center                                                                                                    | F030*                                    | to          |     | •     |       |   |  |
| Commitment Rem                                                                                                  | 54                                       | 0           |     | 4     |       |   |  |
| Functional Area                                                                                                 |                                          | to          |     | \$    |       |   |  |
| Funded Program                                                                                                  |                                          | ta          |     | \$    |       | 1 |  |
| Restriction According to Attributes                                                                             | 7:                                       |             |     |       | <br>  |   |  |
| P Nultiple Selection FM Account                                                                                 | Assonm Var                               | rient: Name |     |       |       |   |  |
|                                                                                                    | COMPOSITE OF                             |             |     |       |       |   |  |
| Lavout Options                                                                                                  |                                          |             |     |       |       |   |  |
| Daplay Options                                                                                                  | 1                                        |             |     |       | _     |   |  |
| Use View 'Outgoing Amounts'                                                                                     |                                          |             |     |       |       |   |  |
| Use View 'Incoming Amounts'                                                                                     |                                          |             |     |       |       |   |  |
| Maximum Usage Rate                                                                                              | 100.00                                   |             |     |       |       |   |  |
| Deplay Budget Deficits Only                                                                                     |                                          |             |     |       |       |   |  |
| The second second second second second second second second second second second second second second second se | 14                                       |             |     |       |       |   |  |
| Only Obj. With Annual Checks                                                                                    | 1.1.1.1.1.1.1.1.1.1.1.1.1.1.1.1.1.1.1.1. |             |     |       |       |   |  |

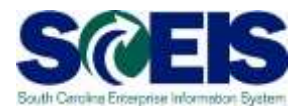

| FM Area     SC01 (U       Fiscal Year     2015       Control Ledger     9H       9 = M Q     2 (c) 2       terarchy of Control Objects - Budget Addresses - Pusting Addres       Commitment Item Values> | USD) Grant NOT RELEVANT<br>Fund Center P030000<br>Functional Area <space></space>                | WIT |  |
|----------------------------------------------------------------------------------------------------|--------------------------------------------------------------------------------------------------|-----|--|
| erarchy of Control Objects - Budget Addresses - Pusting Addres<br>Control Objects - Budget Addresses - Pusting Addres<br>Control Commitment Item Values>                                                 | esses Consumable Ant Consumed Ant Available Ant<br>76,734,248.92 24,843,191.37 51,891,057.55     |     |  |
| erarchy of Control Objects – Budget Addresses – Rusting Addres<br>A «Several Commitment Item Values»                                                                                                    | esses Eurosamable Antl Consumed Antl Available Antl<br>76,734,248.92 24,843,191.17 51,891,057.55 |     |  |
| Several Commitment Item Values>                                                                                                    | 76,714,248.92 24,843,191,37 51,891,057.55                                                        |     |  |
|                                                                                                    |                                                                                                  |     |  |

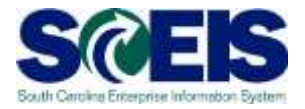

| Install     Control Objects       Details     Control Objects Data: Annual Values       M Area<br>Iscall Year     SC01 (USD)<br>9H       Marea<br>Iscall Year     SC01 (USD)<br>9H       Tunda Center<br>Fund Center     R300000<br>R00000       Fund Center     R300000<br>Functional Area       Scall Part     Scall Center       Scall Part     Consumed Ant       Scall Part     Scall Center       Scall Part     Consumed Ant       Scall Part     Consumed Ant       Scall Part <th>Thit Fift Goto System Help</th> <th></th> <th></th> <th></th> <th></th> <th></th> <th>SAP</th>                                                                                                    | Thit Fift Goto System Help                                                                                                    |                               |                                                                                                    |                                                                                                    |                                                                                                    |                                                         | SAP |
|----------------------------------------------------------------------------------------------------|----------------------------------------------------------------------------------------------------|-------------------------------|----------------------------------------------------------------------------------------------------|----------------------------------------------------------------------------------------------------|----------------------------------------------------------------------------------------------------|---------------------------------------------------------|-----|
| Control Objects Data: Annual Values           M Area<br>Scall Year         2015<br>91         Grant<br>Fund<br>Funds Center<br>Functional Area         NOT RELEVANT<br>1000000<br>Functional<br>Scale           Status         91         Fund<br>Funds Center<br>Functional Area         NOT RELEVANT<br>1000000           Status         91         Fund<br>Funds Center<br>Functional Area         NOT RELEVANT<br>1000000           Status         91         Fund<br>Funds Center<br>Functional Area         NOT RELEVANT<br>1000000           Status         1000000         Status         Status           Status         1000000         Status         Status           Status         1000000         Status         Status           Status         1000000         Status         Status           Status         1000000         Status         Status           Status         1000000         Status         Status           Status         1000000         Status         Status           Status         1000000         1000000         Status           Status         1000000         1000000         Status           Status         1000000         1000000         Status           Status         1000000         1000000         Status           Status                                                                                                    | Display Annual Value                                                                                                    | es of Control Objects         | 0.09.05                                                                                                    | _                                                                                                    |                                                                                                    |                                                         |     |
| Marsa         SC01 (USD)<br>2015         Grant<br>Fund         NOT RELEVANT<br>Funds Center<br>Functional Area         NOT RELEVANT<br>10010000<br>Functional<br>State / State / St | Control Objects Dat                                                                                                    | a: Annual Values              |                                                                                                    |                                                                                                    |                                                                                                    |                                                         |     |
| Image: Second Commitment Dism Values         Consumatile Anti         Consumatile Anti         Available Anti           Second Commitment Dism Values         76,734,246.93         24,443,311.75         51,490,075.75           Second Commitment Dism Values         76,734,246.93         24,443,311.75         51,490,075.75           Second Commitment Dism Values         76,734,246.93         24,443,311.75         51,490,075.75           Second Commitment Dism Values         76,767,00         51,58         531,49           Second Commitment Dism Values         8,862,259,13         25,873,184.6         5,270,070,07           Second Display         14,876,782,00         32,557,255,00         355,250,01           Second Display         46,834,867,40         1,2479,732,00         32,557,255,00           Second Display         3,640,004,00         1,057,979,577         2,552,256,00           Second Display         15,685,676,00         6,943,061,46         8,742,615,46                                                                                                    | FM Area<br>Fiscal Year<br>Control Ledger                                                                                                    | SC01 (USD)<br>2015<br>9H      |                                                                                                    | Grant<br>Fund<br>Funds C<br>Function                                                                             | enter<br>sal Area                                                                                                   | NOT RELEVANT<br>10010000<br>F0300000<br><space></space> |     |
| Control Objects - Budget Addresses         Consumation Antl         Available Antl           Several Commitment Item Values:         76,724,744.62         24,831,91,57         51,091,075,733           S Sp0104         155,571,00         61,538,162         133,70,44           S Sp0105         85,571,00         61,538,162         133,70,44           S Sp0105         135,557,200         51,58         133,42           S Sp0105         86,82,756,13         2,583,184,46         2,700,70,57           S Sp0105         1,876,782,00         52,713,81         1,314,068,19           S Sp0105         46,834,987,00         13,479,232,00         32,555,735,00           S Sp0105         46,834,987,00         13,479,232,00         32,555,735,00           S Sp0105         45,634,087,00         13,479,232,00         32,555,735,00           S Sp0105         15,685,676,00         6,943,061,46         8,742,415,46                                                                                                    | eles de la serie                                                                                                    |                               |                                                                                                    |                                                                                                    |                                                                                                    |                                                         |     |
| Second Commitment Item Values>         76,278,246.92         24,893,191.37         51,891,097.555           * 50109         315,517.00         61,238.46         123,678.04           * 50109         305.00         51,38         53.342           * 50109         8,862,259.13         2,583,188.46         6,279,070.67           * 50109         8,862,259.13         2,583,188.46         6,279,070.67           * 50109         1,847,678.20         562,757.00         552,757.00           * 50109         4,633,987.00         522,757.00         552,757.00           * 551000         1,447,032.00         32,4557.578.00         32,557.578.00           * 551000         3,540,004.00         1,3479,2732.00         32,557.578.00           * 551000         3,540,004.00         1,3479,2732.00         32,557.578.00           * 551000         3,540,004.00         1,3479,2732.00         32,557.578.00           * 551000         3,540,004.00         1,579,978.07         2,580,008.13           * 551000         3,540,004.1.057,979,877         2,580,008.13           * 551000         15,685,676.02         6,543,061.46         8,742,615.46                                                                                                    | Herarchy of Control Objects - Budget                                                                                                    | Addresses - Pusting Addresses | Consumable Amt                                                                                                    | Consumed Amit                                                                                                    | Available Amt                                                                                                    |                                                         |     |
|                                                                                                    | 1         5840000         10000           1         15501040         10000           2         15501060         10000           2         15501060         10000           3         15501000         10000 | 199->                         | 76,75,76,0032<br>185,517,00<br>8,862,259,13<br>1,576,782,00<br>446,337,87<br>46,034,667,00<br>3,3440,004,00<br>15,685,676,92 | 61,838,96<br>151,58<br>2,583,188,46<br>562,713,81<br>154,809,23<br>13,479,232,00<br>1,057,995,87<br>4,943,061,46 | 123,678,04<br>353,42<br>6,279,070,67<br>1,314,066,19<br>220,538,64<br>32,555,735,00<br>2,560,006,13<br>8,742,615,46 |                                                         |     |
|                                                                                                    | •1                                                                                                    |                               |                                                                                                    |                                                                                                    |                                                                                                    |                                                         | E14 |

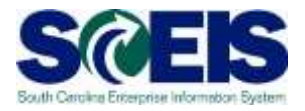

| List Folt Goto System Help            |                                                      |                        |               |                                                         | SAP             |
|---------------------------------------|------------------------------------------------------|------------------------|---------------|---------------------------------------------------------|-----------------|
| isplay Annual Value                   | s of Control Objects                                 |                        |               |                                                         |                 |
| Details C Get Documents               |                                                      |                        |               |                                                         |                 |
| Control Objects Data                  | a: Annual Values                                     |                        |               |                                                         |                 |
| M Area<br>Iscal Year<br>ontrol Ledger | SC01 (USD)<br>2015<br>9H                             | Grant<br>Fund<br>Funds | 1 <b>0</b> 7) | NOT RELEVANT<br>10010000<br>F0300000<br><spece></spece> |                 |
| a M District                          |                                                      |                        |               |                                                         |                 |
| erarchy of Control Objects - Budget   | Addresses - Posting Addresses                        | Consumable Amt         | Consumed Amt  | Available Amt                                           |                 |
| Several Commitment Item Value         | es>                                                  | 76,734,241 92          | 24,843,191.37 | 51,891,057.55                                           |                 |
|                                       |                                                      | 185,517,00             | 61,838.96     | 123.678.04                                              |                 |
| NOT RELEVANT/1001000                  | 00/50300000/501014/000000000000000000000000000       | 00                     |               |                                                         |                 |
| WOT RELEVANT/1001000                  | 00/F038AA0000/501014/F030_AA00/0101.010100.000       | 185,517.00             |               |                                                         |                 |
| O NOT RELEVANT/10010                  | 0000/F038AA0000/5010140000/F039_AA00/F039AA0000_AA00 | 0.00                   | 61,838.96     |                                                         |                 |
| et 501058                             |                                                      | 707.00                 | 000           | 353.42                                                  |                 |
| C1 501058                             |                                                      | 8,867,259.13           | 2,583,188,46  | 1 314 008 19                                            |                 |
| <del>CI</del> 501070                  |                                                      | 448,337.87             | 154,809.23    | 292,528.64                                              |                 |
| CI 512001                             |                                                      | 45,034,967.00          | 13,475,232.00 | 32,555,735.00                                           |                 |
| CI 513000<br>CI 561000                |                                                      | 15.685.676.92          | 0,943,061,40  | 8,742,615,46                                            |                 |
|                                       |                                                      |                        |               |                                                         |                 |
|                                       |                                                      |                        |               |                                                         |                 |
|                                       |                                                      |                        | (2)           |                                                         |                 |
|                                       |                                                      |                        | $\smile$      |                                                         |                 |
|                                       |                                                      |                        |               |                                                         |                 |
|                                       |                                                      |                        |               |                                                         |                 |
|                                       |                                                      |                        |               |                                                         |                 |
|                                       |                                                      |                        |               |                                                         |                 |
|                                       |                                                      |                        |               |                                                         |                 |
|                                       |                                                      |                        |               |                                                         |                 |
| ()                                    |                                                      |                        |               |                                                         |                 |
|                                       |                                                      |                        |               | - FCO (1) 01075 S                                       | APVOAPECCOS INS |

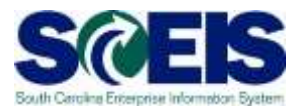

| Program Edit Goto Environmen        | nt System Belg  |           |       |    |   |   |  |
|-------------------------------------|-----------------|-----------|-------|----|---|---|--|
| 0 1                                 | 000 0           | 2 間間 2    | 00000 |    |   |   |  |
| Display Annual Values o             | f Control Objec | ts        |       |    |   |   |  |
| <b>2</b>                            |                 |           |       |    |   |   |  |
| FM Area                             | 5001            |           |       |    |   |   |  |
| Fiscal Year                         | 2015            |           |       |    |   |   |  |
| Control Ledger                      | 9H              |           |       |    |   |   |  |
| Type of Account Assignments         |                 | _         | _     |    |   |   |  |
| Account assignments specified belo  | w are:          |           |       |    |   |   |  |
| Control Objects                     |                 |           |       |    |   |   |  |
| Budget Addresses                    |                 |           |       |    |   |   |  |
| Posting Addresses                   |                 |           |       |    |   |   |  |
| Selection of Account Assignments    |                 |           |       |    |   | ĩ |  |
| Grant                               | NOT RELEVANT    | to        |       | \$ |   |   |  |
| Fund                                |                 | to        |       | \$ |   |   |  |
| Funds Center                        | F030*           | to        |       |    |   |   |  |
| Commitment Rem                      | 44              | (3)       |       | 4  |   |   |  |
| Functional Area                     |                 | to        |       | \$ |   |   |  |
| Funded Program                      |                 | ta        |       | \$ |   |   |  |
| Restriction According to Attributes | 7:              |           |       |    | 1 |   |  |
| Nultiple Selection FM Account       | t Assonm Var    | rant Name |       |    |   |   |  |
|                                     |                 |           |       |    |   |   |  |
|                                     |                 |           |       |    |   | 1 |  |
| Layout Options                      |                 |           |       |    |   |   |  |
| Daplay Options                      |                 |           |       |    |   |   |  |
| Use View 'Outgoing Amounts'         | •               |           |       |    |   |   |  |
| Use View 'Incoming Amounts'         |                 |           |       |    |   |   |  |
| Maximum Usage Rate                  | 100.00          |           |       |    |   |   |  |
| Deplay Budget Deficits Only         |                 |           |       |    |   |   |  |
| Only Obj. With Annual Checka        | Y               |           |       |    |   |   |  |
| Herarch, View of AVC Elements       |                 |           |       |    |   |   |  |

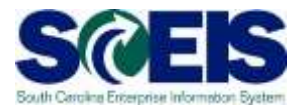

| Control Objects Data: A                   | Annual Values                             |                                                                               |                                             |  |
|-------------------------------------------|-------------------------------------------|-------------------------------------------------------------------------------|---------------------------------------------|--|
| M Area<br>Fiscal Year<br>Control Ledger   | SC01 (USD)<br>2015<br>9H                  | Grant<br>Funds Center<br>Functional Area                                      | NOT RELEVANT<br>F0300000<br><space></space> |  |
| 5 M D 1 C                                 |                                           |                                                                               |                                             |  |
| erarchy of Control Objects – Budget Addre | esses - Posting Addresses Consur<br>135,4 | ahle Amt Consumed Amt Available Amt<br>36,613.00 168,914,540.00 33,417,927.00 |                                             |  |
|                                           |                                           |                                                                               |                                             |  |
|                                           |                                           |                                                                               |                                             |  |
|                                           |                                           |                                                                               |                                             |  |
|                                           |                                           |                                                                               |                                             |  |
| )                                         |                                           |                                                                               |                                             |  |
|                                           |                                           |                                                                               |                                             |  |
|                                           |                                           |                                                                               |                                             |  |
|                                           |                                           |                                                                               |                                             |  |
|                                           |                                           |                                                                               |                                             |  |
|                                           |                                           |                                                                               |                                             |  |
|                                           |                                           |                                                                               |                                             |  |
|                                           |                                           |                                                                               |                                             |  |
|                                           |                                           |                                                                               |                                             |  |
|                                           |                                           |                                                                               |                                             |  |
|                                           |                                           |                                                                               |                                             |  |
|                                           |                                           |                                                                               |                                             |  |

(2)

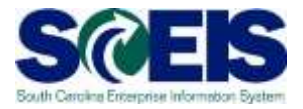

|                                          | i: Annual values              |                 |                              |                   |                                             |  |
|------------------------------------------|-------------------------------|-----------------|------------------------------|-------------------|---------------------------------------------|--|
| M Area<br>iscal Year<br>control Ledger   | SC01 (USD)<br>2015<br>9H      |                 | Grant<br>Funds C<br>Function | enter<br>sal Arca | NOT RELEVANT<br>F0300000<br><space></space> |  |
|                                          |                               |                 |                              |                   |                                             |  |
| erarchy of Control Objects - Budget /    | Addresses - Posting Addresses | Consumable Amt  | Consumed Ant                 | Available Amt     |                                             |  |
| Cl <several fund="" values=""></several> |                               | 135,496,613.00- | 168,914,540.00               | 33,417.927.00     |                                             |  |
| I ± 10010000                             |                               | 0.00            | 170.00                       | 170.00            |                                             |  |
| ► C 10020000                             |                               | 0.00            | 880,508.00-                  | 880,508.00        |                                             |  |
| 28370000                                 |                               | 100,000.00-     | 121,246.25                   | 21,246.25         |                                             |  |
| 41 30350000                              |                               | 0.00            | 1,025.00                     | 1,025.00          |                                             |  |
| F 🕾 30350001                             |                               | 41,410,961.00-  | 8,529,284.65                 | 32,881,676.35     |                                             |  |
| er 30370000                              |                               | 1,500,000.00-   | 33,849.60                    | 1,465,150.40      |                                             |  |
| et 30370036                              |                               | 0.00            | 143,882.10                   | 143,882.10        |                                             |  |
| es 30670000                              |                               | 21,870,815.00-  | 6,348,185.41-                | 15,522,620.59     |                                             |  |
| 30990000                                 |                               | 125,000.00-     | 10,231.75                    | 114,768.25        |                                             |  |
| E 23 30980002                            |                               | 9,000.00        | 345.00                       | 8,655.00          |                                             |  |
| P CI 31240000                            |                               | 0.00            | 12,660,478.39                | 12,660,478.39     |                                             |  |
| Cli 31460000                             |                               | 0,00            | 206,461.00-                  | 206,451.00        |                                             |  |
| CI 31490000                              |                               | 3,500,000.00-   | 46,625.00                    | 3,453,375.00-     |                                             |  |
| CI 31400002                              |                               | 8.00            | 148,242.50                   | 148,242.50        |                                             |  |
| CI 31840000                              |                               | 0.02            | 4,390.00-                    | 4,390.00          |                                             |  |
| E CI 31850000                            |                               | 0,00            | 157,211.62                   | 157,211.62-       |                                             |  |
| CI 31970001                              |                               | 20,558,360.00-  | 4,926,123.80                 | 15,632,236.20     |                                             |  |
| C 32120000                               |                               | 1,852,525.00    | 175,547.85                   | 1,076,977.15-     |                                             |  |
| 32247000                                 |                               | 00.11           | 119,552.05                   | 119,552.05        |                                             |  |
| 332270000                                |                               | 0.00            | 1,450.01-                    | 1,450.01          |                                             |  |
| C 33230000                               |                               | 1,920,000.00-   | 95,155.40-                   | 1,824,844.54      |                                             |  |
| C 33299000                               |                               | 20,500,000.00-  | 8,456,427.63                 | 12,043,572.37-    |                                             |  |
| C 341/0000                               |                               | 11,106,000.00-  | 1,807,982.99-                | 9,296,017.01-     |                                             |  |
| C 34170001                               |                               | 0.00            | 192,107.67-                  | 192,107.67        |                                             |  |
| P C1 34670000                            |                               | 8.00            | 55,640.00                    | 55,640.00         |                                             |  |
| CS 34890000                              |                               | 0.00            | 105,642.38-                  | 105,642.38        |                                             |  |

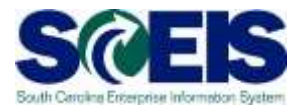

| Control Objects Data:                                | Annual Values                        |                 |                              |                   |                                             |  |
|------------------------------------------------------|--------------------------------------|-----------------|------------------------------|-------------------|---------------------------------------------|--|
| M Area<br>iscal Year<br>ontrol Ledger                | SCO1 (USD)<br>2015<br>9H             |                 | Grant<br>Funds C<br>Function | enter<br>sal Arca | NOT RELEVANT<br>F0300000<br><space></space> |  |
| s a Lanens                                           |                                      |                 |                              |                   |                                             |  |
| erarchy of Control Objects - Budget Ad               | dresses - Posting Addresses          | Consumable Antt | Consumed Amt                 | Available Amt     |                                             |  |
| Several Fund Values>                                 | new contraction of the second second | 135,496,613.00  | 168,914,540.00               | 33,417,927.00     |                                             |  |
| 10010000                                             |                                      | 0.00            | 170.00                       | 1.70.00           |                                             |  |
| E 🛱 10020000                                         |                                      | 0.00            | 880,508.00-                  | 880,508.00        |                                             |  |
| 28370000                                             |                                      | 100,000.00-     | 121,246.25                   | 21,246.25         |                                             |  |
| et 30350000                                          |                                      | 0.00            | 1,025.00                     | 1,025.00          |                                             |  |
| CI 30350001                                          |                                      | 41,410,961.00   | 8,529,284.65                 | 32,881,676,35     |                                             |  |
| ▶ €14350100000                                       |                                      | 15,849,397.00-  | 985,233.21-                  | 14,064,163.79     |                                             |  |
| ▶ # 4350100001                                       |                                      | 2,823,000.00    | 1,206,074.57                 | 1,616,925.43      |                                             |  |
| ► EI 4350100002                                      |                                      | 3,033,000.00-   | 1,122,699,30                 | 1,910,300.70      |                                             |  |
| F es 4350100003                                      |                                      | 0.00            | 56,732.78                    | 56,732.78         |                                             |  |
| E 4350100004                                         |                                      | 0.00            | 408,563.50                   | 408,563.50        |                                             |  |
| + CI 4350100005                                      |                                      | 0.00            | 203,901.30                   | 203,901.30        |                                             |  |
| F 4350100006                                         |                                      | 0.00            | \$3,444.31                   | 45,444.51         |                                             |  |
| F CI 4350100007                                      |                                      | 10.173.000.00   | 3,875.00                     | 5,875.00          |                                             |  |
| * CI 4350110000                                      |                                      | 10,123,000.00   | 3,024,243.24                 | 12,408,734.76-    |                                             |  |
| <ul> <li>E143012000</li> <li>E14420120000</li> </ul> |                                      | 120.000.00-     | 14,297.70                    | 130.000.00        |                                             |  |
| 5 At 4490020000                                      |                                      | 74,000,00-      | 00.047.70                    | 10.042.20         |                                             |  |
| 2 4480020008                                         |                                      | 1,000           | 54,412,72                    | 54 612 72         |                                             |  |
| E 4460080000                                         |                                      | 200,000,00-     | 11 611 19                    | 188 388 81-       |                                             |  |
|                                                      |                                      | 700.000.00-     | 301.163.77                   | 396,836,23-       |                                             |  |
| E €14520010000                                       |                                      | 0.00            | 4,298,52                     | 4,298,57          |                                             |  |
| ¥ C 4530030000                                       |                                      | 405,504.00      | 0.00                         | 465,564.00-       |                                             |  |
| # 63 4530190000                                      |                                      | 0.00            | 1,788.55-                    | 1,788.55          |                                             |  |
| ▶ €3 4890040000                                      |                                      | 400,000,00-     | 0.00                         | 400,000,00-       |                                             |  |
| C1 30370000                                          |                                      | 1,500,000.00-   | 33,849.60                    | 1,405,150,40-     |                                             |  |
| C 30370036                                           |                                      | 0.00            | 143,882.10                   | 143,682.10        |                                             |  |
| 1 10620000                                           |                                      | 21,870,815.00-  | 6,348,185.41-                | 15,522,629,59     |                                             |  |

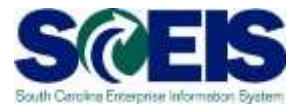

| Lista Edita Gato a System Help                                                                                                    |                               | 1.0.0          |                 |                |                 | SAP |
|----------------------------------------------------------------------------------------------------|-------------------------------|----------------|-----------------|----------------|-----------------|-----|
| Diambar Annual Value                                                                                                    | a of Cantral Objects          | 1 100 400      |                 |                |                 |     |
| nspiay Annual Value                                                                                                    | is or control objects         |                |                 |                |                 |     |
| E Details III Get Documents                                                                                                    |                               |                |                 |                |                 |     |
| Control Objects Data                                                                                                    | a: Annual Values              |                |                 |                |                 |     |
| condor objecto bat                                                                                                    | a. Annual values              |                |                 |                |                 |     |
| M Area                                                                                                    | SC01 (USD)                    |                | Grant           |                | NOT RELEVANT    |     |
| iscal Year                                                                                                    | 2015                          |                | Funds C         | enter          | F0300000        |     |
| ontrol Ledger                                                                                                    | 9H                            |                | Function        | al Area        | <space></space> |     |
|                                                                                                    |                               |                |                 |                |                 |     |
|                                                                                                    |                               |                |                 |                |                 |     |
| rarchy of Con diects - Budget                                                                                                    | Addresses - Posting Addresses | Consumable Amt | Consumed Amt    | Available Amt  |                 | _   |
| Co <several fune="" values=""></several>                                                                                                    |                               | 135,496,613,00 | 168,914,540.00- | 33,417,927.00  |                 |     |
| €\$10010000                                                                                                    |                               | 0.00           | 170.00-         | 170.00         |                 |     |
| C 10020000                                                                                                    |                               | 0.00           | 880,508.00-     | 880,508.00     | <b>•</b>        |     |
| Ct 20370000                                                                                                    |                               | 100,000.00-    | 121,246.25-     | 21,246.25      | <u> </u>        |     |
| CS 34 350000                                                                                                    |                               | 0.00           | 1.025.00-       | 1.025.00       |                 |     |
|                                                                                                    |                               | 41 410 961 00- | 8 520 284 65    | 32,881,676,35  |                 |     |
| = <3,4350100000                                                                                                    |                               | 15.049.397.00- | 985 233 21-     | 14,064,163,79- |                 |     |
| 22 0000.000000.000                                                                                                    |                               | 15.049.397.00- | 0.00            | 15,049,397.00- |                 |     |
| \$\$ 3000.050100.000                                                                                                    |                               | 0.00           | 952,503.21-     | 952,507        |                 |     |
| \$ 3001.010000.000                                                                                                    |                               | 0.00           | 32,730.00-      | 32,73          |                 |     |
| 4350100001                                                                                                    |                               | 2,823,000.00-  | 1,206,074.57-   | 1,616,925.43-  |                 |     |
| # 34350100002                                                                                                    |                               | 3,033,000.00-  | 1,122,699.30-   | 1,910,300.70-  |                 |     |
| A350100003                                                                                                    |                               | 0.00           | 56,732.78-      | 56,732.78      |                 |     |
| A 4350100004                                                                                                    |                               | 0.00           | 408,563.50      | 408,563.50     |                 |     |
| ↓ ☎4350100005                                                                                                    |                               | 0.00           | 203,901.30-     | 203,901.30     |                 |     |
| P 🛱 4350100006                                                                                                    |                               | 0.00           | 45,444.51-      | 45,444.51      |                 |     |
|                                                                                                    |                               | 0.00           | 5,875.00-       | 5,875.00       |                 |     |
|                                                                                                    |                               | 16,123,000.00- | 3,654,245.24    | 12,468,754.76  |                 |     |
| □ 4350120000     □     □     □     □     □     □     □     □     □     □     □     □     □     □     □     □     □     □     □     □     □     □     □     □     □     □     □     □     □     □     □     □     □     □     □     □     □     □     □     □     □     □     □     □     □     □     □     □     □     □     □     □     □     □     □     □     □     □     □     □     □     □     □     □     □     □     □     □     □     □     □     □     □     □     □     □     □     □     □     □     □     □     □     □     □     □     □     □     □     □     □     □     □     □     □     □     □     □     □     □     □     □     □     □     □     □     □     □     □     □     □     □     □     □     □     □     □     □     □     □     □     □     □     □     □     □     □     □     □     □     □     □     □     □     □     □     □     □     □     □     □     □     □     □     □     □     □     □     □     □     □     □     □     □     □     □     □     □     □     □     □     □     □     □     □     □     □     □     □     □     □     □     □     □     □     □     □     □     □     □     □     □     □     □     □     □     □     □     □     □     □     □     □     □     □     □     □     □     □     □     □     □     □     □     □     □     □     □     □     □     □     □     □     □     □     □     □     □     □     □     □     □     □     □     □     □     □     □     □     □     □     □     □     □     □     □     □     □     □     □     □     □     □     □     □     □     □     □     □     □     □     □     □     □     □     □     □     □     □     □     □     □     □     □     □     □     □     □     □     □     □     □     □     □     □     □     □     □     □     □     □     □     □     □     □     □     □     □     □     □     □     □     □     □     □     □     □     □     □     □     □     □     □     □     □     □     □     □     □     □     □     □     □     □     □     □     □     □     □     □     □     □     □     □     □     □     □     □     □     □     □     □     □     □     □     □     □ |                               | 2,423,000.00-  | 374,297.70-     | 2,048,702.30-  |                 |     |
| □ C 4470120000                                                                                                    |                               | 120,000.00-    | 0.00            | 120,000.00-    |                 |     |
| 4480020000                                                                                                    |                               | 74,000.00-     | 90,942.79-      | 16,942.79      |                 |     |
|                                                                                                    |                               | 0.00           | 54,412.72-      | 54,412.72      |                 |     |
| □ ☎ 4480080000                                                                                                    |                               | 200,000.00-    | 11,611.19-      | 188,388.81-    |                 |     |
| P C 4489020000                                                                                                    |                               | 700,000.00-    | 303,163.77-     | 396,836,23-    |                 |     |
| el 4520010000                                                                                                    |                               | 0.00           | 4,298.52        | 4,298.52       |                 |     |
| 4530030000                                                                                                    |                               | 465,564.00-    | 0.00            | 465,564.00     |                 |     |
| □ <3 4530190000                                                                                                    |                               | 0.00           | 1,788.55-       | 1,788.55       |                 |     |
| 4890040000                                                                                                    |                               | 400,000.00-    | 0.00            | 400,000.00-    |                 |     |

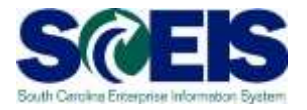

| Dienlay Annual Vale                                                                                                    | as of Control Objects                                                                                                    |                                          |               |                                             |  |
|----------------------------------------------------------------------------------------------------|----------------------------------------------------------------------------------------------------|------------------------------------------|---------------|---------------------------------------------|--|
| Cispiay Annual Valu                                                                                                    | es or contror objects                                                                                                    |                                          |               |                                             |  |
| Control Objects Dat                                                                                                    | a: Annual Values                                                                                                    |                                          |               |                                             |  |
| M Area<br>iscal Year<br>ontrol Ledger                                                                                                    | SC01 (USD)<br>2015<br>9H                                                                                                    | Grant<br>Funds Center<br>Functional Area |               | NOT RELEVANT<br>F0300000<br><space></space> |  |
|                                                                                                    |                                                                                                    |                                          |               |                                             |  |
| erarchy of Control Objects - Budget                                                                                                    | Addresses - Posting Addresses                                                                                                    | Consumable Amt                           | Consumed Amt  | Available Amt                               |  |
| C 30350001                                                                                                    |                                                                                                    | 41,410,961.00-                           | 8,529,284.65  | 32,881,676.35-                              |  |
| ··· C1 4350100000                                                                                                    |                                                                                                    | 15,049,397.00-                           | 985,233.21-   | 14,064,163.79                               |  |
| 1 \$2+0000.0000000.000                                                                                                    |                                                                                                    | 15,049,397.00-                           | 0.00          | 15,049,397.00                               |  |
| P 3000.050100.000<br>S ANOT RELEVANT/3035                                                                                                    | 0001/E030RA0002/4350100000/E030_RENA/E030RA0002                                                                                                    | RBNA 0.00                                | 952,305.21-   | 952,505,21                                  |  |
| O NOT RELEVANT/3                                                                                                    | 350001/F030RA0002/4350100000/F030_RBNA/F030RA0                                                                                                    | 02_RBNA                                  | 16,785.52-    | (1                                          |  |
| NOT RELEVANT/3033     NOT RELEVANT/3033     NOT RELEVANT/3033     NOT RELEVANT/3033     NOT RELEVANT/3033     NOT RELEVANT/3033     NOT RELEVANT/3033     NOT RELEVANT/3033     NOT RELEVANT/3033     NOT RELEVANT/3033     NOT RELEVANT/3033     NOT RELEVANT/3033 | JRB00         0.00           LRBNA         0.00           JRB0B         0.00           JRBQB         0.00           JRBQC         0.00           JRBQE         0.00           JRBQE         0.00           JRBQE         0.00           JRBQE         0.00           JRBQE         0.00           JRBQE         0.00           JRBQE         0.00           JRBQE         0.00           JRBQE         0.00 |                                          |               |                                             |  |
| <ul> <li>NOT RELEVANT/303:</li> <li>NOT RELEVANT/3035</li> <li>NOT RELEVANT/3035</li> <li>NOT RELEVANT/3035</li> <li>NOT RELEVANT/3035</li> <li>NOT RELEVANT/3035</li> </ul>                                                                                        | RBQC         0.00           RB00         0.00           RB00         0.00           RB00         0.00           RB00         0.00           RBNB         0.00           RB00         0.00           RB00         0.00           RB00         0.00           RBAA         0.00                                                                                                    | 22 234 44                                | - 10 THE 40   |                                             |  |
| - 2× 3001.010000.000                                                                                                    |                                                                                                    | 2,623,020,00                             | 32,730.00-    | 32,730.00                                   |  |
| E14350100002                                                                                                    |                                                                                                    | 3,033,000.00-                            | 1,122,699.30- | 1,910,300.70-                               |  |
|                                                                                                    |                                                                                                    | 0.00                                     | 56,732.78     | 56,732.78                                   |  |
| 1 4350100063                                                                                                    |                                                                                                    |                                          |               |                                             |  |
| 4350100083<br>C=4350100094                                                                                                    |                                                                                                    | 0.00                                     | 408,563.50-   | 408,563.50                                  |  |

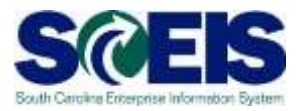

| Dicolay Annual Val              | use of Control Ohier | te          |                                                 |   |
|---------------------------------|----------------------|-------------|-------------------------------------------------|---|
|                                 | ues or contror objec |             |                                                 |   |
|                                 | )                    |             |                                                 |   |
| EN Ares                         | 5002                 |             |                                                 |   |
| Fiscal Year                     | 2015                 |             |                                                 |   |
| Control Ledger                  | 9H                   |             |                                                 |   |
| Type of Account Assonments      | 12                   |             |                                                 |   |
| Account assignments specif      | ed below are:        |             |                                                 |   |
| Control Objects                 |                      |             |                                                 |   |
| Budget Addresses                |                      |             |                                                 |   |
| Posting Addresses               |                      |             |                                                 |   |
| Selection of Account Assignment | ents/                |             |                                                 | _ |
| Grant                           | NOT RELEVANT         | to          | 4                                               |   |
| Fund                            |                      | to          | *                                               |   |
| Funds Center                    | FD30+                | to          | \$                                              |   |
| Commitment Item                 | [e] 5*               | to          | Ф                                               |   |
| Functional Area                 |                      | 07          | \$                                              |   |
| Funded Program                  | (M 99+               | to          | <u>1</u> *                                      |   |
| Restriction According to At     | tributes /           |             |                                                 |   |
| Multiple Selection FM           | Account Assignm Va   | riant: Name |                                                 |   |
| 2                               |                      |             |                                                 |   |
| Layout Options                  |                      |             |                                                 |   |
| Layout Options                  |                      |             |                                                 |   |
| Hierarchy Level                 | Node Text            |             |                                                 |   |
| Grant                           | 6 🔹 🖉 Grant Name     |             | Grant Description                               |   |
| Fund                            | 2 @ Fund Name        |             | Fund Description                                |   |
| Funds Center                    | 3 @ Funds Center     | r Narre     | Funds Center Description                        |   |
| Commitment Item                 | <li>Commitment</li>  | Item Name   | Commitment Item Description                     |   |
| Functional Area                 | 5 # Functional Ar    | ea Name     | <ul> <li>Functional Area Description</li> </ul> |   |
| Funded Program                  | 1 Funded Prog        | ram Name    | Funded Program Description                      |   |
|                                 |                      |             |                                                 |   |

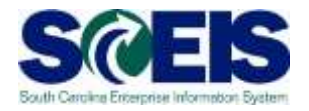

| Tist Edit Geto System Help               |                               | 1 0 6          |                                       |                                |                                                       | SAP         |
|------------------------------------------|-------------------------------|----------------|---------------------------------------|--------------------------------|-------------------------------------------------------|-------------|
| Display Annual Values                    | s of Control Objects          |                |                                       |                                |                                                       |             |
| Control Objects Data                     | a: Annual Values              |                |                                       |                                |                                                       |             |
| FM Area<br>Fiscal Year<br>Control Ledger | SC01 (USD)<br>2015<br>9H      |                | Grant<br>Funds C<br>Commit<br>Functio | enter<br>ment Item<br>nal Area | NOT RELEVANT<br>F0300000<br>507000<br><space></space> |             |
| 5 8 0 D 5 4 5                            |                               |                |                                       |                                |                                                       |             |
| Hierarchy of Control Objects - Budget A  | Addresses - Posting Addresses | Consumable Amt | Consumed Amt                          | Available Amt                  | 0                                                     |             |
|                                          |                               |                |                                       |                                |                                                       |             |
| e)(e)                                    |                               |                |                                       |                                |                                                       |             |
|                                          |                               |                |                                       |                                | ECO (1) 010 ** SAPVOAPEC                              | C05 INS 👘 🖬 |

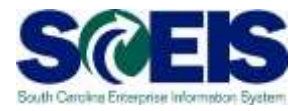

| The second second second second second second second second second second second second second second second s                                            | . Annual values              |                |                                          |                                |                                                       | 1 |
|----------------------------------------------------------------------------------------------------|------------------------------|----------------|------------------------------------------|--------------------------------|-------------------------------------------------------|---|
| M Area<br>Tiscal Year<br>Control Ledger                                                                                                    | SC01 (USD)<br>2015<br>9H     |                | Grant<br>Funds Co<br>Commits<br>Function | enter<br>ment Item<br>ial Area | NOT RELEVANT<br>F0300000<br>507000<br><space></space> |   |
|                                                                                                    |                              |                |                                          |                                |                                                       |   |
| erarchy of Control Objects - Budget A                                                                                                    | ddresses - Posting Addresses | Consumable Amt | Consumed Amt                             | Available Amt                  |                                                       |   |
| Cl <several funded="" program="" td="" values:<=""><td></td><td>15,498,182.35</td><td>5,287,004.81</td><td>10,211,177.54</td><td></td><td></td></several> |                              | 15,498,182.35  | 5,287,004.81                             | 10,211,177.54                  |                                                       |   |
| 29900.964100.000                                                                                                    |                              | 1,888,159.53   | 604,806.72                               | 1,283,352,81                   |                                                       |   |
| # 24 36008010                                                                                                    |                              | 135,178.21     | 104,232.11                               | 30,946.10                      |                                                       |   |
| ト 第-39078000                                                                                                    |                              | 54,059.35      | 54,059.35                                | 0.00                           | <b>∢</b> (1)                                          |   |
| P 29 39078010                                                                                                    |                              | 1,698,921.97   | 446,515.26                               | 1,252,406.71                   |                                                       |   |
| E €19900.975400.000                                                                                                    |                              | 161,488.48     | 0.00                                     | 161,488.48                     |                                                       |   |
| B 9900.977300.000                                                                                                    |                              | 34,868.53      | \$8,660.73                               | 16,187.80                      |                                                       |   |
| ▶ ₫ 9900.978900.000                                                                                                    |                              | 233,572.37     | 0.00                                     | 233,572.37                     |                                                       |   |
| E €19900.980700.000                                                                                                    |                              | 706,877.15     | 83,070.00                                | 623,807.15                     |                                                       |   |
| F @ 9900.983000.000                                                                                                    |                              | 171,393.42     | 0.00                                     | 171,393.42                     |                                                       |   |
| E € 9900.985200.000                                                                                                    |                              | 658,591.50     | 571,963.00                               | 86,628.50                      |                                                       |   |
| F ⊂ 9900.987000.000                                                                                                    |                              | 541,634,42     | 34,629.86                                | 507,004.56                     |                                                       |   |
| 1 0 9900.968400.000                                                                                                    |                              | 102,606.75     | 0.00                                     | 102,606.75                     |                                                       |   |
| 1 019900.990400.000                                                                                                    |                              | 118,123,47     | 18.15                                    | 118,105.32                     |                                                       |   |
| F C19901.981/00.000                                                                                                    |                              | 394,737,15     | 9,240.00                                 | 585,497.15                     |                                                       |   |
| F C19901.965300.000                                                                                                    |                              | 2,853,891.81   | 2,130,877.42                             | /1/,014.39                     |                                                       |   |
| <ul> <li>C19901.956200.000</li> <li>Arabat deepool.000</li> </ul>                                                                                         |                              | 92,000,90      | 31 630.00                                | 92,000.90                      |                                                       |   |
| Execut 06000.000                                                                                                    |                              | 140 414 00     | 21,000.00                                | 121 384 47                     |                                                       |   |
| 1 21001 000100 000                                                                                                    |                              | 171,611,71     | 110 185 25                               | 11.475.45                      |                                                       |   |
| A 2001 080200 000                                                                                                    |                              | 0.00           | 0.00                                     | 0.00                           |                                                       |   |
| E #19901 989600 000                                                                                                    |                              | 0.00           | 0.00                                     | 0.00                           |                                                       |   |
| 1 619901 989700.000                                                                                                    |                              | 35 403 00      | 33,937,39                                | 2.465.61                       |                                                       |   |
| E 0001 0000000                                                                                                    |                              | 143,352,43     | 39,711,00                                | 103,645,43                     |                                                       |   |
| E C19901 990000.000                                                                                                    |                              | 0.00           | 0.00                                     | 0.00                           |                                                       |   |
| E 619901 990800.000                                                                                                    |                              | 9,446,24       | 0.00                                     | 9 445 24                       |                                                       |   |
| E 29901 990900.000                                                                                                    |                              | 116.445.11     | 82,227,11                                | 34,216,00                      |                                                       |   |
| F C19901.991200.000                                                                                                    |                              | 804,058,00     | 15,610.00                                | 788,448,00                     |                                                       |   |

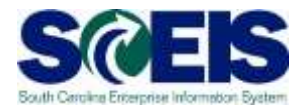

| A Area SC01 (USD)<br>scal Year 2015<br>ontrol Ledger 9H<br>scal y of Control Objects - Budget Addresses - Posting Addresses<br>scSeveral Funded Program Values><br>CS900 564100.000<br>↓ \$2 3008010<br>↓ \$2 3008010<br>↓ \$2 3008010<br>↓ \$2 3008010                                                                                                    |                            | Grant<br>Funds Center<br>Commitment<br>Functional Ar<br>Consumable Ant<br>15,498,182,35<br>1,888,159,53<br>135,538,238 | r<br>Eltern<br>rea<br>Consumed Amt<br>5,287,004,81<br>soat oue 22 | NOT RELEVANT<br>F0300000<br>507000<br><space><br/>Available Ant<br/>10,211,177.54</space>                                                                                                    |  |
|----------------------------------------------------------------------------------------------------|----------------------------|----------------------------------------------------------------------------------------------------|-------------------------------------------------------------------|----------------------------------------------------------------------------------------------------|--|
| (b)         (b)         (c)         (c)           archy of Control Objects - Budget Addresses         - Poeting Addresses           Several Funded Program Values>         (c)         (c)           (c)         (c)         (c)         (c)           (c)         (c)         (c)< |                            | Consumable Amt 15,498,182.35 1,888,159.53 125,528,24                                                                   | Consumed Amt                                                      | Available Ant<br>10,211,177.54                                                                                                    |  |
| archy of Control Objects - Budget Addresses - Poeting Addresses<br>3 <several funded="" program="" values=""><br/>C3 9900.964100.000<br/>+ (2-36008010<br/>+ (2-36008010<br/>- (2-38078000<br/>- (2-38078010</several>                                                                                                    |                            | Consumable Amt.<br>15,498,182.35<br>1,888,159.53                                                                       | Consumed Amt<br>5,287,004.81                                      | Available Ant<br>10,211,177.54                                                                                                    |  |
| 1 <several funded="" program="" values=""><br/>C1 9900.964100.000 1 (2-36008010 2-35078000 2-35078000</several>                                                                                                    |                            | 15,498,182,35<br>1,888,159,53<br>125,128,24                                                                            | 5,287,004.81                                                      | 10,211,177.54                                                                                                    |  |
| C3 9900.964100.000<br>+ 12-36008010<br>+ 25-39078000<br>- 25-38078010                                                                                                    |                            | 1,888,159.53                                                                                                    | 604 006 22                                                        | A POPPER MORE AND A POPPER AND A POPPER AND |  |
| <ul> <li>(2) 36008010</li> <li>(2) 39078000</li> <li>(2) 39078010</li> <li>(2) 39078010</li> </ul>                                                                                                    |                            | 125 170 24                                                                                                    | 004/000012                                                        | 1,283,352.81                                                                                                    |  |
| 1 \$7 39078000<br>• \$7 39078010                                                                                                    |                            | 133,170.21                                                                                                    | 104,232.11                                                        | 30,946.10                                                                                                    |  |
| - 29 30078010                                                                                                    |                            | 54,059.35                                                                                                    | 54,059.35                                                         | 0.00                                                                                                    |  |
| A MOT DETENDANT COOPERANT CONSIGNABLE COMPANY AND TO THE READ OF                                                                                                    |                            | 1.698.921.97                                                                                                    | 446,515.26                                                        | ,252,406.71                                                                                                    |  |
| NOT RELEVANT/390/8010/F030380000/50/000/F030_1/                                                                                                    | 200/9900.964100.000        | 1,698,921.97                                                                                                    |                                                                   |                                                                                                    |  |
| NOT RELEVANT/39078010/F030380000/5071210000/F0303800000/5071210000/F0303800000/5071210000/F0303800000/5071210000/F0303800000/50712100000/F0303800000/50712100000/F03038000000/50712100000/F0303800000/50712100000/F03038000000/50712100000/F03038000000/50712100000/F03038000000/50712100000/F030380000000000000000000000000000                                                                                                    | 30_JZ00/MJF030.0005_JZ00   | 0.00                                                                                                    | 7221100                                                           |                                                                                                    |  |
| O NOT RELEVANT/39078010/F030380000/5071210000/                                                                                                    | F030_J200/M.F030.0005_J200 |                                                                                                    | 58,988.30                                                         | <b>←</b> 2                                                                                                    |  |
| * * NOT RELEVANT/39078010/F030380000/5071230000/F0                                                                                                    | 30_JZ00/M.F030.0005_JZ00   | 0.00                                                                                                    | 100000000000000000000000000000000000000                           | •                                                                                                    |  |
| O NOT RELEVANT/39078010/F030380000/5071230000/                                                                                                    | F030_3200/M.F030.0005_3200 |                                                                                                    | 384,893.28                                                        |                                                                                                    |  |
| * INOT RELEVANT/39078010/F030380000/5072210000/F0                                                                                                    | 30_J200/MLF030.0005_J200   | 0.00                                                                                                    |                                                                   |                                                                                                    |  |
| D NOT RELEVANT/39078010/F030380000/5072210000/                                                                                                    | F030_1200/M.F030.0005_1200 | 1015/102002                                                                                                    | 2,633,68                                                          | Contraction of the second second second second second second second second second second second second second s                                                                                                    |  |
| C3 9900.975400.000                                                                                                    |                            | 151,488.48                                                                                                    | 0.00                                                              | 161,468.46                                                                                                    |  |
| C19900.977300.000                                                                                                    |                            | 34,808.53                                                                                                    | 18,680.73                                                         | 16,187.80                                                                                                    |  |
| CX 9900.978900.000                                                                                                    |                            | 255,372,37                                                                                                    | 0.00                                                              | 233,372,37                                                                                                    |  |
| C1 9900.980/00.000                                                                                                    |                            | 170,0077.15                                                                                                    | 83,070.00                                                         | 121,007,15                                                                                                    |  |
| CL9900.95300.000                                                                                                    |                            | 171,273,42                                                                                                    | 575.063.00                                                        | 173,393.92                                                                                                    |  |
|                                                                                                    |                            | 541 634 43                                                                                                    | 371,903.00                                                        | 50,020.3/<br>577.004.55                                                                                                    |  |
| A 2000 085400 000                                                                                                    |                            | 1/0 605 75                                                                                                    | 2,022,000                                                         | 103.606.75                                                                                                    |  |
| P10000 000400 000                                                                                                    |                            | 118 102 42                                                                                                    | 18.15                                                             | 118 105 32                                                                                                    |  |
| e19901 981700 000                                                                                                    |                            | 504 717 15                                                                                                    | 9 240 00                                                          | 585 497 15                                                                                                    |  |
| 619901 985500 000                                                                                                    |                            | 2 853 891 81                                                                                                    | 2 136 877 42                                                      | 717 014 39                                                                                                    |  |
| 219901 98200.000                                                                                                    |                            | 42,605,90                                                                                                    | 0.00                                                              | 42 605 90                                                                                                    |  |
| C19901 988800.000                                                                                                    |                            | 94,367,30                                                                                                    | 21,500.00                                                         | 72.867.30                                                                                                    |  |
| C19901 989000.000                                                                                                    |                            | 149 414 98                                                                                                    | 28,030 51                                                         | 121 384 47                                                                                                    |  |
| C19901 989100.000                                                                                                    |                            | 121.011.71                                                                                                    | 110,186,25                                                        | 11.425.46                                                                                                    |  |
| C 9901 989200.000                                                                                                    |                            | 0.00                                                                                                    | 0.00                                                              | 0.00                                                                                                    |  |

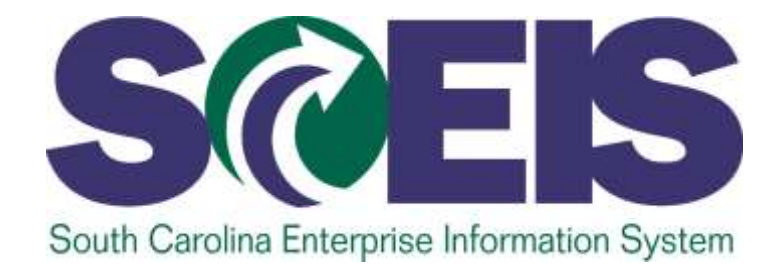

#### LESSON 3 CREATE, CHANGE AND DISPLAY BUDGETS

STATE INFORMATION TECHNOLOGY

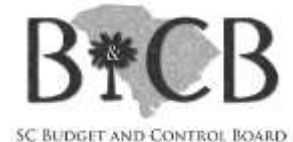

#### FMBB –

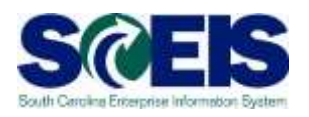

#### **Budgeting Workbench Transaction**

- FMBB is used for budget entry, budget revisions and budget transfers.
- The FMBB Matrix/Valid Budget Combinations spreadsheet is used to determine the appropriate data and process for keying transactions.
- We the links page of this class or uPerform to open the FMBB Matrix document.

#### Funds Management Budget Process -Enter (ENTR)

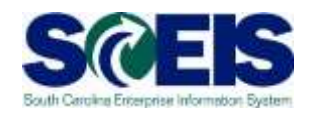

| Process         | Document Type                        | Budget Type                          | Initiated by                                       | EBO Workflow | Purpose                                                     |
|-----------------|--------------------------------------|--------------------------------------|----------------------------------------------------|--------------|-------------------------------------------------------------|
| Enter<br>(ENTR) | APPR (Original<br>Appropriations)    | APPR (Appropriations)                | Executive Budget<br>Office (Appropriations<br>Act) | No           | Used to enter original<br>Appropriations                    |
|                 | APPR (Original<br>Appropriations)    | EREV (Estimated<br>Revenue)          | Executive Budget<br>Office (Appropriations<br>Act) | No           | Used to enter original<br>Appropriations                    |
|                 | CAPR (Capital<br>Project Budget)     | CAPR (Capital Project<br>Budget)     | Executive Budget<br>Office (Appropriations<br>Act) | Yes          | Used to enter a budget for<br>Capital Projects              |
|                 | VETO (Budget<br>Vetoes)              | VETO (Budget Vetoes)                 | Executive Budget<br>Office (Appropriations<br>Act) | No           | Used to decrease the original budget based on veto actions. |
|                 | UNBD (Budget for<br>unbudgeted fund) | UNBD (Budget for<br>unbudgeted fund) | Agency                                             | No           | Used to enter budget for<br>Unbudgeted funds                |

#### Funds Management Budget Process -Supplement (SUPL)

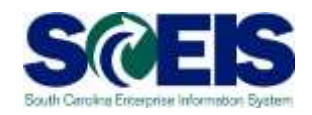

| Process    | Document Type                            | Budget Type                           | Initiated by                                  | EBO Workflow | Purpose                                                                              |
|------------|------------------------------------------|---------------------------------------|-----------------------------------------------|--------------|--------------------------------------------------------------------------------------|
|            | BDAJ (BD100<br>Adjustments)              | EREV (Estimated<br>Revenue)           | Agency                                        | Yes          | Used to enter an increase to<br>Estimated Revenue (similar to<br>the BD 100 process) |
|            | SUPP<br>(Supplemental<br>Appropriations) | SUPP (Supplemental<br>Appropriations) | Office of<br>Comptroller<br>General/Executive | No           | Used to record approved<br>Supplemental Appropriations                               |
|            | BDAJ (BD100<br>Adjustments)              | BADJ (Budget<br>Adjustments)          | Agency                                        | Yes          | Used to enter an increase to<br>Budget (similar to the BD 100<br>process)            |
| Supplement | CAPR (Capital<br>Project Budget)         | CAPR (Capital Project<br>Budget)      | Agency                                        | Yes          | Used to enter an increase to<br>Budget for Capital Projects                          |
| (SUPL)     | CAPR (Capital<br>Project Budget)         | EREV (Estimated<br>Revenue)           | Agency                                        | Yes          | Used to enter estimated revenue for Capital Projects                                 |
|            | DFCT (Deficit<br>Budget)                 | DFCT (Deficit Budget)                 | Agency-EBO will send instructions             | Yes          | Used to enter an increase to<br>Budget for agencies in a<br>Deficit situation        |
|            | OPEN (Open-<br>Ended<br>Appropriations)  | OPEN (Open-Ended<br>Appropriations)   | Agency-EBO will send instructions             | Yes          | Used to enter an increase to<br>Budget for open-ended<br>General Fund Accounts.      |
|            | NRPR (Non-<br>Recurring<br>Provisos)     | NRPR (Non-Recurring<br>Provisos)      | Agency-EBO will send instructions             | Yes          | Used to enter an increase to<br>Budget granted by Non-<br>Recurring Proviso.         |

#### Funds Management Budget Process -Return (RETN)

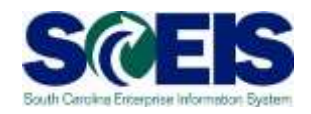

| Process       | Document Type                                 | Budget Type                                | Initiated by                      | EBO Workflow | Purpose                                                                             |
|---------------|-----------------------------------------------|--------------------------------------------|-----------------------------------|--------------|-------------------------------------------------------------------------------------|
|               | BDAJ (BD100<br>Adjustments)                   | BADJ (Budget<br>Adjustments)               | Agency                            | Yes          | Used to enter a decrease to<br>Budget (similar to the BD 100<br>process)            |
|               | BDAJ (BD100<br>Adjustments)                   | EREV (Estimated<br>Revenue)                | Agency                            | Yes          | Used to enter a decrease to<br>Estimated Revenue (similar to<br>the BD 100 process) |
| Return (RETN) | CAPR (Capital<br>Project Budget)              | CAPR (Capital Project<br>Budget)           | Agency                            | Yes          | Used to return budget for Capital<br>Project funds                                  |
|               | CAPR (Capital<br>Project Budget)              | EREV (Estimated<br>Revenue)                | Agency                            | Yes          | Used to enter a decrease to<br>Estimated Revenue for Capital<br>Projects            |
|               | UNBD (Budget for<br>unbudgeted fund)          | UNBD (Budget for<br>unbudgeted fund)       | Agency                            | No           | Used to return budget for<br>Unbudgeted funds                                       |
|               | NRPR (Non-<br>Recurring Provisos)             | NRPR (Non-Recurring<br>Provisos)           | Agency-EBO will send instructions | Yes          | Used to return budget for Non-<br>Recurring Provisos.                               |
|               | MDYR (Mid-Year<br>General Fund<br>Reductions) | MDYR (Mid Year General<br>Fund Reductions) | Agency-EBO will send instructions | Yes          | Used to return General Fund<br>budget in accordance with a mid-<br>year reduction.  |
|               | OPEN (Open-Ended<br>Appropriations)           | OPEN (Open-Ended<br>Appropriations)        | Agency-EBO will send instructions | Yes          | Used to return budget for open-<br>ended General Fund accounts.                     |

#### Funds Management Budget Process -Transfer (SEND, RECV)

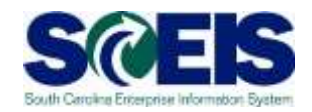

| Process                  | Document Type                                | Budget Type                                                                                             | Initiated by                         | EBO Workflow | Purpose                                                                                                    |
|--------------------------|----------------------------------------------|----------------------------------------------------------------------------------------------------|--------------------------------------|--------------|----------------------------------------------------------------------------------------------------|
|                          | TRFW – Transfer<br>with Workflow             | Sender: TRSF(Transfer)<br>Receiver: TRSF(Transfer)                                                      | Agency                               | Depends      | Used to transfer authorized<br>budget from one area of the<br>Agency to another (FP, Fund<br>Center, CI, Fund, etc.) |
|                          | CAPR - Capital<br>Project Budget             | Sender: CAPR (Capital<br>Project Budget)<br>Receiver: CAPR (Capital                                     | Agency                               | Yes          | Used to transfer capital funds<br>from one project to another                                                        |
| Transfer (SEND,<br>RECV) | IATR - Inter-agency<br>Transfer              | Project Budget)<br>Sender: IATR (Inter-<br>agency Transfer<br>Receiver: IATR (Inter-<br>agency Transfer | Sender Agency                        | Yes          | Used to transfer authorized<br>budget from one agency to<br>another                                                  |
|                          | TRFW – Transfer<br>with Workflow             | Sender: TRSF(Transfer)<br>Receiver:<br>SEQR(Sequester)                                                  | Agency                               | Yes          | Used to record an authorized<br>Budget reduction (moves budget<br>from consumable to non-<br>consumable)             |
|                          | CAPR - Capital<br>Project Budget             | Sender: EREV<br>(Estimated Revenue)<br>Receiver: EREV<br>(Estimated Revenue)                            | Agency                               | Yes          | Used to transfer estimated<br>revenue from one project to<br>another                                                 |
|                          | TRFW – Transfer<br>with Workflow             | Sender: TRB2 (Transfer<br>of Salary/Fringe)<br>Receiver: TRB2<br>(Transfer of Salary/Fringe)            | Agency                               | No           | Used to transfer budget when<br>using salary and/or fringe                                                           |
|                          | UNBD (Budget for<br>unbudgeted fund)         | Sender: UNBD<br>(Unbudgeted Funds<br>Transfer)                                                          | Agency                               | No           | Used to transfer unbudgeted<br>funds to another unbudgeted area                                                      |
|                          | CCTR (Civil<br>Contingency fund<br>Transfer) | Sender: CCTR (Civil<br>Contingency Fund)<br>Receiver: CCTR (Civil<br>Contingency Fund)                  | Agency-EBO will send<br>instructions | Yes          | Used to transfer funds from the<br>Civil Contingency Fund                                                            |
|                          | ALOC (Allocations)                           | ALOC (Allocations)                                                                                      | Agency-EBO will send<br>instructions | Yes          | Used to transfer state allocations<br>from Employee Benefits.                                                        |

#### Funds Management Budget Process -Carry Over (COSD, CORV)

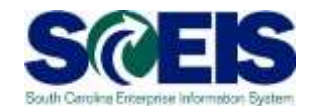

| Process                    | Document Type                    | Budget Type                                                                | Initiated by                                                                                             | EBO Workflow | Purpose                                                                     |
|----------------------------|----------------------------------|----------------------------------------------------------------------------|----------------------------------------------------------------------------------------------------|--------------|-----------------------------------------------------------------------------|
| Carry Over (COSD,<br>CORV) | CFWD – Carry<br>Forwards         | Sender: CFOR<br>(Carryforwards)<br>Receiver: CFOR<br>(Carryforwards)       | Executive Budget<br>Office<br>(Appropriations Act) /<br>Office of the<br>Comptroller General /<br>Agency | Yes          | Will be used to record proviso<br>authorized carry forwards                 |
| Carry Over (COSD,<br>CORV) | CAPR - Capital<br>Project Budget | Sender: CAPR (Capital<br>Projects)<br>Receiver: CAPR (Capital<br>Projects) | Executive Budget<br>Office<br>(Appropriations Act) /<br>Office of the<br>Comptroller General /<br>Agency | No           | Will be used to record<br>authorized carry forwards for<br>capital projects |

## Request Budget Increase/Supplement

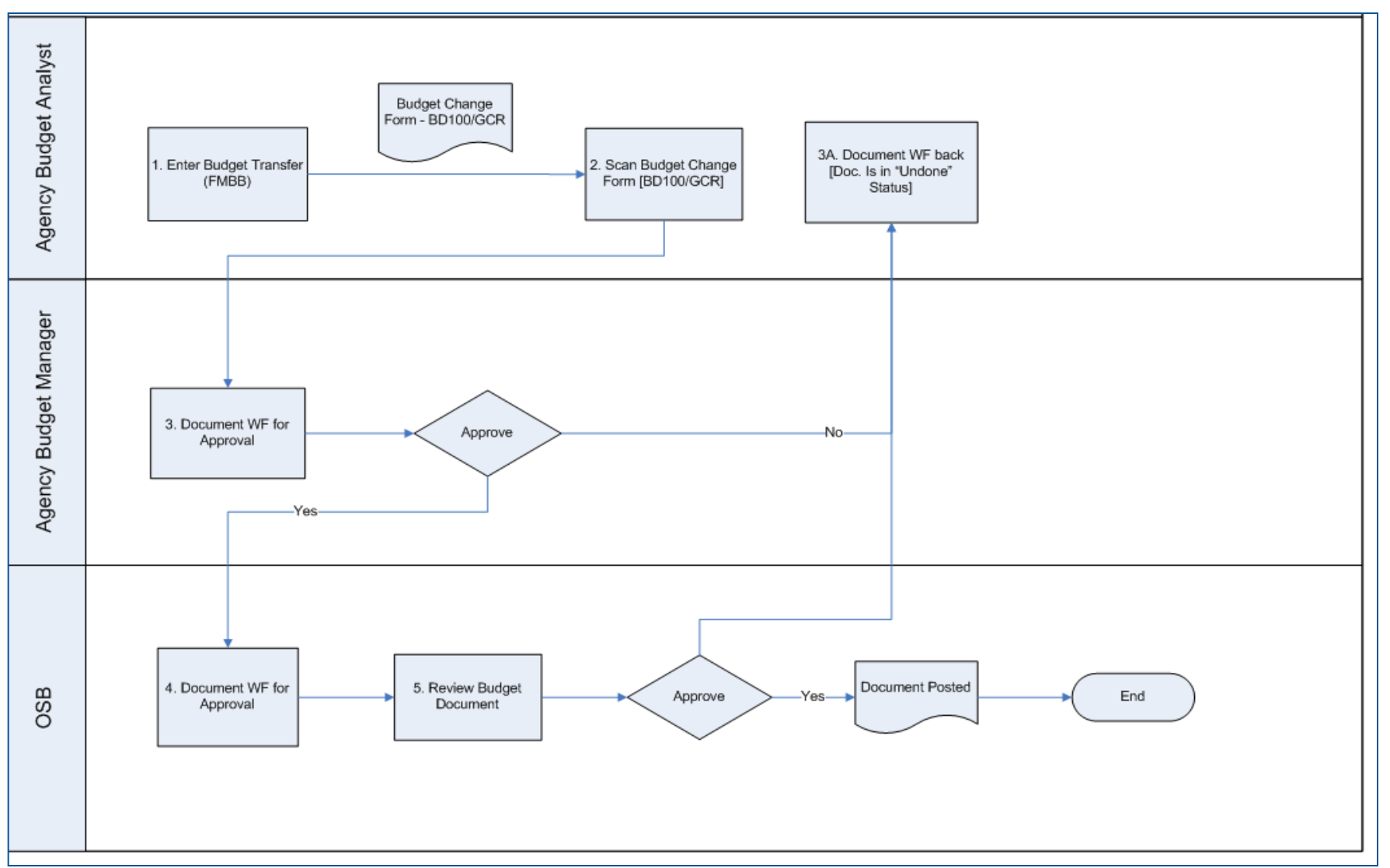
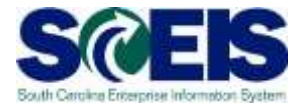

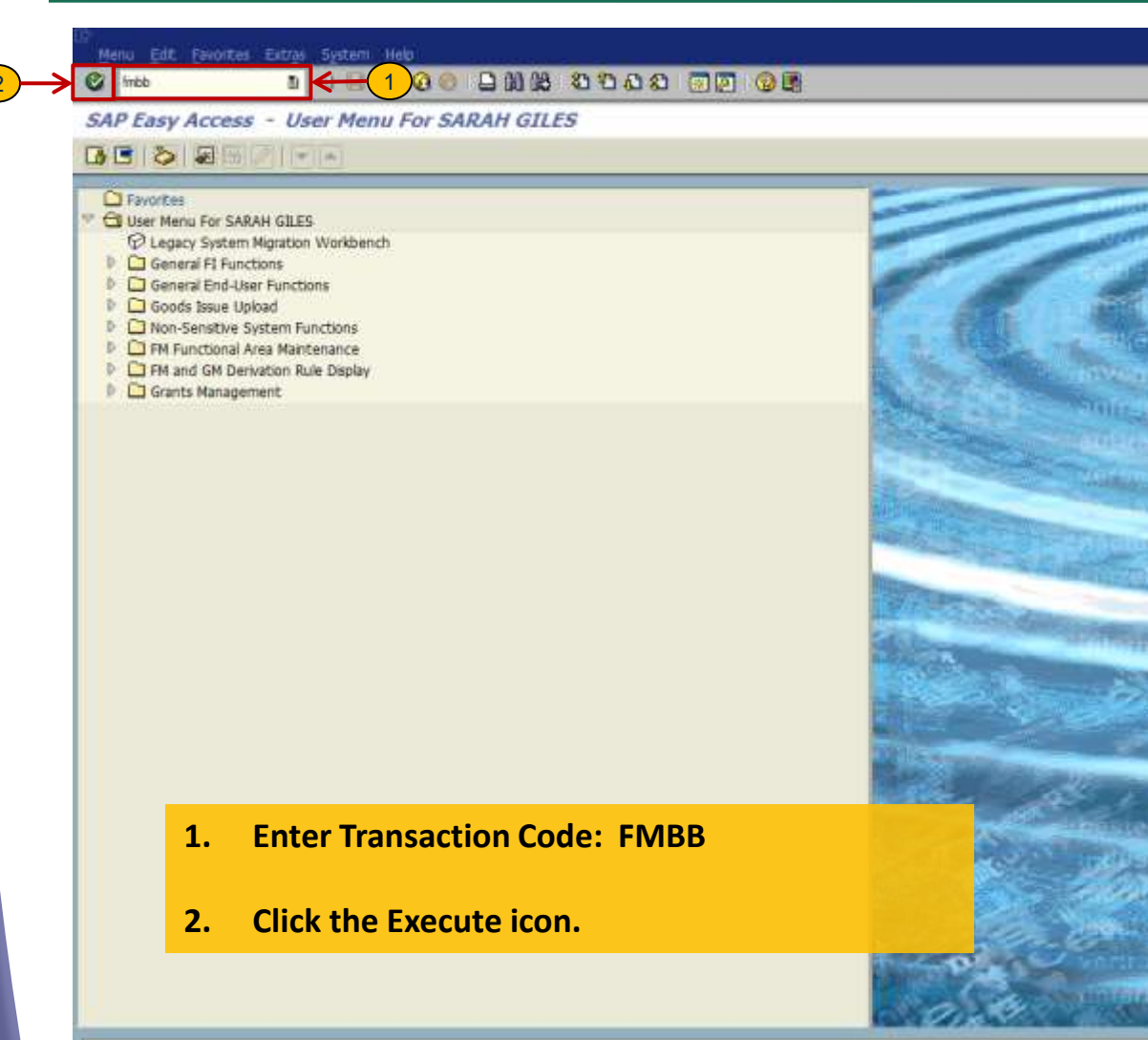

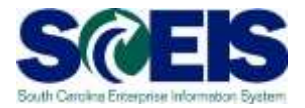

| Document Edt                                                | Goto Extra Environment                       | System Heb            | 88 N.O. 1       |                       |                                       |          |                   | _ |  |
|-------------------------------------------------------------|----------------------------------------------|-----------------------|-----------------|-----------------------|---------------------------------------|----------|-------------------|---|--|
| 🕫 🕯 Budget                                                  | ting Workbench - Cri                         | eate Documen          | t for FM Area   | SC01                  |                                       |          |                   |   |  |
| Document Overview                                           | w on/off 📝 🚰 Hold Pre                        | post (1991 Silve Oran | est 🕼 Long Text | 😰 Nescopes to         | 00                                    |          |                   |   |  |
| Document                                                    | Status Inte                                  | ŧ                     |                 |                       |                                       |          |                   |   |  |
| Header Data                                                 | Additional Data                              |                       |                 |                       |                                       |          |                   |   |  |
| Procese                                                     | Supplement                                   | n                     |                 | Pay<br>Exp<br>Ret     | ment Budget /<br>penditures<br>venues | 1,000.00 |                   | < |  |
| Document type<br>Version                                    | BDAJ (BD100 Adjust 🗟<br>0                    |                       |                 | 1                     |                                       |          |                   |   |  |
| Document Date<br>Fiscal Year<br>Burdnet Turne               | 02/09/2015<br>2015<br>BADJ BUDGET AD DISTMEN | Period                | 009 🖺           |                       |                                       |          |                   |   |  |
| Payment But     Q     D     D     D     D     D     D     D | dget  <br>                                   | <b>3 (</b> () 1 (년 1) | 🚺 🗳 Master Data | BKey Fig. 8           |                                       |          |                   |   |  |
| Fund Fund Fund                                              | unds Center Functional Area                  | Funded Program        | Commitment Item | Grant<br>NOT RELEVANT | Amount (U                             | SD) Text | R NEW GRANT AWARD |   |  |
|                                                             |                                              |                       |                 |                       |                                       |          |                   |   |  |
| 4.9                                                         | <u>.</u>                                     |                       |                 |                       |                                       |          |                   |   |  |

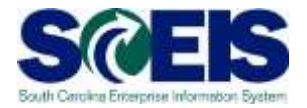

| Ba Buda                                                                           | 1<br>netina Worl                                             | khench - Cre                                   | ate Documen                                            | t for FM Area             | SC01                 |                                                  |                                            |  |
|-----------------------------------------------------------------------------------|--------------------------------------------------------------|------------------------------------------------|--------------------------------------------------------|---------------------------|----------------------|--------------------------------------------------|--------------------------------------------|--|
| ocument Over                                                                      | view on/aff                                                  | Ga Hold Pres                                   | oost 🔡 Sine Chan                                       | per 🛛 🖉 Long Text         | CZ Messager          | Filop                                            |                                            |  |
| ocument<br>Header Data                                                            | Sta<br>Addtxonal D                                           |                                                |                                                        |                           |                      |                                                  |                                            |  |
| Process<br>Document type<br>Varson<br>Document Date<br>Fiscal Year<br>Budget Type | Supplement<br>BDAJ (BD1<br>0<br>02/09/20<br>2015<br>BAD7 BUD | nt<br>100 Adjust - Bi<br>15<br>IGET ADJUSTMENT | D<br>Period<br>15                                      | 006 <b>Q</b>              | P<br>F               | ayment Budget<br>Openditures 1,0<br>Ievenues 0.0 | 90.00                                      |  |
| Payment                                                                           | Budget                                                       | - Level and                                    |                                                        | -                         |                      |                                                  |                                            |  |
| Payment     G                                                                     | Budget<br>B G (G) (C)                                        | VA (M) (c)                                     | 2 (C) 1 = 1                                            | 🖬 🖗 Master Data           | EF Key Fg.   §       | 9                                                | =                                          |  |
| Payment<br>QL D b<br>Lines<br>Fund<br>5000000                                     | Budget                                                       | Functional Area                                | <ul> <li>Funded Program<br/>0101.010100.000</li> </ul> | Commitment Item<br>512001 | Grant<br>NOT RELEVAN | 8)<br>Amount (USD)<br>IT 1,000.00                | Test.<br>BUDGET NEEDED FOR NEW GRANT AWARD |  |

## FMBB – Supplement/Increase Budget

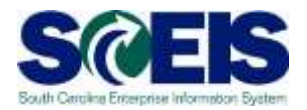

| cument                                                                                                    | 1000295030                                                                      | Status P         | reposted                                                                | De                                   | ocument Year                    | 2015                                      |                     |                      |      |
|----------------------------------------------------------------------------------------------------|---------------------------------------------------------------------------------|------------------|-------------------------------------------------------------------------|--------------------------------------|---------------------------------|-------------------------------------------|---------------------|----------------------|------|
| feader Data                                                                                                    | Additional Data                                                                 |                  |                                                                         | Doc                                  | ument Numb                      | er and Sta                                | itus                |                      |      |
| ocess                                                                                                    | SUPL S                                                                          | pplement         | 8                                                                       |                                      |                                 | Payment Budge<br>Expenditures<br>Revenues | 1,000               | 0.00                 |      |
| ocument type                                                                                                    | BDAJ B                                                                          | DAJ (BD100 Adju. | R.                                                                      |                                      |                                 | ( North States                            | NUMP.               |                      |      |
| ersion                                                                                                    | 0                                                                               | 19015            |                                                                         |                                      |                                 |                                           |                     |                      |      |
| Jocument Date                                                                                                    | N4/93                                                                           | 146498           |                                                                         |                                      |                                 |                                           |                     |                      |      |
| ineral Vacio                                                                                                    | 3166                                                                            |                  |                                                                         | Derivel                              | 8.0.5                           |                                           |                     |                      |      |
| iscal Year<br>udget Type<br>B Payment B<br>C A V ()                                                                                                    | 2015<br>BADJ (<br>adget )<br>                                                   | BUDGET ADJUSTME  | NTS                                                                     | Period                               | 80.5                            |                                           |                     |                      |      |
| scal Year<br>adget Type<br>Payment B<br>C A F (M)<br>Lines                                                                                                    | 2015<br>BADJ (<br>udget  <br>                                                   | BUDGET ADJUSTME  | NTS<br>the Off Key Fig. [8]                                             | Period                               | 80.5                            |                                           |                     |                      |      |
| scal Year<br>udget Type<br>Payment B<br>(1) (A) (P) (M)<br>Lines<br>Fund                                                                                                    | 2015<br>BADJ (<br>utget<br>Funds Center                                         | BUDGET ADJUSTME  | NTS<br>tri (B <sup>*</sup> Key Fig. (B <sup>*</sup> )<br>Funded Program | Period                               | 80.5<br>Grant                   | Amount (USD)                              | Test                |                      |      |
| scal Year<br>udget Type<br>Payment B<br>(1) A P (1)<br>Lines<br>Fund<br>0 5000000                                                                                                    | 2015<br>BADJ  <br>adget  <br>Funds Center<br>F030AA0000                         | BUDGET ADJUSTME  | NTS                                                                     | Period<br>Commitment Item<br>\$12001 | 80.5<br>Grant<br>NOT RELEVANT   | Amount (USD)<br>1,000.00                  | Text<br>BUDGET NEEC | YED FOR NEW GRANT AV | WARD |
| scal Year<br>udgot Type<br>Payment B<br>(1) (a) (b) (b)<br>(1) (c)<br>(c) (c) (c)<br>(c) (c) (c) (c)<br>(c) (c) (c) (c)<br>(c) (c) (c) (c) (c)<br>(c) (c) (c) (c) (c) (c) (c) (c) (c) (c)                                                                                                    | 2015<br>BADJ  <br>adget  <br>  [2] [2] [2] =<br>Funds Center<br>F03UAA0000      | BUDGET ADJUSTME  | NTS<br>tr BKey Fig. B<br>Funded Program<br>0101.010100.000              | Period<br>Commitment Item<br>512001  | 8 0. 5<br>Grant<br>NOT RELEVANT | Amount (USD)<br>1,000.00                  | Text<br>BUDGET NEED | YED FOR NEW GRANT AV | NARD |
| scal Year<br>adget Type<br>Payment B<br>(Call Payment B<br>(Call Payment B)<br>(Call Payment B)<br>(Call Paym | 2015<br>BADJ  <br>atget  <br>  [2] [2] b] =<br>Funds Center<br>F030AA0000       | BUDGET ADJUSTME  | NTS<br>the Street Fig. [8]<br>Funded Program<br>0101.010100.000         | Period<br>Commitment Item<br>512001  | 8 0_ 5<br>Grant<br>NOT RELEVANT | Amount (USD)<br>1,000.00                  | Test<br>BUDGET NEEC | YED FOR NEW GRANT AV | WARD |
| scal Year<br>adget Type<br>a Payment B<br>(* A 🐨 (th<br>lines<br>Fund<br>0 50000000                                                                                                    | 2015<br>BADJ  <br>utget  <br>  00   25   ¢3 b   €<br>Funds Center<br>F030AA0000 | BUDGET ADJUSTME  | NTS<br>Ita (IFKey Fig. (B)<br>Funded Program<br>0101.010100.000         | Period Commitment Item 512001        | 80.5<br>Grant<br>NOT RELEVANT   | Amount (USD)<br>1,000.00                  | Text<br>BUDGET NEED | XED FOR NEW GRANT AV | NARD |
| scal Year<br>adget Type<br>a Payment B<br>C A T A<br>Ines<br>Fund<br>0 50000000                                                                                                    | 2015<br>BADJ  <br>International Content<br>Funds Center<br>F030AA0000           | BUDGET ADJUSTME  | NTS<br>Ita (@Key Fig. (8)<br>Funded Program<br>0101.010100.000          | Period Commitment Item S12001        | 80.5<br>Grant<br>NOT RELEVANT   | Amount (USD)<br>1,000.00                  | Text<br>SUDGET NEEC | XED FOR NEW GRANT AV | WARD |
| Iscal Year<br>adget Type<br>Payment B<br>Clines<br>Infund<br>50000000                                                                                                    | 2015<br>BADJ  <br>adget  <br>          <b>2</b>                                 | BUDGET ADJUSTME  | nts<br>th @Key Fig. @<br>Funded Program<br>0101.010100.000              | Period Commitment Item S12001        | 60.5<br>Grant<br>NOT RELEVANT   | Amount (USD)<br>1,000.00                  | Text<br>BUDGET NEEC | JED FOR NEW GRANT AV | NARD |
| iscal Year<br>udget Type<br>Payment B<br>Clines<br>Fund<br>0 50000000                                                                                                    | 2015<br>BADJ  <br>udget  <br>          <b>2</b>                                 | BUDGET ADJUSTME  | nts<br>Ital (FKey Fig. [8]<br>Funded Program<br>0101.010100.000         | Period Commitment Item S12001        | 6.0.5<br>Grant<br>NOT RELEVANT  | Amount (USD)<br>1,000.00                  | Text<br>BUDGET NEEC | JED FOR NEW GRANT AV | NARD |
| Iscal Year<br>Adget Type<br>Payment B<br>Clies<br>Fund<br>0 50000000                                                                                                    | 2015<br>BADJ  <br>udget  <br>                                                   | BUDGET ADJUSTME  | NTS                                                                     | Period Commitment Item S12001        | 60.5<br>Grant<br>NOT RELEVANT   | Amount (USD)<br>1,000.00                  | Text<br>BUDGET NEED | XED FOR NEW GRANT AV | WARD |

2-

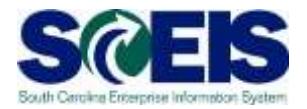

| 1 B                                                                                           | udgeting                                                                          | Workbench                                                                     | ı - Display D       | ocument for H                | M Area SC01                                     |                       |                          |                                             |
|-----------------------------------------------------------------------------------------------|-----------------------------------------------------------------------------------|-------------------------------------------------------------------------------|---------------------|------------------------------|-------------------------------------------------|-----------------------|--------------------------|---------------------------------------------|
| o <u>C</u> reat                                                                               | te                                                                                | * Hol                                                                         | d 🗌 Prepost 🗌 🔛     | Save Changes 🛛 🖉             | Long Text 🕼 Mess                                | ages log              |                          |                                             |
| Pitvas                                                                                        | ce note                                                                           |                                                                               | Preposted           | D                            | ocument Year 2                                  | 015                   |                          |                                             |
| Send                                                                                          |                                                                                   | •                                                                             |                     |                              |                                                 |                       |                          |                                             |
| Hebt                                                                                          | ionshipe<br>Anno                                                                  |                                                                               | tadiffann anna fann |                              | $\bigcirc$                                      |                       |                          |                                             |
| My O                                                                                          | biects                                                                            | - A                                                                           | rchived workflows   |                              | <u> </u>                                        | Payment Budget        | 7                        |                                             |
| Help                                                                                          | for object servi                                                                  | ces                                                                           |                     |                              |                                                 | Expenditures          | 1,000.00                 |                                             |
|                                                                                               |                                                                                   |                                                                               |                     |                              |                                                 | Revenues              | 0.00                     |                                             |
| ocument                                                                                       | type BDA                                                                          | U (BD100 Adjust                                                               |                     |                              |                                                 | -                     |                          | L.                                          |
| amina                                                                                         |                                                                                   |                                                                               |                     |                              |                                                 |                       |                          |                                             |
| ersion<br>ocument                                                                             | 0<br>Date 02/                                                                     | 09/2015                                                                       |                     |                              |                                                 |                       |                          |                                             |
| lersion<br>locument<br>iscal Year                                                             | 0<br>Date 02/<br>201                                                              | 09/2015<br>5                                                                  |                     | Period                       | 008 🖹                                           |                       |                          |                                             |
| 'ersion<br>locument<br>iscal Year<br>udget Ty                                                 | 0<br>Date 02/<br>201<br>pe BAD                                                    | 09/2015<br>5<br>J BUDGET ADJU                                                 | ISTMENTS            | Period                       | 008 2)                                          |                       |                          |                                             |
| lersion<br>locument<br>iscal Year<br>udget Ty                                                 | 0<br>Date 02/<br>201<br>pe BAD                                                    | 09/2015<br>5<br>J BUDGET ADJU                                                 | ISTMENTS            | Period                       | 0083                                            |                       |                          |                                             |
| ersion<br>ocument<br>iscal Year<br>udget Ty<br>Payn                                           | 0<br>Date 02/<br>201<br>pe BAD<br>ment Budget                                     | 09/2015<br>5<br>J BUDGET ADJU                                                 | ISTMENTS            | Period                       | 008 <u>5</u> )                                  |                       |                          |                                             |
| ersion<br>ocument<br>iscal Year<br>udget Ty<br>Payn                                           | 0<br>Date 02/<br>201<br>pe 830<br>ment Budget                                     | 09/2015<br>5<br>J BUDGET ADJU                                                 | ISTMENTS            | Period                       | 0083                                            | _                     |                          |                                             |
| ersion<br>ocument<br>scal Year<br>udget Ty<br>D Payn                                          | 0<br>Date 02/<br>201<br>pe BAD<br>ment Budget                                     | 09/2015<br>5<br>3 BUDGET ADJU                                                 | ISTMENTS            | Period                       | 008 3)<br>ig. [22]                              |                       | _                        |                                             |
| ersion<br>ocument<br>scal Year<br>udget Ty<br>D Payn<br>Ches<br>Lines                         | 0<br>Date 02/<br>201<br>pe B3D<br>ment Budget<br>A 9 (A)                          | 09/2015<br>5<br>3 BUDGET ADJU                                                 | ISTMENTS            | Period<br>Asster Data        | 008 2)<br>ig. 29<br>Commitment Item             | Grant                 | Amount (USD)             | Text                                        |
| lersion<br>locument<br>scal Year<br>udget Ty<br>Q Payn<br>Q A<br>Lines<br>Line<br>D00001      | 0<br>Date 02/<br>201<br>pe 83D<br>ment Budget<br>Fund<br>50000000                 | 09/2015<br>5<br>7 BUDGET ADJU<br>2 2 CD B<br>Funds Center<br>F030AA0000       | ISTMENTS            | Period<br>Aaster Data        | 008 2)<br>ig. [22]<br>Commitment Item<br>512001 | Grant<br>NOT RELEVANT | Amount (USD)<br>1,000.00 | Text .<br>BUDGET NEEDED FOR NEW GRANT AWARD |
| lersion<br>locument<br>scal Year<br>udget Ty<br>Payn<br>Ctines<br>Line<br>000001              | 0<br>Date 02/<br>201<br>pe 83D<br>ment Budget<br>A 7 (A) (A)<br>Fund<br>50000000  | 09/2015<br>5<br>J BUDGET ADJU<br>2<br>Sunda Center<br>F030AA0000              | STMENTS             | Period                       | 008 3)<br>ig. 22<br>Commitment Item<br>512001   | Grant<br>NOT RELEVANT | Amount (USD)<br>1,000.00 | Text<br>BUDGET NEEDED FOR NEW GRANT AWARD   |
| ersion<br>ocument<br>scal Year<br>udget Ty<br>Payn<br>Q 2<br>Lines<br>Lines<br>Line<br>000001 | 0<br>Date 02/<br>201<br>pe 83D<br>ment Budget<br>A V (A) (A)<br>Fund<br>Fund      | 09/2015<br>5<br>3 BUDGET ADJU<br>2 3 Conter<br>F030AA0000                     | ISTMENTS            | Period<br>Rester Data EKey F | 008 2)<br>ig. 29<br>Commitment Item<br>512001   | Grant<br>NOT RELEVANT | Amount (USD)<br>1,000.00 | Text<br>BUDGET NEEDED FOR NEW GRANT AWARD   |
| ersion<br>ocument<br>scal Year<br>udget Ty<br>Payn<br>Q / A<br>Lines<br>/ Line<br>000001      | 0<br>Date 02/<br>201<br>pe 83D<br>ment Budget<br>A 7 (A) 3<br>Fund<br>1 50000000  | 09/2015<br>5<br>3 BUDGET ADJU<br>0 2 2 0 3<br>6 2 3<br>6 3<br>7<br>6 30 AD000 | ISTMENTS            | Period                       | 008 2)<br>ig. 22<br>Commitment Item<br>512001   | Grant<br>NOT RELEVANT | Amount (USD)<br>1,000.00 | Text:<br>BUDGET NEEDED FOR NEW GRANT AWARD  |
| ersion<br>ocument<br>scal Year<br>udget Ty<br>Payn<br>Ctil<br>Lines<br>Lines                  | 0<br>Date 02/<br>201<br>pe 83D<br>ment Budget<br>C 00 00000<br>Fund<br>1 50000000 | 09/2015<br>5<br>7 BUDGET ADJU<br>2 2 CD B<br>Funds Center<br>F030AA0000       | ISTMENTS            | Period                       | 008 2)<br>ig. @                                 | Grant<br>NOT RELEVANT | Amount (USD)<br>1,000.00 | Text<br>BUDGET NEEDED FOR NEW GRANT AWARD   |
| ersion<br>ocument<br>scal Year<br>udget Ty<br>Payn<br>Ctines<br>Lines<br>Lines                | 0<br>Date 02/<br>201<br>pe 83D<br>ment Budget<br>C 0000000<br>Fund<br>t 50000000  | 09/2015<br>5<br>J BUDGET ADJU<br>C 2 2 C 3<br>Funds Center<br>F030AA0000      | STMENTS             | Period                       | 008 3)                                          | Grant<br>NOT RELEVANT | Amount (USD)<br>1,000.00 | Text:<br>BUDGET NEEDED FOR NEW GRANT AWARD  |

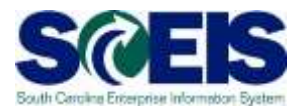

| Data on Linked Workflows                                                                                                    |                                                                                   |                                                         |                     |                                                                                                    |                                                                        |                                                            |
|----------------------------------------------------------------------------------------------------|-----------------------------------------------------------------------------------|---------------------------------------------------------|---------------------|----------------------------------------------------------------------------------------------------|------------------------------------------------------------------------|------------------------------------------------------------|
| S G S A M S A D S                                                                                                    |                                                                                   |                                                         |                     |                                                                                                    |                                                                        |                                                            |
| Workflows for Object: 1000                                                                                                    | 0310882                                                                           |                                                         |                     |                                                                                                    |                                                                        |                                                            |
| Title                                                                                                    | Creation D                                                                        | Creation Status                                         | Task                |                                                                                                    | Here being                                                             |                                                            |
| ZHMBCS: Approval of preposted budget                                                                                                    | 02/09/2015                                                                        | 13:02:25 In Proce                                       | SS ZHMBCS:          | Approval of preposte                                                                                              | d budget                                                               |                                                            |
|                                                                                                    |                                                                                   |                                                         |                     |                                                                                                    |                                                                        |                                                            |
|                                                                                                    |                                                                                   |                                                         |                     |                                                                                                    |                                                                        |                                                            |
| Wi                                                                                                    | ndow will sho                                                                     | w the st                                                | eps of              | the                                                                                                    |                                                                        |                                                            |
| 1                                                                                                    | rkflow and th                                                                     | o status                                                | of the              | workflo                                                                                                    | 14/                                                                    |                                                            |
| WC                                                                                                    |                                                                                   | estatus                                                 | of the              |                                                                                                    | vv.                                                                    |                                                            |
|                                                                                                    |                                                                                   |                                                         |                     |                                                                                                    |                                                                        |                                                            |
|                                                                                                    |                                                                                   |                                                         |                     |                                                                                                    |                                                                        |                                                            |
|                                                                                                    |                                                                                   |                                                         |                     |                                                                                                    |                                                                        |                                                            |
|                                                                                                    |                                                                                   |                                                         |                     |                                                                                                    |                                                                        |                                                            |
|                                                                                                    |                                                                                   |                                                         |                     |                                                                                                    |                                                                        |                                                            |
| Current data for starte                                                                                                    | ed workflow: ZFMBCS:                                                              | Approval o                                              | f prepos            | ted budget                                                                                                    |                                                                        |                                                            |
| Current data for starts<br>Steps in this process so far                                                                                                    | ed workflow: ZFMBCS:                                                              | Approval o                                              | f prepos            | ted budget                                                                                                    |                                                                        |                                                            |
| Current data for starts<br>Steps in this process so far<br>Step name                                                                                                    | ed workflow: ZFMBCS:                                                              | Approval o<br>Status                                    | f prepos<br>Result  | ted budget<br>Creation<br>date/time                                                                               | End<br>date/time                                                       | Agent                                                      |
| Current data for starts<br>Steps in this process so far<br>Step name<br><u>Get FN item header and deta</u>                                                                                                    | ed workflow: ZFMBCS:                                                              | Approval o<br>Status<br>Completed                       | f prepost<br>Result | Creation<br>date/time<br>02/09/2015<br>13:02:25                                                                   | End<br>date/time<br>02/09/2015<br>13:02:25                             | Agent<br>Workflow System                                   |
| Current data for starts<br>Steps in this process so far<br>Step name<br>Get FM item header and deta<br>Get FM agy level approvers                                                                                               | ed workflow: ZFMBCS:                                                              | Approval o<br>Status<br>Completed<br>Completed          | f prepos            | Creation<br>date/time<br>02/09/2015 -<br>13:02:25<br>02/09/2015 -<br>13:02:25                                     | End<br>date/time<br>02/09/2015<br>13:02:25<br>02/09/2015<br>13:02:25   | Agent<br>Workflow System                                   |
| Current data for starts<br>Steps in this process so far<br>Step name<br>Get FM item header and deta<br>Get FM agy level approvers<br>F030 Approval of HDAJ budge                                                                | ed workflow: ZFMBCS:                                                              | Approval o<br>Status<br>Completed<br>Completed<br>Ready | f prepos<br>Result  | Creation<br>date/time<br>02/09/2015<br>13:02:25<br>02/09/2015<br>13:02:25<br>02/09/2015<br>13:02:25               | End<br>date/time<br>-02/09/2015<br>13:02:25<br>-02/09/2015<br>13:02:25 | Agent<br>Workflow System<br>Workflow System<br>Information |
| Current data for starts<br>Steps in this process so far<br>Step name<br>Get FM item header and deta<br>Get FM agy level approvers<br>F030 Approval of BDAJ budge                                                                | ed workflow: ZFMBCS:<br><u>11 data</u><br><u>: document - 1000310882</u>          | Approval o<br>Status<br>Completed<br>Completed<br>Ready | f prepos            | Creation<br>date/time<br>02/09/2015<br>13:02:25<br>02/09/2015<br>13:02:25<br>02/09/2015<br>13:02:25               | End<br>date/time<br>02/09/2015<br>13:02:25<br>13:02:25                 | Agent<br>Workflow System<br>Morkflow System<br>Information |
| Current data for starts<br>Steps in this process so far<br>Step name<br>Get FM item header and deta:<br>Get FM agy level approvers<br>F030 Approval of HDAJ budger<br>Information objects addresse                              | ed workflow: ZFMBCS:                                                              | Approval o<br>Status<br>Completed<br>Completed<br>Ready | f prepos            | ted budget<br>Creation<br>date/time<br>02/09/2015<br>13:02:25<br>02/09/2015<br>13:02:25<br>02/09/2015<br>13:02:25 | End<br>date/time<br>02/09/2015<br>13:02:25<br>02/09/2015<br>13:02:25   | Agent<br>Workflow System<br>Workflow System<br>Information |
| Current data for starts<br>Steps in this process so far<br>Step name<br>Get FN item header and deta:<br>Get FN agy level approvers<br>F030 Approval of BDAJ budger<br>Information objects addresse<br>• Budgeting Entry Doc 100 | ed workflow: ZFMBCS:<br>il deta<br>t document - 1000310882<br>d so far<br>0310882 | Approval o<br>Status<br>Completed<br>Completed<br>Ready | f prepost           | ted budget<br>Creation<br>date/time<br>02/09/2015<br>13:02:25<br>02/09/2015<br>13:02:25<br>02/09/2015<br>13:02:25 | End<br>date/time<br>-02/09/2015<br>13:02:25<br>-02/09/2015<br>13:02:25 | Agent<br>Workflow System<br>Workflow System<br>Information |

2

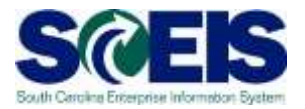

| Buchkerts: F030 Anoroval of BDA1 Isofaet document       |    | Tocess | ZFMBCS: Approval of prep | osted budget             |                 |
|---------------------------------------------------------|----|--------|--------------------------|--------------------------|-----------------|
| US ANNIAIR2 ANNE ROCHESTER                              | 6  |        |                          |                          |                 |
| OS DEN11530 DENISE CAFRANAY<br>US JAS15788 JASON EPTING | 00 |        |                          |                          |                 |
|                                                         |    |        |                          |                          |                 |
|                                                         |    | ed bud | get                      |                          |                 |
|                                                         |    | Result | Creation<br>date/time    | End date/time            | Agent           |
|                                                         |    |        | 03/10/2015 -<br>10:48:40 | 03/10/2015 -<br>10:48:44 | Workflow System |
|                                                         |    |        | 03/10/2015 -<br>10:48:45 | 03/10/2015 -<br>10:48:45 | Workflow System |
|                                                         |    |        | 03/10/2015 -<br>10:48:45 |                          | Information     |
| Decal view D Crn. assignment TE 8                       |    | •      |                          |                          |                 |
| Budgeting Entry Doc 1000295030                          |    |        |                          |                          |                 |
|                                                         |    | <br>   |                          |                          |                 |
|                                                         |    |        |                          |                          |                 |

## **FMBB**

## Transfer Budget – Within Agency

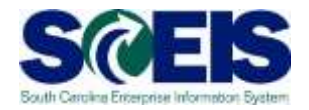

| P<br>December 198        | - Participation - Province - P | Contraction of the |                       |                         |       |            |                 |                 |
|--------------------------|--------------------------------|--------------------|-----------------------|-------------------------|-------|------------|-----------------|-----------------|
| Sectorenc For            |                                | 8 B B B I          | 343.63 📓 🛃            | 05                      |       |            |                 |                 |
| 🖗 🗈 Budge                | ting Workbench - Crea          | te Document        | for FM Area SC01      |                         |       |            | _               |                 |
| Document Overvie         | w on/off 🎾 🚰 Hold Prepa        | st 🔲 Save Change   | 🛛 🖉 Long Text 🖉 M     | essages bg              |       |            |                 |                 |
| Document                 | Statur Initial                 |                    | 1                     | 49.42 - 29. Southeaster |       |            |                 |                 |
|                          | Judius Dinidi                  |                    |                       |                         |       |            |                 |                 |
| Header Data              | Additional Data                |                    |                       |                         |       |            |                 |                 |
|                          |                                |                    |                       | Drumant Budget          |       |            |                 |                 |
| Process                  | Transfer                       | 8                  |                       | Total Sender 0.00       |       |            | <u> </u>        | _               |
|                          |                                |                    |                       | Total Receiver 0.00     |       |            | ſ               |                 |
| Document type            | TRPW (Transfers-Wor_           |                    |                       |                         |       |            |                 |                 |
| Version<br>Document Date | 0 02/19/2015                   |                    |                       |                         |       |            | In the Data Hea | der Tab enter:  |
| Sender /                 |                                |                    |                       |                         |       |            |                 |                 |
| Fiscal Year              | 2015                           | Period             | 008 🖺                 |                         |       |            | Process:        | Transfer        |
| Budget Type              | TRSE TRANSFER OF APPROPR       | NATIONS            |                       |                         |       |            | Document Type:  | TRFW            |
| Receiver                 |                                |                    |                       | -                       |       |            | Version:        | 0               |
| Fiscal Year              | 2015                           | Period             | 008 🖺                 |                         |       |            | Document Date:  | Current Date    |
| Budget Type              | TRSE TRANSFER OF APPROPR       | RIATIONS           |                       |                         |       |            | Sende           | r Box:          |
|                          |                                |                    |                       |                         |       |            | - Fiscal Year:  | Current FI Year |
| Payment Budg             | et 📗                           |                    |                       |                         |       |            | Period:         | Current Period  |
|                          |                                |                    | Autota Data           | H D Voy En 1            |       |            | Budget Type:    | TRSF            |
| Lines                    |                                |                    | Contester Dera 1 1230 | er [minnel Lift+ ] ca   |       |            | Receive         | er Box:         |
| Line -/+                 | Fund Funds Center              | Functional Area    | Funded Program        | Commitment Item         | Grant | Amount (US | Fiscal Year:    | Current El Year |
|                          |                                |                    | -                     |                         |       |            | Period:         | Current Period  |
| -                        |                                |                    |                       |                         |       |            | Budget Type:    |                 |
|                          |                                | -                  |                       |                         |       | <b>≜</b>   | Dudget Type.    | 1131            |
| 4 1                      |                                |                    |                       |                         | All . | ( )        |                 |                 |
|                          |                                |                    |                       |                         |       |            |                 |                 |

## **FMBB**

## Transfer Budget – Within Agency

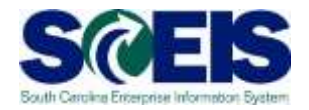

| Document    | Edt (    | Soto Extras Enviror | ment System Help                        |                 |               |                 |        |          |    |   |
|-------------|----------|---------------------|-----------------------------------------|-----------------|---------------|-----------------|--------|----------|----|---|
| 0           |          | 0 0 0               | C C C C D D                             | 8 2222          |               | 6               |        |          |    |   |
| 🖗 🖻 🛛 Bu    | dgeti    | ng Workbench        | - Create Docum                          | ent for FM Are  | a SC01        |                 |        |          |    |   |
| Documen     | 2)       | un/off > 🔂 Hole     | i Prepost <del>Correct</del>            | -3 🖉 Long Te    | ext 🖉 Messa   | iges log        |        |          |    |   |
| Documont    |          | Statur              | Initial                                 |                 |               |                 |        |          |    |   |
|             |          | Outcus              | Difudi                                  |                 |               |                 |        |          |    |   |
| Header D    | lata 👔   | Additional Data     |                                         |                 |               |                 |        |          |    |   |
|             |          |                     |                                         |                 |               |                 |        |          | 30 |   |
| Deserves    |          | Incenter            |                                         |                 |               | Payment Budget  | 75.05  |          |    |   |
| PIUCESS     |          | Tugge               | 8                                       |                 |               | Total Receiver  | 0.00   |          |    |   |
| Document t  | ype      | TRFW (Transfers-Wo  | r_8                                     |                 |               |                 |        |          |    |   |
| Version     |          | 0                   |                                         |                 |               |                 |        |          |    |   |
| Document D  | Date     | 02/19/2015          |                                         |                 |               |                 |        |          |    |   |
| Sender      |          |                     |                                         |                 |               |                 |        |          |    |   |
| Fiscal Year |          | 2015                | Peri                                    | od 008          | 8             |                 |        |          |    |   |
| Budget Typ  | e        | TRSE TRANSFER OF    | APPROPRIATIONS                          |                 |               |                 |        |          |    |   |
| Receiver    |          |                     |                                         |                 |               |                 |        |          |    |   |
| Fiscal Year |          | 2015                | Perk                                    | od 008          | 8             |                 |        |          |    |   |
| Budget Typ  | е        | TRSE TRANSFER OF    | APPROPRIATIONS                          |                 |               |                 |        |          |    |   |
|             |          |                     |                                         |                 |               |                 |        |          |    |   |
| -           |          |                     |                                         |                 |               |                 |        |          |    | _ |
| Payms       | ent Budg | jet                 |                                         |                 |               |                 |        |          |    |   |
| C D         |          |                     |                                         | a Matter Da     | ta Bost       | Kay En 🔊        |        |          |    |   |
| ines        |          |                     |                                         |                 | and and and a | gridy rige ( dd |        |          |    | _ |
| R Line      | 1+ 18    | Fund Funds Cent     | er Functional Area                      | Funded Program  | Cmmt Item     | Grant           | Amount | Text     |    |   |
| 000001      | -        | 10010000 F0300000   | 000000000000000000000000000000000000000 | 3001.010000.000 | 512001        | NOT RELEVANT    | 25.00  | TRAINING |    | • |
| 000002      | + 1      | 10010000 F0300000   | F030_RA00                               | 3001.010000.000 | 512001        | NOT RELEVANT    | 25.00  | TRAINING |    | • |
|             | -        |                     |                                         | -               | -             |                 | -      |          |    | • |
|             | i- 1.    |                     |                                         |                 | 1             | 1               | 1      | 1        |    | • |
| 4 1         |          |                     |                                         |                 |               |                 | _      |          |    |   |

## FMBB

## Transfer Budget – Within Agency

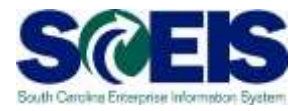

| vocriment 10    | 20295031 Status   | Preposted           |                 | Document Year   | 2015          |              |          |
|-----------------|-------------------|---------------------|-----------------|-----------------|---------------|--------------|----------|
| Header Data A   | iditional Data    |                     |                 |                 |               |              |          |
|                 |                   |                     |                 |                 |               |              |          |
| Deservator      | TDAN Transfer     |                     |                 |                 | Payment B     | udget        |          |
| Process         | TION Harbor       |                     |                 |                 | Total Rec     | alar 25.0    | ο<br>Ω   |
| Document type   | TRPW TRPW (Transf | ers D               |                 |                 | - Constantion |              |          |
| Version         | 0                 |                     |                 |                 |               |              |          |
| Document Date   | 02/19/2015        |                     |                 |                 |               |              |          |
| Sender          |                   |                     |                 |                 |               |              |          |
| Fiscal Year     | 2015              |                     | Period          | 80.5            |               |              |          |
| Budget Type     | TRSF TRANSFER O   | F APPROPRIATIONS    |                 |                 |               |              |          |
| Receiver        |                   |                     |                 |                 |               |              |          |
| Fiscal Year     | 2015              |                     | Period          | 80.2            |               |              |          |
| Budget Type     | TESF TRANSFER O   | F APPROPRIATIONS    |                 |                 |               |              |          |
|                 |                   |                     |                 |                 |               |              |          |
| a Payment Budge |                   |                     |                 |                 |               |              |          |
| 10 S            |                   |                     |                 |                 |               |              |          |
| C A V N         | 2 🖓 2 41 2 🖬 - Ma | stor Dota BSplit Ke | y Fig. 🕅        |                 |               |              |          |
| Lines.          |                   |                     |                 |                 |               |              |          |
| Doc. Line Fund  | Funds Center      | Functional Area     | Funded Program  | Commitment Item | Grant         | Amount (USD) | Text     |
| 000001 10010    | 000 F0300000      | 0000000000000000    | 3301.010000.000 | 512001          | NOT RELEVANT  | 25.00        | TRAINING |
| 000002 10010    | 000 F0300000      | F030_RA00           | 3001.010000.000 | 512001          | NOT RELEVANT  | 25.00        | TRAINING |
|                 |                   |                     |                 |                 |               |              |          |
|                 |                   |                     |                 |                 |               |              |          |
|                 |                   |                     |                 |                 |               |              |          |
|                 |                   |                     |                 |                 |               |              |          |
|                 |                   |                     |                 |                 |               |              |          |

## FMEDD –

## **Display a Budget Entry Document**

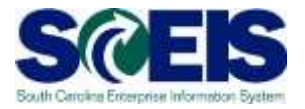

| ב<br><u>₽</u> ו | rogram | <u>E</u> dit | <u>G</u> oto | Environm | ient S <u>y</u> ster | n <u>H</u> elp |           |         |     |     |  |
|-----------------|--------|--------------|--------------|----------|----------------------|----------------|-----------|---------|-----|-----|--|
| 0               |        |              |              | Ē        | 4 📙   🕻              | ) 🙆 😡          | 🗳 🛗 🛗   🏖 | C C C C | 🔀 🔀 | 2 🖪 |  |
| Di              | splay  | Enti         | ry Do        | cumer    | nt                   |                |           |         |     |     |  |

| ۵ | i |
|---|---|
|---|---|

| FM Area               | SC01  |        |
|-----------------------|-------|--------|
| Document Year         | 2015  |        |
| Entry Document Number | 10003 | 310883 |
| Layout for Year Tab   | /ZBD0 | GT     |
| Layout for Period Tab |       |        |
|                       |       |        |

## FMEDD - Display a Budget Entry

👔 🕢 🔲 1 😋 🚱 1 📮 🌐 🏰 1 巻 色 色 彩 🛒 🗖 1 🛞 📑

## **Document**

**@** 

| 🕫 🗈 Entry       | Docume                                                                                                    | ent            |               |            |           |         |           |        |      |      |       |        |     |
|-----------------|----------------------------------------------------------------------------------------------------|----------------|---------------|------------|-----------|---------|-----------|--------|------|------|-------|--------|-----|
|                 |                                                                                                    |                |               |            |           |         |           |        |      |      |       |        |     |
|                 |                                                                                                    |                |               |            |           |         |           |        |      |      |       |        |     |
| Header A        | dditional Data                                                                                                  | a              |               |            |           |         |           |        |      |      |       |        |     |
|                 |                                                                                                    |                |               | -          |           | _       |           |        |      |      |       |        |     |
| Document        | 10003108                                                                                                    | 83 S           | tatus         | Preposted  |           | D       | ocument   | Year   | 2015 | FM A | Area  |        | SC0 |
| Process         | Transfer                                                                                                    | T              | otal Sender   | 20.00      |           | USD     |           |        |      |      |       |        |     |
| BCS Value Type  | Budget                                                                                                    | T              | otal Receiver | 20.00      |           | USD     |           |        |      |      |       |        |     |
| Budget Category | Payment                                                                                                    | V              | ersion        | 0          |           | Fi      | scal Year | 1      | 2015 |      |       |        |     |
| Document type   | TRFW                                                                                                    | D              | ocument Date  | 02/09/2015 |           |         |           |        |      |      |       |        |     |
|                 |                                                                                                    |                |               |            |           |         |           |        |      |      |       |        |     |
|                 |                                                                                                    |                |               |            |           |         |           |        |      |      |       |        |     |
| Year Peri       | ods                                                                                                    |                |               |            |           |         |           |        |      |      |       |        |     |
|                 | u la na la secono de la secono de la secono de la secono de la secono de la secono de la secono de la secono de |                |               |            |           |         |           |        |      |      |       |        |     |
|                 |                                                                                                    |                |               |            | 1         |         |           |        |      |      |       |        |     |
| Line -/+ Fun    | ds Center   F                                                                                                   | Funded Program | Func. Area    | Fund       | Cmmt Item |         | IVANT     | Amount | TC 1 | Туре | Text  |        | TO  |
| 0000 + F03      | 0BB0000 0                                                                                                    | )100.160100.00 | 0 F030 BB00   | 10010000   | 512001    | NOT REL | EVANT     | 20.    | 00 1 | TRSF | TKOPI | BODGET | 101 |
|                 |                                                                                                    |                |               |            |           |         |           |        |      |      |       |        |     |
|                 |                                                                                                    |                |               |            |           |         |           |        |      |      |       |        |     |
|                 |                                                                                                    |                |               |            |           |         |           |        |      |      |       |        |     |
|                 |                                                                                                    |                |               |            |           |         |           |        |      |      |       |        |     |
|                 |                                                                                                    |                |               |            |           |         |           |        |      |      |       |        |     |
|                 |                                                                                                    |                |               |            |           |         |           |        |      |      |       |        |     |
|                 |                                                                                                    |                |               |            |           |         |           |        |      |      |       |        |     |
|                 |                                                                                                    |                |               |            |           |         |           |        |      |      |       |        |     |
|                 |                                                                                                    |                |               |            |           |         |           |        |      |      |       |        |     |
|                 |                                                                                                    |                |               |            |           |         |           |        |      |      |       |        |     |
|                 |                                                                                                    |                |               |            |           |         | _         | _      | _    | _    | _     |        |     |
|                 |                                                                                                    |                |               |            |           |         |           |        | _    | _    | _     |        |     |

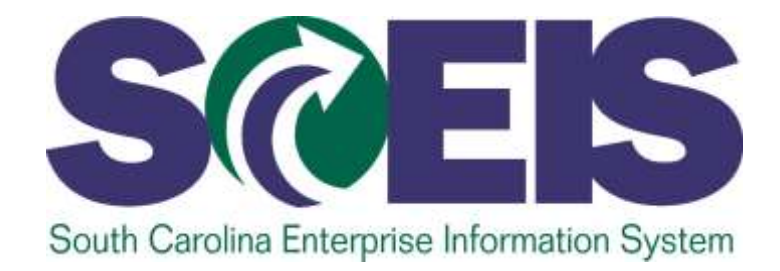

## LESSON 4: CREATE AND MAINTAIN EARMARKED FUNDS

STATE INFORMATION TECHNOLOGY

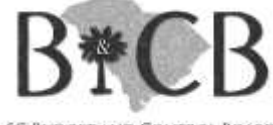

SC BUDGET AND CONTROL BOARD

## **Earmarked Funds Overview**

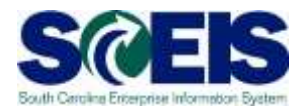

SCEIS ECC has several ways to set aside budget or reserve funds for management reasons or for a specific purpose:

- o <u>Funds Block</u>
- Funds Reservation

## **Earmarked Funds Overview**

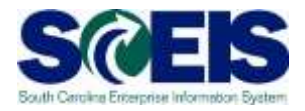

**Funds Block:** Used by management in the Agency to earmark or set aside a portion of their budget for a future non-specific use.

For example, if an agency wanted to hold \$50K of their \$1M budget until later in the fiscal year, the funds block will restrict the \$50K from being spent for any purpose until block is released.

## **Earmarked Funds Overview**

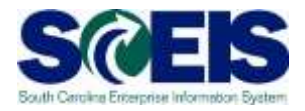

**Funds Reservation:** A manual process of restricting funds for a specific purpose.

Can be used to restrict budget for various monthly expenditures such as rent or utilities.

## **Earmarked Funds Features**

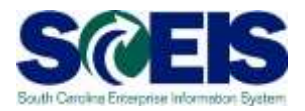

# **Earmarked Funds**

Earmarked Funds must have a complete budget address.

Are assigned to a Fund, Fund Center, Commitment Item, Functional Area and Grant.

Availability Controls(AVC) are used to check all

earmarked fund transactions.

Reporting can be used to view and track earmarked funds and their specific transactional details.

Fund Reservations may be released if all or a portion of the budget funds are not used.

## Funds Block – Create, Change, and Display

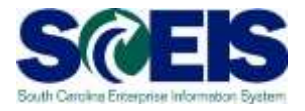

# **Funds Block Transactions**

#### **FMW1:**

#### **Create Funds Block**

- Restricts a portion of your agency's budget for future use.
- Block is only restricted at budget address.
- Changes budget availability to include funds block.

#### **FMW2:**

#### **Change Funds Block**

- Used to increase or decrease the total funds block.
- Used to change the amount of a line item.
- To release or close a block which will return remaining funds to your budget.

#### **FMW3:**

#### **Display Funds Block**

• View or report funds set aside in funds block.

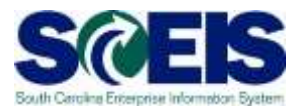

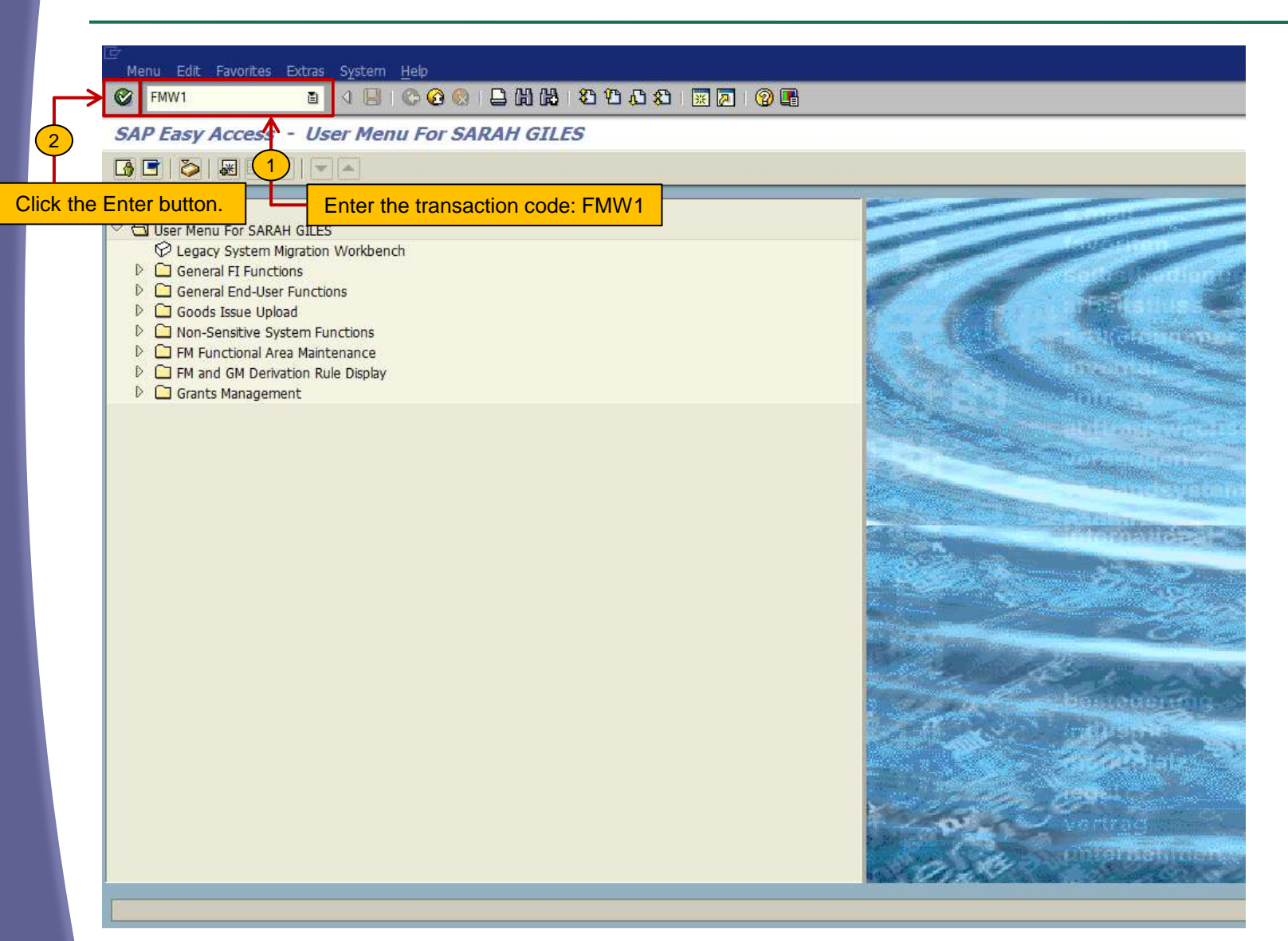

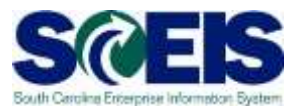

| Document Edit Goto System Help                    |
|---------------------------------------------------|
| 💿 🔹 🖉 🔛 🔄 🖓 😫 🖓 🖄 🖓 🖄 🖓 🔛 🖉 🖉 🐨                   |
| Funds blocking: Create InitScrn                   |
|                                                   |
|                                                   |
| Document type 113                                 |
| Document Date 02/19/2015                          |
| Posting Date 02/19/2015                           |
| Company Code SC01 State of South Carolina         |
| Currency/rate USD < (2)                           |
| Translation Date                                  |
|                                                   |
|                                                   |
|                                                   |
|                                                   |
|                                                   |
| Reference And And And And And And And And And And |
|                                                   |
|                                                   |
|                                                   |
|                                                   |
|                                                   |
|                                                   |
|                                                   |
|                                                   |
|                                                   |
|                                                   |

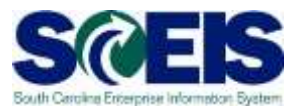

| [⊄<br>0              | cument <u>E</u> dit                   | <u>G</u> oto Extr <u>a</u> s | En <u>v</u> ironment    | S <u>y</u> stem <u>H</u> elp        |                                        |                                   |             |       |          |        |          |              |
|----------------------|---------------------------------------|------------------------------|-------------------------|-------------------------------------|----------------------------------------|-----------------------------------|-------------|-------|----------|--------|----------|--------------|
| 0                    |                                       | ũ                            | ⊴ 🖪 <del>«© (</del>     | <del>8 😧   🖹 (1)</del>              | -(4)29 1                               | n 🕈 🕈 🕅 🖉                         | 1 🕜 🖪       |       |          |        |          |              |
| Fu                   | nds block                             | ing: Create                  | Overview                | / scrn                              |                                        |                                   |             |       |          |        |          |              |
| 4                    | B B B 🖌                               |                              | Park Docun              | nel 🕄 🛛 Entry                       | ]                                      |                                   |             |       |          |        |          |              |
| Docu<br>Docu<br>Comp | ment number<br>ment type<br>vany Code | 11 Fu<br>SC01 St             | New New Inds Blocking V | Do<br>W/O Workf Pos<br>Carolina Cur | cument Date<br>ting Date<br>rency/rate | e 02/19/2015<br>02/19/2015<br>USD |             |       |          |        |          |              |
| Doc.                 | ext                                   | FM TRAINING                  |                         |                                     |                                        | ←                                 | -1          |       |          |        |          |              |
| Gran                 | ncy<br>I total                        | USD                          | 0.00                    |                                     |                                        |                                   |             |       |          |        |          |              |
| Li                   | ie items                              |                              |                         |                                     |                                        | ,                                 |             | ,     |          |        |          |              |
| D                    | Overall amou                          | G/L Account                  | Cost Center             | Functional Area                     | Fund                                   | Grant                             | WBS Element | Order | Text     | Vendor | Customer | Cor          |
|                      | 200.0                                 | 005010500000                 | F030GB0000              | F030_GB00                           | 10010000                               | NOT RELEVANT                      |             |       | TRAINING |        |          |              |
|                      |                                       |                              |                         |                                     |                                        |                                   |             |       |          |        |          |              |
|                      |                                       |                              |                         |                                     |                                        | 1                                 |             |       |          |        |          |              |
|                      |                                       |                              |                         |                                     |                                        |                                   |             |       |          |        |          |              |
|                      |                                       |                              |                         |                                     |                                        |                                   |             |       |          | _      |          |              |
|                      |                                       |                              |                         |                                     |                                        | 2                                 |             |       |          |        |          |              |
|                      |                                       |                              |                         |                                     |                                        |                                   |             |       |          |        |          |              |
|                      |                                       |                              |                         |                                     |                                        |                                   |             |       |          |        |          |              |
|                      |                                       |                              |                         |                                     |                                        |                                   |             |       |          |        |          |              |
|                      |                                       |                              |                         |                                     |                                        |                                   |             |       |          |        |          |              |
|                      |                                       |                              |                         |                                     |                                        |                                   |             |       |          |        |          |              |
|                      |                                       |                              |                         |                                     |                                        |                                   |             |       |          |        |          | <u>—    </u> |
|                      |                                       |                              |                         |                                     |                                        |                                   |             |       |          |        |          |              |
|                      | • •                                   |                              |                         |                                     | I                                      |                                   |             |       |          |        |          |              |
| Pos                  | tion                                  |                              |                         | Do                                  | cument it                              | :em 0 / 0                         |             |       |          |        |          |              |

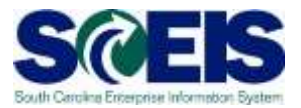

Document Edit Goto System Help

🛯 🔍 🔲 🔇 🚱 🗶 । 🖵 🛗 🖧 । 🏝 🏠 💭 🔛 📰 💽 👔

Funds blocking: Create InitScrn

| 2 3                |            |                             |
|--------------------|------------|-----------------------------|
|                    |            |                             |
| Document type      | 11 🕑       | Funds Blocking W/O Workflow |
| Document Date      | 02/19/2015 |                             |
| Posting Date       | 02/19/2015 |                             |
|                    |            |                             |
| Company Code       | SC01       | State of South Carolina     |
| Currency/rate      | 050        |                             |
|                    |            |                             |
|                    |            |                             |
|                    |            |                             |
|                    |            |                             |
|                    |            |                             |
|                    |            |                             |
| Reference          |            |                             |
| Reference document |            |                             |
|                    |            |                             |
|                    |            |                             |
|                    |            |                             |
|                    |            |                             |
|                    | ſ          |                             |
| Г                  |            | Funds Block is Posted       |
|                    | L          |                             |
|                    |            |                             |
|                    |            |                             |
|                    |            |                             |
| <u> </u>           |            |                             |
| Document 200000060 | 2 nosted   |                             |

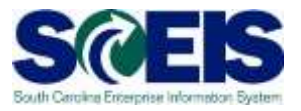

# Typ Item Message text ITxt \* Messages about overall document ?? \* Messages about overall document ?? \* Active availability control (Funds Management): ?? \* Annual budget almost exhausted for document item 00001 ??

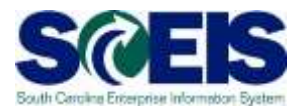

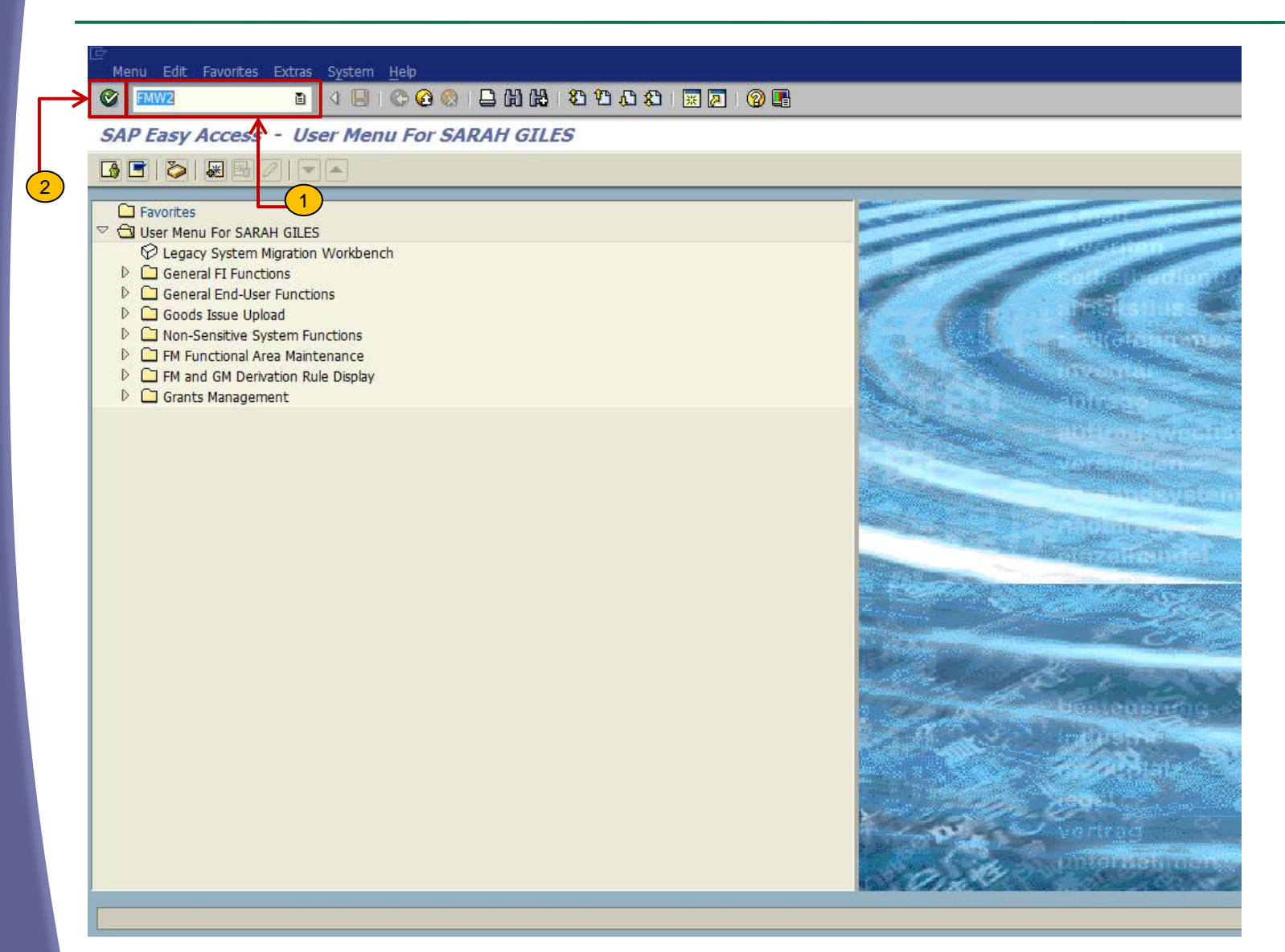

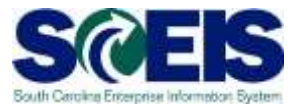

| orument. Edit. Goto. System Helo. | SAP |
|-----------------------------------|-----|
| ■ 18 000 DED 0000 DE 98           |     |
| unds blocking: Change InitScrn    |     |
| 2                                 |     |
|                                   |     |
|                                   |     |
| ument number 2000000619           |     |
| llem                              |     |
|                                   |     |
|                                   |     |
|                                   |     |
|                                   |     |
|                                   |     |
|                                   |     |
|                                   |     |
|                                   |     |
|                                   |     |
|                                   |     |
|                                   |     |
|                                   |     |
|                                   |     |
|                                   |     |
|                                   |     |
|                                   |     |
|                                   |     |
|                                   |     |
|                                   |     |
|                                   |     |
|                                   |     |
|                                   |     |
|                                   |     |
|                                   |     |
|                                   |     |

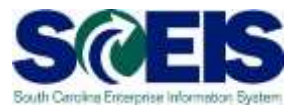

| ocument number<br>ocument type<br>ompany Code<br>oc.text<br>unrency<br>rand total | 200<br>11<br>5C0<br>FM 3<br>USD | 0000619 ē<br>Funds<br>1 State<br>RAINING | posted<br>s Blocking W/O We<br>of South Caroline<br>200.00 | Document<br>rkflow Posting Di<br>Currency/ | t Date<br>ate<br>rate | 02/19/2015<br>02/19/2015<br>05D |              |       |      |     |
|-----------------------------------------------------------------------------------|---------------------------------|------------------------------------------|------------------------------------------------------------|--------------------------------------------|-----------------------|---------------------------------|--------------|-------|------|-----|
| Line items                                                                        |                                 | C/I Account                              | Cast Cardon                                                | Eurothogal Acros                           | Deed                  | Cont                            | VIDE Element | Deder | Test | -   |
|                                                                                   |                                 |                                          |                                                            |                                            |                       |                                 |              |       |      |     |
|                                                                                   |                                 |                                          |                                                            |                                            |                       |                                 |              |       |      | * 1 |

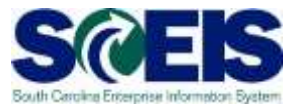

| Documenta Edita Goto Avsterni Helen<br>2 2 2 0 0 0 0 0 0 0 0 0 0 0 0 0 0 0 0 0 | - 5 5 5 6 <b>6 6</b>             | SAP                          |
|--------------------------------------------------------------------------------|----------------------------------|------------------------------|
| Funds blocking: Change InitS                                                   | crn                              |                              |
| 186                                                                            |                                  |                              |
|                                                                                |                                  |                              |
| bosociale                                                                      |                                  |                              |
| ne llem                                                                        |                                  |                              |
|                                                                                |                                  |                              |
|                                                                                |                                  |                              |
|                                                                                |                                  |                              |
|                                                                                |                                  |                              |
|                                                                                |                                  |                              |
|                                                                                |                                  |                              |
|                                                                                |                                  |                              |
|                                                                                |                                  |                              |
|                                                                                |                                  |                              |
|                                                                                |                                  |                              |
|                                                                                |                                  |                              |
|                                                                                |                                  |                              |
|                                                                                |                                  |                              |
|                                                                                |                                  |                              |
|                                                                                |                                  |                              |
|                                                                                |                                  |                              |
|                                                                                | e en la Frenda Dia de la Danta d |                              |
| Cha                                                                            | nge to Funds Block is Posted     |                              |
|                                                                                |                                  |                              |
|                                                                                |                                  |                              |
|                                                                                |                                  |                              |
|                                                                                |                                  |                              |
| ¥                                                                              |                                  |                              |
| Earmarked fund 2000000619 changed                                              |                                  | ECO (1) 010 SAPVOAPEOCOS INS |

## FMW3 – Display Funds Block

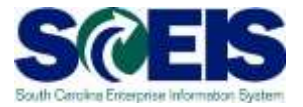

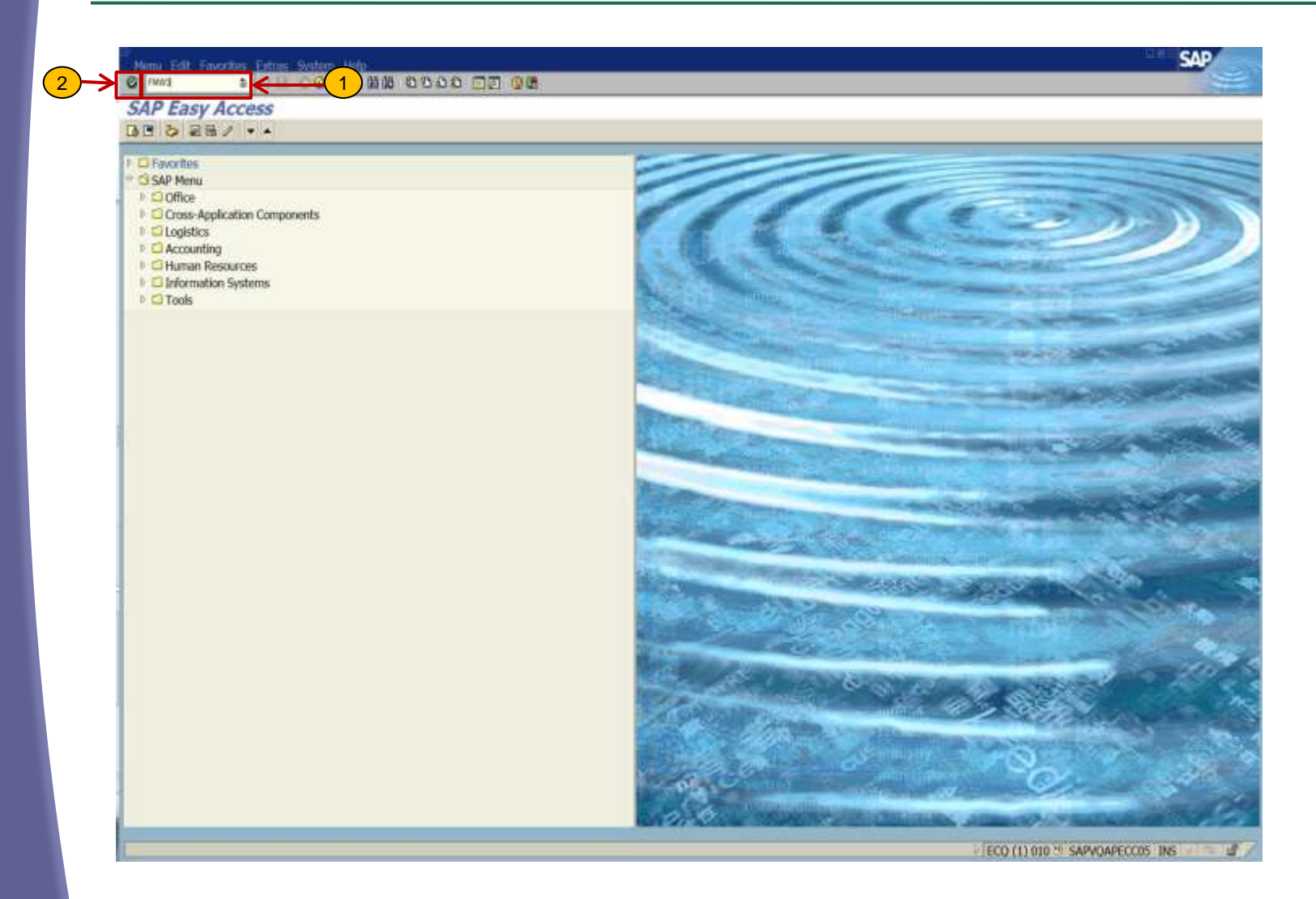

## FMW3 – Display Funds Block

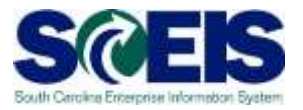

|                                  | s |
|----------------------------------|---|
| Eunds blocking: Display InitScrn |   |
| 18 M                             |   |
|                                  |   |
|                                  |   |
| Document number 2000000632       |   |
| Line Itom                        |   |
|                                  |   |
|                                  |   |
|                                  |   |
|                                  |   |
|                                  |   |
|                                  |   |
|                                  |   |
|                                  |   |
|                                  |   |
|                                  |   |
|                                  |   |
|                                  |   |
|                                  |   |
|                                  |   |
|                                  |   |
|                                  |   |
|                                  |   |
|                                  |   |
|                                  |   |
|                                  |   |
|                                  |   |
|                                  |   |
|                                  |   |
|                                  |   |

## FMW3 – Display Funds Block

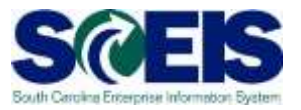

| cument number<br>cument type<br>mpany Code<br>c.text | 2000000632<br>11 F<br>SC01 S<br>Crisis Intervention | posted<br>ands Blocking W/O Wo<br>rate of South Carolina<br>Internal Order number | Information (Kflow Posting D<br>Currency/<br>r 10008100 | t Date 0:<br>ate 0:<br>rate 0: | 2/12/2015<br>2/12/2015<br>5D |                 |      |      |   |
|------------------------------------------------------|-----------------------------------------------------|-----------------------------------------------------------------------------------|---------------------------------------------------------|--------------------------------|------------------------------|-----------------|------|------|---|
| mency<br>and total                                   | USD                                                 | 71,606.82                                                                         |                                                         |                                |                              |                 |      |      |   |
| Line items                                           | at the actual                                       | Cast Caster                                                                       | Transformed &                                           | bud                            | Cont                         | WRE Dominal     | Data | Test | _ |
| 1 71.6                                               | 06.82 503103000                                     | 0 N040421010                                                                      | N040 M241                                               | 10010000                       | NOT RELEVANT                 | Prina Lieborene | Cruc | ieu. |   |
|                                                      |                                                     |                                                                                   |                                                         |                                |                              |                 |      |      | - |
|                                                      |                                                     |                                                                                   |                                                         |                                |                              |                 |      |      |   |
|                                                      |                                                     |                                                                                   |                                                         |                                |                              |                 |      |      |   |
|                                                      |                                                     |                                                                                   | -                                                       |                                | _                            |                 |      |      |   |
|                                                      |                                                     | _                                                                                 |                                                         |                                |                              |                 |      |      |   |
|                                                      |                                                     |                                                                                   |                                                         |                                |                              |                 |      |      |   |
|                                                      |                                                     |                                                                                   |                                                         |                                |                              |                 |      |      |   |
|                                                      |                                                     |                                                                                   |                                                         |                                |                              |                 |      |      |   |
|                                                      |                                                     | _                                                                                 |                                                         |                                |                              |                 |      |      |   |
|                                                      |                                                     | _                                                                                 | -                                                       |                                | _                            |                 |      |      | _ |
|                                                      |                                                     |                                                                                   |                                                         |                                |                              |                 |      |      | - |
|                                                      |                                                     |                                                                                   |                                                         |                                |                              |                 |      |      | : |
| 10.0                                                 |                                                     |                                                                                   |                                                         |                                |                              |                 |      |      |   |

## Funds Reservation – Create, Change, and Display

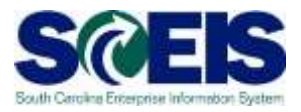

# **Funds Reservation**

#### FMX1 - Create

- Manual process of restricting funds for a specific purpose.
- Can be used during the SRM process to hold specific budgeted funds.
- Can be used during a solicitation or for non-PO related monthly expenditures.

#### FMX2 - Change

 Use when you need to increase or decrease a Funds Reservation.

#### FMX3 - Display

 Use to display and review the details of the Funds Reservation.

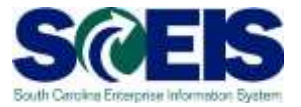

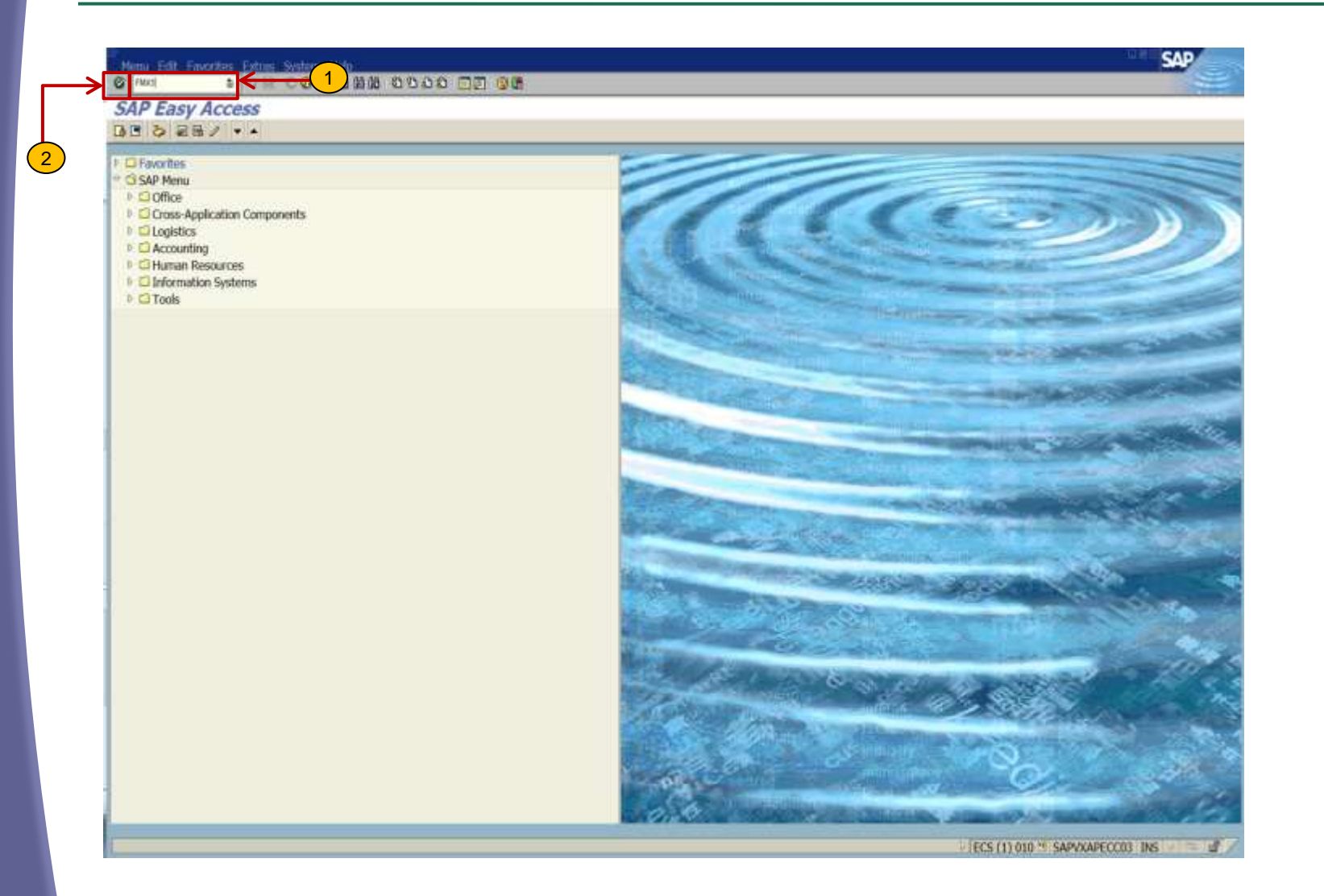

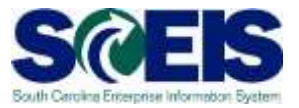

Document Edit Goto System Help

🛯 🗸 🔲 🔇 🚱 😫 🗒 🛗 🍪 🎝 竹 八 名 🛒 🗷 🕲 📑

| Funds reservation: Create InitScrn                                                                               |
|----------------------------------------------------------------------------------------------------|
| 3                                                                                                    |
| Document type     1       Document Date     02/19/2015       Posting Date     02/19/2015                         |
| Company Code     SC01     State of South Carolina       Currency/rate     USD     2       Translation Date     2 |
|                                                                                                    |
|                                                                                                    |
| Reference document                                                                                               |
|                                                                                                    |
|                                                                                                    |
|                                                                                                    |

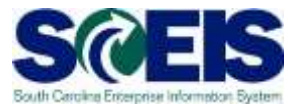

| [⊉<br>                                         | ument <u>E</u> dit                                                                                                    | <u>G</u> oto | Extr <u>a</u> s En <u>v</u> iror | nment System         | <u>H</u> elp     |          |              |             |       |         |      |   |
|------------------------------------------------|----------------------------------------------------------------------------------------------------|--------------|----------------------------------|----------------------|------------------|----------|--------------|-------------|-------|---------|------|---|
| 0                                              |                                                                                                    |              | ē 4 🛛                            | <del>&lt;© 0 0</del> | 4 日 日 1 名        | 🔁 🖧 🕄 月  | I 🛛 I 😨 🖪    |             |       |         |      |   |
| Fun                                            | ds reserv                                                                                                    | ation        | : Create O                       | verview sc           | rn               |          |              |             |       |         |      |   |
| 4                                              | ▋▋₿┟                                                                                                    | 8            | 🗋 🔂 Park                         | 3 ment S             | ≌ Entry          |          |              |             |       |         |      |   |
| Docum<br>Docum<br>Compar<br>Doc.tex<br>Current | Document number     Image: Second second secon |              |                                  |                      |                  |          |              |             |       |         |      |   |
| Grand t                                        | otal                                                                                                    |              |                                  | 0.00                 |                  |          |              |             |       |         |      |   |
| Line                                           | items                                                                                                    | Int          | G/L Account                      | Cost Center          | Euroctional Area | Fund     | Grant        | WRS Element | Order | Text    | Vend |   |
|                                                |                                                                                                    | 500.00       | 5010500000                       | F030GB0000           | F030 GB00        | 10010000 | NOT RELEVANT | Wb5 Element |       | PAINING | Venu |   |
|                                                |                                                                                                    |              |                                  |                      |                  |          |              |             |       |         |      | • |
|                                                |                                                                                                    |              |                                  |                      |                  |          |              |             |       |         |      |   |
|                                                |                                                                                                    |              |                                  |                      |                  |          |              |             |       |         |      |   |
|                                                |                                                                                                    |              |                                  |                      |                  |          |              |             |       |         |      |   |
|                                                |                                                                                                    |              |                                  |                      |                  |          |              |             |       |         |      |   |
|                                                |                                                                                                    |              |                                  |                      |                  |          |              |             |       |         |      |   |
|                                                |                                                                                                    |              |                                  |                      |                  |          |              |             |       |         |      | _ |
| <u> </u>                                       |                                                                                                    |              |                                  |                      |                  |          |              |             |       |         |      | - |
|                                                |                                                                                                    |              |                                  |                      |                  |          |              |             |       |         |      | - |
|                                                |                                                                                                    |              |                                  |                      |                  |          |              |             |       |         | +    | - |
|                                                |                                                                                                    |              |                                  |                      |                  |          |              |             |       |         |      | - |
|                                                |                                                                                                    |              |                                  |                      |                  |          |              |             |       |         |      |   |
|                                                |                                                                                                    |              |                                  |                      |                  |          |              |             |       |         |      | • |
|                                                |                                                                                                    |              | ·                                |                      |                  |          | ·            | ·           | ·     |         |      |   |
| Positio                                        | n                                                                                                    |              |                                  |                      | Document it      | tem 0/   | 0            |             |       |         |      |   |

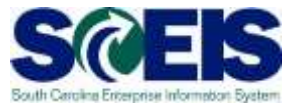

| Noumenta Edita Goto a     | System Helo       |                                                                                                    | SAP                                    |
|---------------------------|-------------------|----------------------------------------------------------------------------------------------------|----------------------------------------|
| 3                         | 98 <b>000</b> /21 |                                                                                                    |                                        |
| inds reservat             | tion: Create 1    | nitScrn                                                                                                    |                                        |
| 8                         |                   |                                                                                                    |                                        |
|                           |                   |                                                                                                    |                                        |
| current type              | 11 0              | Funds Reservation W/O Workflow                                                                                  |                                        |
| cument Date               | 03/10/2015        |                                                                                                    |                                        |
| ting Date                 | 03/10/2015        |                                                                                                    |                                        |
| ngany Code                | SC01              | State of South Carolina                                                                                         |                                        |
| rency/rate                | USD               | Contraction of the second second second second second second second second second second second second second s |                                        |
| nslation Date             |                   |                                                                                                    |                                        |
| rence<br>lerence document |                   |                                                                                                    |                                        |
|                           |                   |                                                                                                    |                                        |
|                           |                   |                                                                                                    |                                        |
|                           |                   |                                                                                                    |                                        |
|                           |                   |                                                                                                    |                                        |
|                           |                   |                                                                                                    |                                        |
|                           |                   | Funds Reservation is Posted                                                                                     |                                        |
|                           |                   |                                                                                                    |                                        |
| Decument A000021300       | matter            |                                                                                                    | FCS (1) (00 11 SARWARECOM) THE UNIT OF |

## FMX2 – Change Funds Reservation

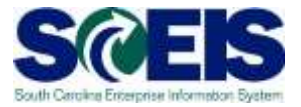

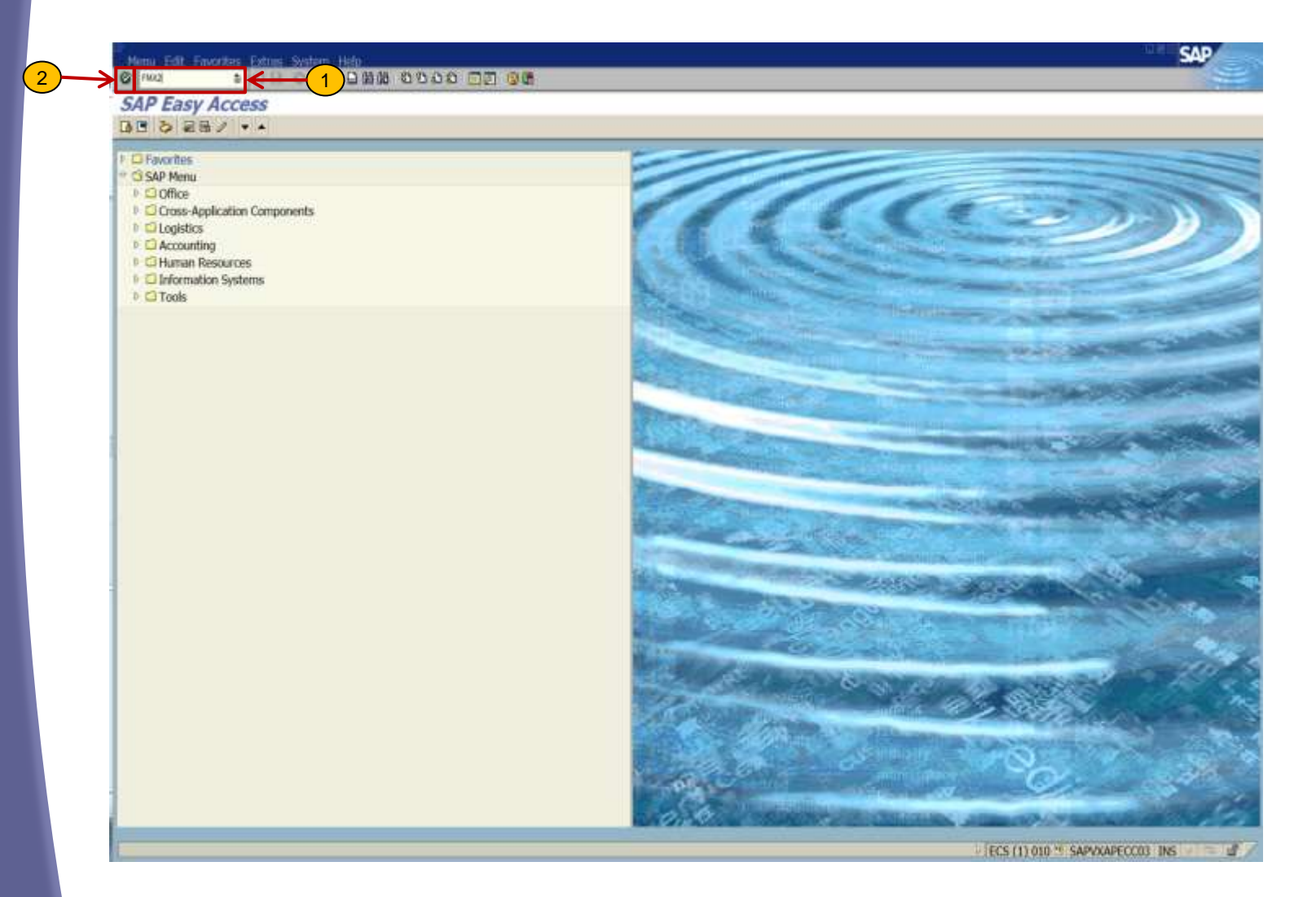
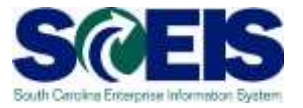

| Document, Edit. Coto: System: Help | SA                             |
|------------------------------------|--------------------------------|
| Sunda recomptions Change InitCom   |                                |
| Punds reservation; change InitScrn |                                |
|                                    |                                |
|                                    |                                |
|                                    |                                |
| Document number 4000031309         |                                |
| LINE AUGH                          |                                |
|                                    |                                |
|                                    |                                |
|                                    |                                |
|                                    |                                |
|                                    |                                |
|                                    |                                |
|                                    |                                |
|                                    |                                |
|                                    |                                |
|                                    |                                |
|                                    |                                |
|                                    |                                |
|                                    |                                |
|                                    |                                |
|                                    |                                |
|                                    |                                |
|                                    |                                |
|                                    |                                |
|                                    |                                |
|                                    |                                |
|                                    |                                |
|                                    |                                |
|                                    |                                |
|                                    |                                |
|                                    |                                |
|                                    | ECS (1) 010 * SAPVXAPECC03_INS |

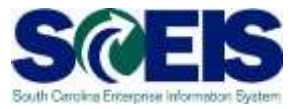

| current notiber<br>current 2<br>mpany Court<br>c.text<br>mescy<br>and total | 40000313<br>11<br>5C01<br>TRAINING<br>USD | 09 Dr postod<br>Funds Reservation W/<br>State of South Carolin<br>500.00 | Docu<br>O World1. Posta<br>s Curre | merit Date<br>ng Date<br>ncy/rate | 02/19/2015<br>02/19/2015<br>USD |      |        |             |       |      |   |
|-----------------------------------------------------------------------------|-------------------------------------------|--------------------------------------------------------------------------|------------------------------------|-----------------------------------|---------------------------------|------|--------|-------------|-------|------|---|
| ine items                                                                   |                                           |                                                                          |                                    | 10                                |                                 | -    | 145. T | luine et    |       |      |   |
| Doc Se R Ame                                                                | unt changed                               | Overall amount                                                           | G/L Account.                       | Cost Center                       | Functional Area                 | Fund | Grant  | WBS Element | Order | Text |   |
|                                                                             |                                           |                                                                          |                                    |                                   |                                 |      |        |             |       |      |   |
|                                                                             |                                           |                                                                          |                                    |                                   |                                 |      |        |             |       |      |   |
|                                                                             |                                           |                                                                          |                                    | _                                 |                                 |      |        |             | -     | -    | - |
|                                                                             |                                           |                                                                          |                                    |                                   |                                 |      |        |             |       |      | • |

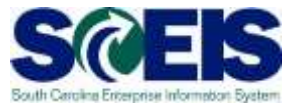

| ocumente Edit «Coto: System: Help | SAP                                          |
|-----------------------------------|----------------------------------------------|
| unds reservation: Chang           | e InitScrn                                   |
| 28                                |                                              |
|                                   |                                              |
|                                   |                                              |
| e Item                            |                                              |
|                                   |                                              |
|                                   |                                              |
|                                   |                                              |
|                                   |                                              |
|                                   |                                              |
|                                   |                                              |
|                                   |                                              |
|                                   |                                              |
|                                   |                                              |
|                                   |                                              |
|                                   |                                              |
|                                   |                                              |
|                                   |                                              |
|                                   |                                              |
|                                   |                                              |
|                                   | Change to Funds Reservation has been posted. |
|                                   |                                              |
|                                   |                                              |
|                                   |                                              |
|                                   |                                              |
| $\checkmark$                      |                                              |
| armarked fund 4000031309 changed  | ECS (1) 010 2 SAPVKAPECC03 INS               |

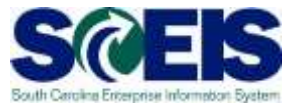

| Decements Edites | oto Extrini Envi | ohmet System Heip      |                 | -                 |                 |               |              |                    | SAP         |
|------------------|------------------|------------------------|-----------------|-------------------|-----------------|---------------|--------------|--------------------|-------------|
| unde rocor       | vation: Ch       | -4                     | N CCTR          |                   |                 |               |              |                    |             |
| Balls and a      |                  | Consumption            | v sci ii        |                   |                 |               |              |                    |             |
| locument number  | 400003130        | bottod 🐱               | Docu            | ment Date         | 02/19/2015      |               |              |                    |             |
| ocument type     | 11               | Funds Reservation W    | O Workfl. Posti | ng Date           | 02/19/2015      |               |              |                    |             |
| ompany Code      | SC01             | State of South Carolin | ia Curre        | ency/rate         | USD             |               |              |                    |             |
| oc.text          | TRAINING         |                        |                 |                   |                 |               |              |                    |             |
| Intency          | USD              |                        |                 |                   |                 |               |              |                    |             |
| and total        |                  | 150,00                 |                 |                   |                 |               |              |                    |             |
| Line items       |                  |                        |                 |                   |                 |               |              |                    |             |
| Doc Se R Amo     | unt changed      | Overali amount         | G/L Account     | Cost Center       | Functional Area | Fund          | Grant        | WBS Element        | Order 🗖     |
| 1                | 0.0000.00000     | 150.00                 | 5010500000      | E030GB0000        | F030_GB00       | 10010000      | NOT RELEVANT |                    |             |
|                  |                  | Cinit recording 1      | apon Hdr Daha   |                   |                 |               |              |                    |             |
|                  |                  | General Data           |                 |                   |                 |               |              |                    |             |
|                  |                  | Document number        | 4000031309      | 6P posted         | Đ               | ocument Date  | 02/19/2015   |                    |             |
|                  |                  | Document type          | H               | Funds Reservation | W/O Worldlow P  | osting Date   | 02/19/2015   |                    |             |
|                  |                  | Company Code           | SCOL            | State of South Ca | rolina C        | urrency/Rate  | USD          |                    |             |
|                  |                  | CO Area                | 5001            | St. FM Area       | collos - To     | ant among     | nen          |                    |             |
|                  |                  | CO Alea                | -2004.          | State of South Ca | conne Co        | ocar currency | 9.80         |                    |             |
|                  |                  | Statistics             | -               |                   | -               |               |              |                    |             |
|                  |                  | Created by             | SHE05602        | Creat             | ed on D         | 3/10/2015     |              |                    |             |
|                  |                  | Changed by             | SHE05602        | Chang             | ed on 0         | 3/10/2015     |              |                    |             |
|                  |                  | Comment Status         |                 |                   |                 |               |              | -                  |             |
|                  | $2 \rightarrow$  | Completed              | Blocked         |                   |                 |               |              |                    |             |
|                  | <u> </u>         | Can be arc             | Block           |                   |                 |               |              |                    |             |
| Position         |                  |                        | 19202.0         |                   |                 |               |              |                    |             |
|                  |                  | Additional Data        |                 |                   |                 |               |              |                    |             |
|                  |                  | Doc.text               | TRAINING        |                   |                 |               |              |                    |             |
|                  |                  | Reference              |                 |                   | Lot No.         |               |              |                    |             |
|                  |                  | Contract Value         |                 |                   |                 |               |              |                    |             |
|                  | $\frown$         | Real-                  |                 |                   |                 |               |              |                    |             |
|                  | 3)>              | ¥ 8                    |                 |                   |                 |               |              | CS (1) 010 * SAPVX | APECCO3 INS |

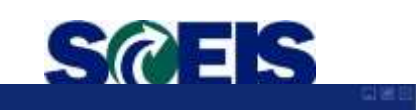

S

 Document
 Edit
 Goto
 System
 Help

 Image: State of the state of the state of

#### Funds reservation: Change InitScrn

280

Document number 4000031309 2

Change to Funds Reservation has been posted.

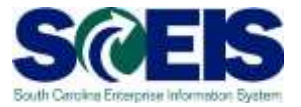

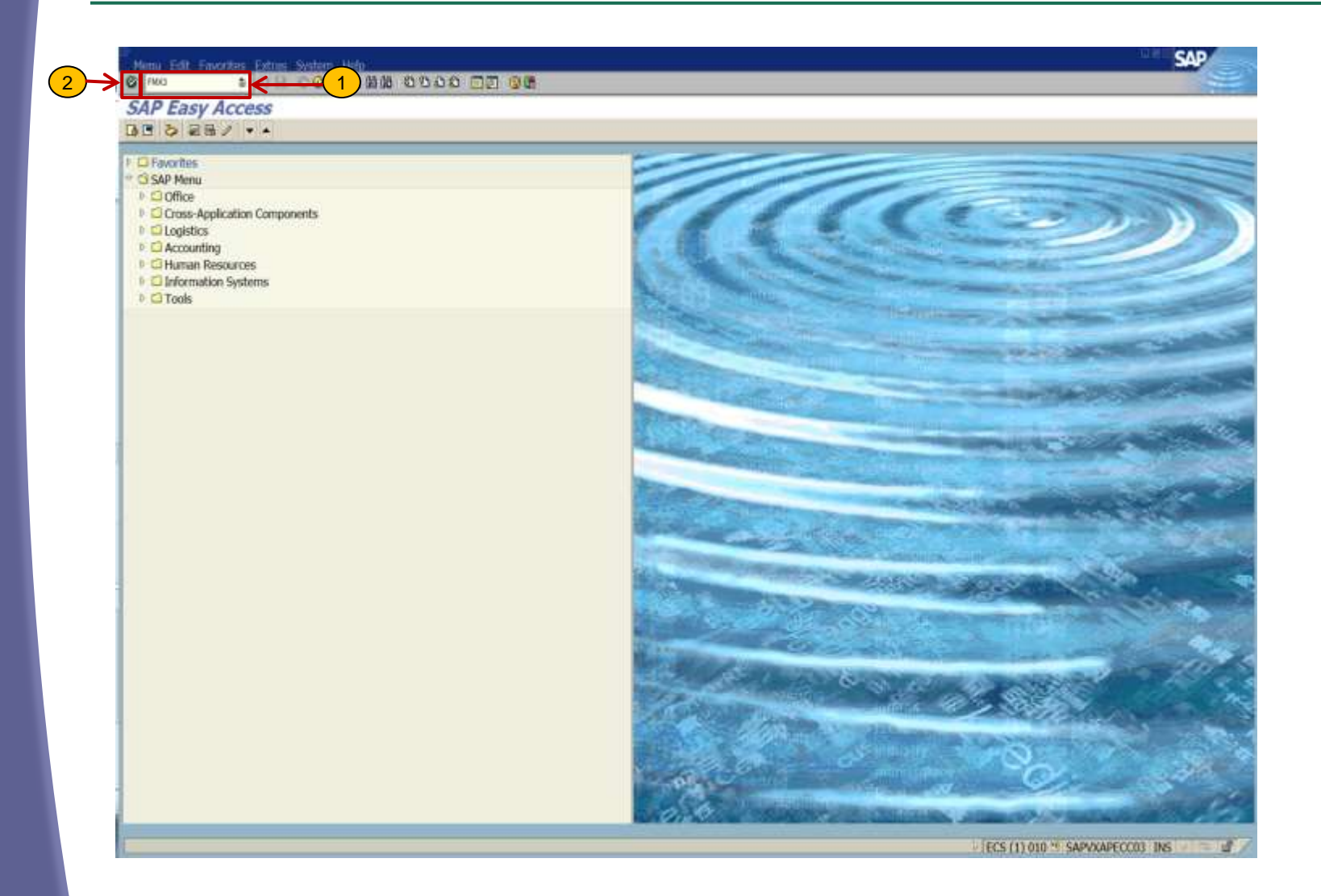

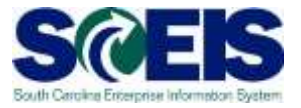

| 6 3 3 000 100 0000 DT 00            |  |
|-------------------------------------|--|
| Funds reservation: Display InitScrn |  |
| 20 m                                |  |
|                                     |  |
|                                     |  |
|                                     |  |
| Document number 2000031303          |  |
| Line Rem                            |  |
|                                     |  |
|                                     |  |
|                                     |  |
|                                     |  |
|                                     |  |
|                                     |  |
|                                     |  |
|                                     |  |
|                                     |  |
|                                     |  |
|                                     |  |
|                                     |  |
|                                     |  |
|                                     |  |
|                                     |  |
|                                     |  |
|                                     |  |
|                                     |  |
|                                     |  |
|                                     |  |
|                                     |  |
|                                     |  |
|                                     |  |
|                                     |  |
|                                     |  |
|                                     |  |
|                                     |  |

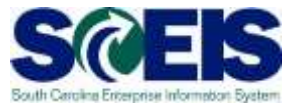

| cument numb  | ber 400003     | 1309 🗗 por                 | ted                 | Document Date | 02/19/          | 2015     |              |             |       |          |     |
|--------------|----------------|----------------------------|---------------------|---------------|-----------------|----------|--------------|-------------|-------|----------|-----|
| current type | 11             | Funds Rese<br>State of Sou | rvation W/O World1. | Posting Date  | 02/19/          | 2015     |              |             |       |          |     |
| c.tmt        | TRAININ        | G                          | an caronia          | surrenegrate  |                 |          |              |             |       |          |     |
| пексу        | USD            |                            |                     |               |                 |          |              |             |       |          |     |
| and total    |                | 150                        | .00                 |               |                 |          |              |             |       |          |     |
| ine Rotes    |                | <i></i>                    | 111-                | 0.            |                 | w        | ~            | - 34        |       |          |     |
| Doc Str. R   | Amount changed | Overall amount             | G/L Account         | Cost Center   | Functional Area | Fund     | Grant        | WBS Element | Order | Text     |     |
| 1            |                | 150.00                     | 5010500000          | F030GB0000    | F030_GB00       | 10010000 | NOT RELEVANT |             |       | TRAINING | _:  |
|              |                |                            | _                   |               |                 |          |              |             |       |          | -   |
|              |                |                            | -                   |               |                 |          |              |             |       |          | -   |
|              |                |                            |                     |               |                 |          |              |             |       |          |     |
|              |                |                            |                     |               |                 |          |              |             |       |          |     |
|              |                |                            |                     |               |                 |          |              |             |       |          |     |
|              |                |                            |                     |               |                 |          |              |             |       |          |     |
|              |                |                            | -                   |               |                 |          |              | _           |       | _        | _   |
|              |                |                            |                     |               |                 |          |              |             |       |          | _   |
|              |                |                            |                     |               |                 |          |              |             |       | _        | -   |
|              |                |                            |                     |               |                 |          |              |             |       |          | -   |
|              |                |                            |                     |               |                 |          |              |             |       |          |     |
|              |                |                            |                     |               |                 |          |              |             |       |          |     |
|              |                |                            |                     |               |                 |          |              |             |       |          | • • |

ECS (1) 010 \* SAPVXAPECC03 OVR

10

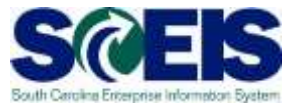

SAP

| Earmai     | rke | d Funds:       | Displ  | ay Con         | sur  | nption     | His  | tory       |           |             |           | -    |            | _      | _       |
|------------|-----|----------------|--------|----------------|------|------------|------|------------|-----------|-------------|-----------|------|------------|--------|---------|
| a 841      | 7 2 | 0 9-50         | 1941   | 5 <b>8</b> < 5 | B    | 21         |      |            | 11        |             |           |      |            | 0      |         |
| Doc. No.   | Itm | Transaction    | Refere | Consumptin     | Crcy | Consumptin | LOur | Not relev. | Not relev | Delete Date | Doc. Date | Text | Revaluatns | Status | statist |
| 4000031309 | 1   | Receipt amt    |        | 150.00         | USD  | 150.00     | USD  | 0.00       | 0.00      |             |           |      |            |        |         |
|            |     | Consumpt.      |        | 0.00           | USD  | 0.00       | USD  | 0.00       | 0.00      |             |           |      |            |        |         |
|            |     | Set "complete" |        | 150.00         | USD  | 150.00     | 050  | 0.00       | 0.00      | 03/10/2015  |           |      |            |        |         |
|            |     | Open amount    |        | 0.00           | USD  | 0.00       | USD  | 0.00       | 0.00      |             |           |      |            | ľ.     |         |

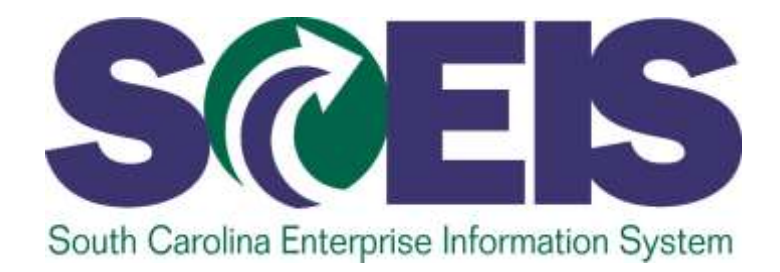

### **LESSON 5: BUDGET ERROR MESSAGES**

STATE INFORMATION TECHNOLOGY

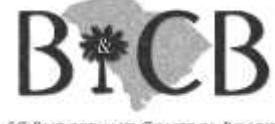

SC BUDGET AND CONTROL BOARD

# Funds Management-Budget Error Messages

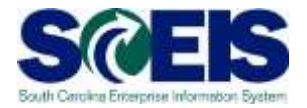

FM Control Ledgers FMAVCR01 -

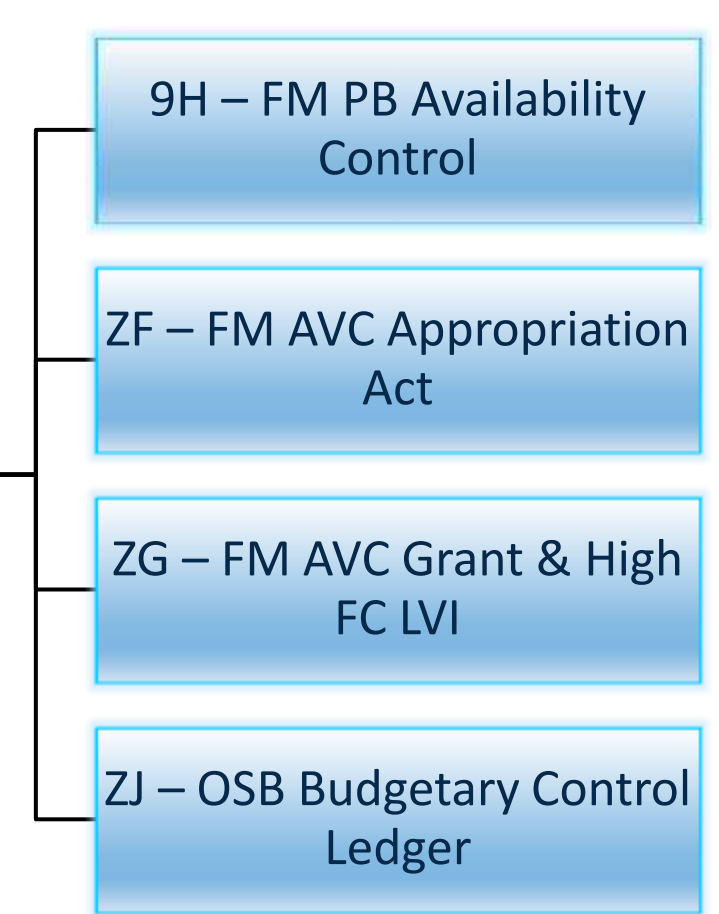

Use transaction FMAVCR01 to locate the origin of budget errors when posting transactions or encumbrances.

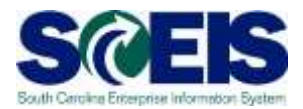

Document Edit Goto Extras Environment System He

| 🗈 🛛 ଏ 📙 I 😋 🙆 🚷 | 🖴 🖨 🖧   🕯 | 80008 | 🕱 🔁   🔞 🕻 | ſ |
|-----------------|-----------|-------|-----------|---|
|-----------------|-----------|-------|-----------|---|

Funds blocking: Create Overview scrn

0

| 4                          | 3 🖪                                                  |                                                      | 6 📝                      |                           | 6                                            | Entry                                    |                         |                                 |             |       |          |   |
|----------------------------|------------------------------------------------------|------------------------------------------------------|--------------------------|---------------------------|----------------------------------------------|------------------------------------------|-------------------------|---------------------------------|-------------|-------|----------|---|
| D(<br>D(<br>D(<br>C(<br>G) | ocume<br>ocume<br>ompar<br>oc.tex<br>urrenc<br>and t | ent number<br>ent type<br>ny Code<br>et<br>y<br>otal | 11<br>SC01<br>TRA<br>USD | Funds<br>L State<br>INING | New<br>Blocking W/O Wor<br>of South Carolina | Document<br>rkf Posting Da<br>Currency/r | Date (<br>te (<br>ate T | 02/17/2015<br>02/17/2015<br>JSD |             |       |          |   |
|                            | Line                                                 | items                                                |                          |                           | 1                                            |                                          | -                       |                                 | lune et .   |       |          |   |
|                            | Do                                                   | Overall amou                                         | nt<br>F00                | G/L Account               | Cost Center F                                | unctional Area                           | Fund                    | Grant                           | WBS Element | Order | TRAINING |   |
| ┝                          |                                                      |                                                      | 500                      | 2010200000                | LO20GE0000 L                                 | 030_6600                                 | 10010000                | NOI RELEVANI                    |             |       | TRAINING |   |
| ⊢                          |                                                      |                                                      |                          |                           |                                              |                                          |                         |                                 |             |       |          |   |
| ⊢                          |                                                      |                                                      |                          |                           |                                              |                                          |                         |                                 |             |       |          |   |
| ⊢                          |                                                      |                                                      |                          |                           |                                              |                                          |                         |                                 |             |       |          |   |
| ⊢                          |                                                      |                                                      |                          |                           |                                              |                                          |                         |                                 |             |       |          |   |
| ⊢                          |                                                      |                                                      |                          |                           |                                              |                                          |                         |                                 |             |       |          |   |
| ⊢                          |                                                      |                                                      |                          |                           |                                              |                                          |                         |                                 |             |       |          |   |
| ⊢                          |                                                      |                                                      |                          |                           |                                              |                                          |                         |                                 |             |       |          |   |
| F                          |                                                      |                                                      |                          |                           |                                              |                                          |                         |                                 |             |       |          |   |
| F                          |                                                      |                                                      |                          |                           |                                              |                                          |                         |                                 |             |       |          |   |
| F                          |                                                      |                                                      |                          |                           |                                              |                                          |                         |                                 |             |       |          |   |
|                            |                                                      |                                                      |                          |                           |                                              |                                          |                         |                                 |             |       |          |   |
|                            |                                                      |                                                      |                          |                           |                                              |                                          |                         |                                 |             |       |          |   |
|                            |                                                      |                                                      |                          |                           |                                              |                                          |                         |                                 |             |       |          | • |
|                            |                                                      | ••                                                   |                          | ,<br>                     |                                              |                                          |                         |                                 | · ·         |       | •        | Þ |
| F                          | ositio                                               | n                                                    |                          |                           |                                              | Document                                 | t item                  | 0 / 0                           |             |       |          |   |
| I                          | 3 An                                                 | nual budget (                                        | excee                    | ded by 498.16             | USD (FM PB Availat                           | bility Control) fo                       | r document              | : item 00001                    |             |       |          |   |

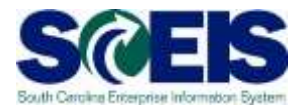

Document Edit Goto Extras Environment System Help

#### a 🔍 🕒 i 🕸 😧 🗳 🛗 🖧 🖓 🗳 🖓 💭 🖉 🔛 🖉

#### Funds blocking: Create Overview scrn

| -                                                    | 3 🖪 🖃 🖓                                                                                                    | • 😰 🛍 t                       | Т 🔒 Р          | ark Docume                                | nt 🔇                                                                      | 🖻 Entry                                                                                                    |                                                                                                    |                                                                  |                                                                                                    |                                                                                                    |                                                                                                    |      |  |
|------------------------------------------------------|----------------------------------------------------------------------------------------------------|-------------------------------|----------------|-------------------------------------------|---------------------------------------------------------------------------|----------------------------------------------------------------------------------------------------|----------------------------------------------------------------------------------------------------|------------------------------------------------------------------|----------------------------------------------------------------------------------------------------|----------------------------------------------------------------------------------------------------|----------------------------------------------------------------------------------------------------|------|--|
| Docum<br>Docum<br>Compa<br>Doc.te<br>Curren<br>Grand | nent number<br>nent type<br>any Code<br>ext<br>cy<br>total                                                                                                    | 11<br>SC01<br>TRAINING<br>USD | Funds<br>State | New<br>Blocking W/<br>of South Ca<br>0.00 | 'O Wo<br>rolina                                                           | Document<br>rkf Posting Da<br>Currency/r                                                                                                    | : Date<br>ate<br>ate                                                                                                    | 02/17/201<br>02/17/201<br>USD                                    | 5                                                                                                    |                                                                                                    |                                                                                                    |      |  |
| Line                                                 | e items                                                                                                    | . Internet                    |                | 1                                         | 1                                                                         |                                                                                                    | I=                                                                                                    | 1.5                                                              |                                                                                                    | huma et al.                                                                                                    |                                                                                                    | 1    |  |
| Do,                                                  | Overall amou                                                                                                    | nt G/L Ac                     | count          | Cost Cente                                | r F                                                                       | functional Area                                                                                                    | Fund                                                                                                    | Gran                                                             | DELEVANT                                                                                                    | WBS Element                                                                                                    | Order                                                                                                    | Text |  |
| Post                                                 | Image: Second second second |                               |                |                                           | An<br>Co<br>Mes<br>Dia<br>The<br>000<br>the<br>effe<br>9H/:<br>FM/<br>FM/ | Iformance Assist<br>If annual budge<br>Introl) for a<br>asage no. FMA<br>agnosis<br>annual budget cor<br>following comb<br>octivity) and co<br>2015/NOT REL<br>Inther note<br>and asplay the<br>AVCR01 or, if to<br>CEMON01. Hor<br>ocurts of the co | is exceed<br>vC005<br>is exceed<br>introl on out<br>ination of a<br>introl objec<br>EVANT/10<br>is<br>e amounts<br>he control of<br>wever, the a<br>urrent door | ed by 498.<br>going amou<br>availability of<br>tt:<br>0010000/F0 | by 498.16<br>00001<br>6 USD (FM F<br>ints ( celling<br>ontrol ledger,<br>300000/5010:<br>atrol object m<br>s to an auton<br>iown in report | USD (FM PB Av     USD (FM PB Av     Software) rais     fiscal year (and if applic     Software) rais     fiscal year (and if applic     Software) rais     fiscal year (and if applic     software) rais     fiscal year (and if applic     software) rais     fiscal year (and if applic     software) rais     fiscal year (and if applic     software) rais     fiscal year (and if applic     software) rais     software) raise     software) raise     software) raise     fiscal year (and if applic     software) raise     software) raise     softw | ailability<br>ailability<br>ed this message for<br>able, year of cash<br>transaction<br>sing transaction<br>into account the |      |  |
|                                                      | nnual budget (                                                                                                    | exceeded by                   | 498.16         | USD (FM PB                                | Availa                                                                    | bility Control) fo                                                                                                    | or document                                                                                                    | t item 0000                                                      | 1                                                                                                    |                                                                                                    |                                                                                                    |      |  |

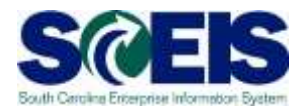

If you receive an error while processing a transaction, the information from the error message will provide the availability control ledger, fiscal year and control object. Use this information to run the FMAVCR01 report.

**Error message from transaction:** 

9H/2015/NOT RELEVANT/10010000/F0300000/501050/./0700.150500.000

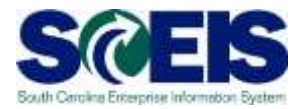

#### **Error message from transaction:**

9H/2015/NOT RELEVANT/10010000/F0300000/501050/./0700.150500.000

| Ledger:               | • 9H                                                |
|-----------------------|-----------------------------------------------------|
| Fiscal Year:          | • 2015                                              |
| Grant:                | Not Relevant                                        |
| Fund:                 | • 10010000                                          |
| Fund Center:          | • <u>F030*</u> (All F030 Fund Centers)              |
| Commitment Item:      | <ul> <li>501050 or 5* (All expenditures)</li> </ul> |
| State Funded Program: | • 0700.150500.000                                   |

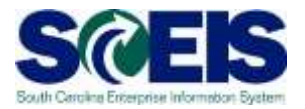

Error message from transaction: <u>ZF</u>/2013/ ./3000000/F0300000/500000/-/0700.051000.000

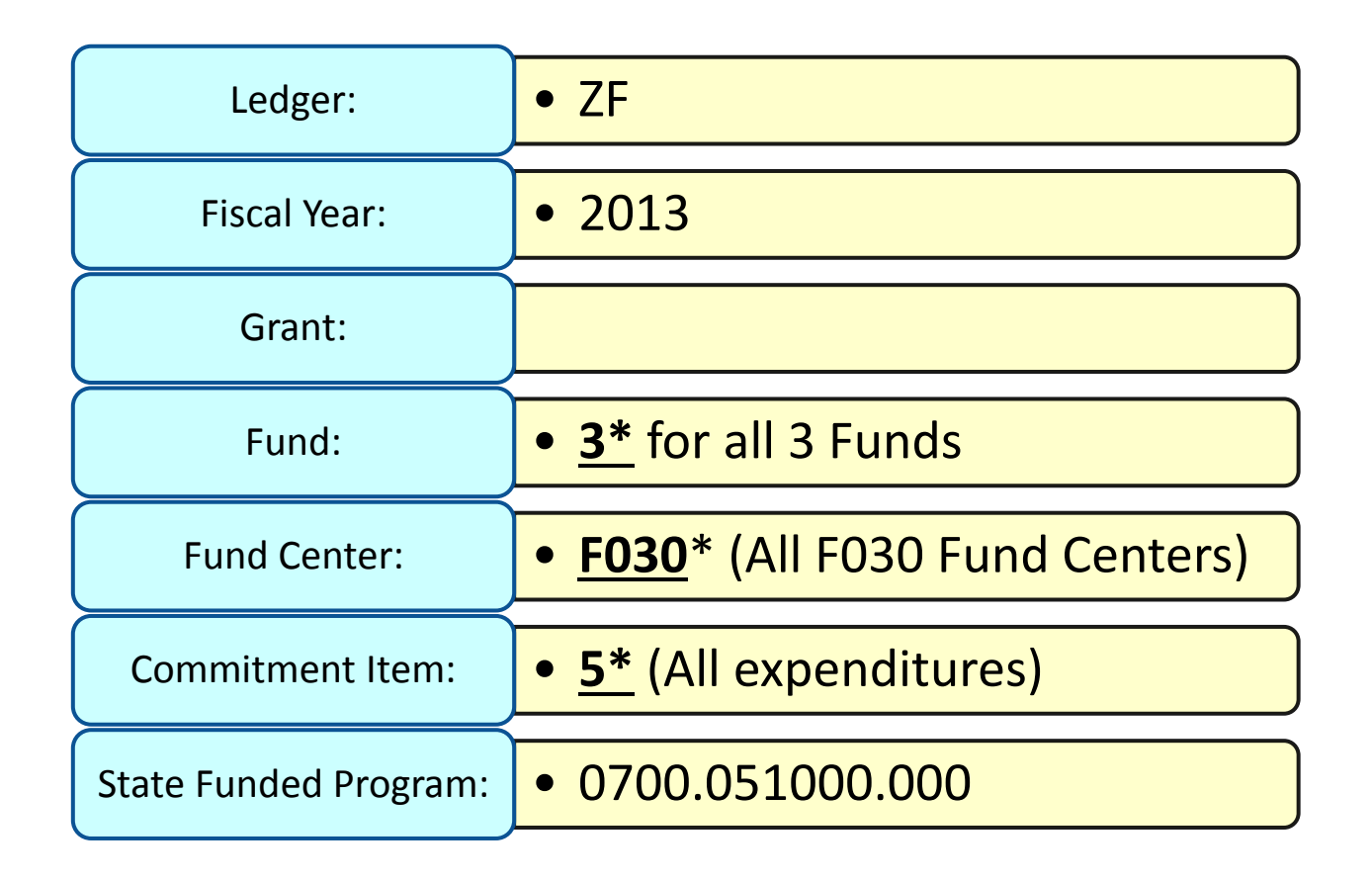

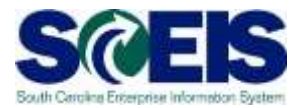

Error message from transaction: ZG/2013/B0401CIPT012/B0400000/500000/-/

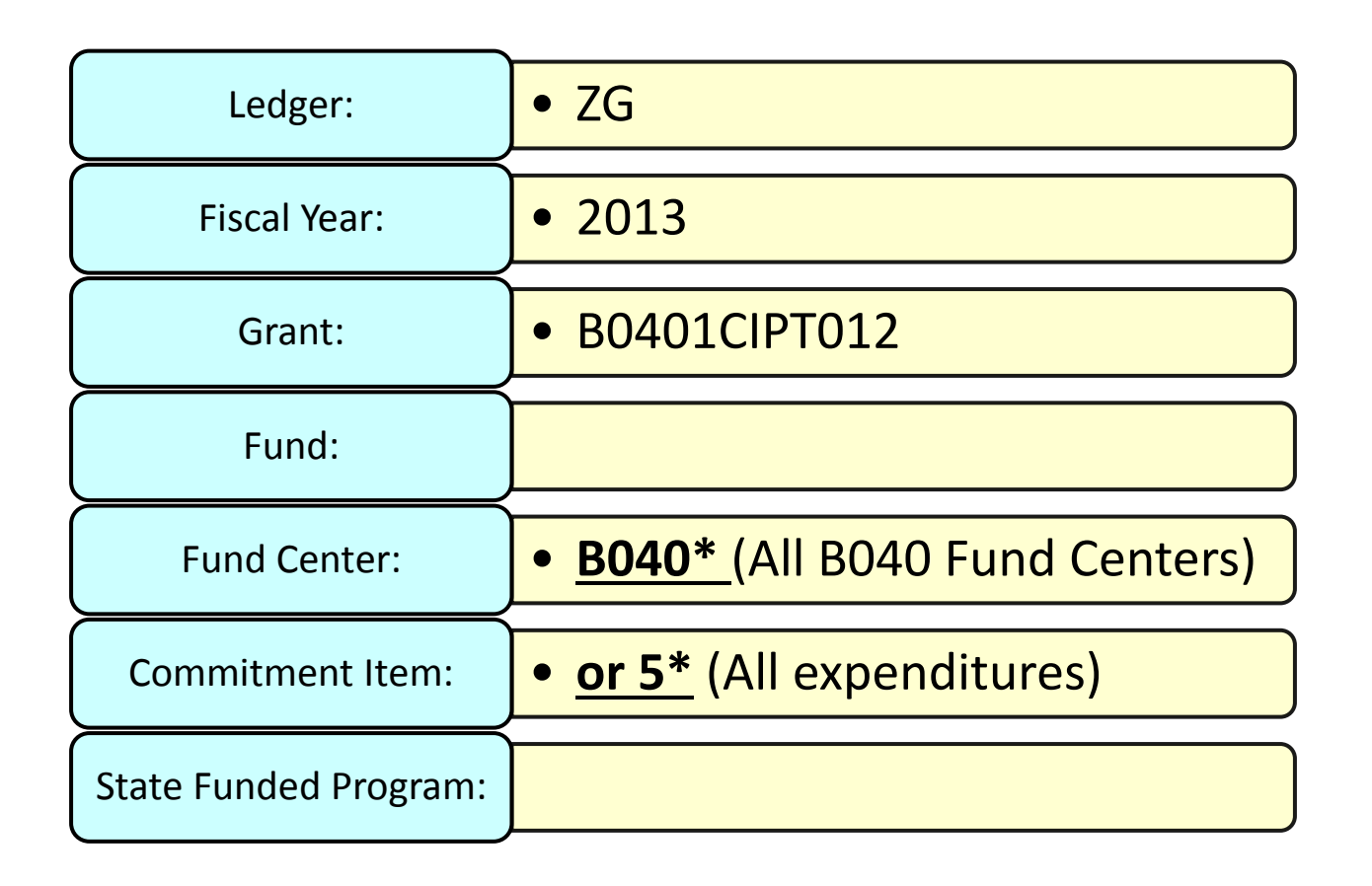

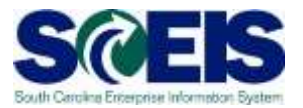

Error message from transaction: ZJ/2013/-/-/K0500000/900000/-/-

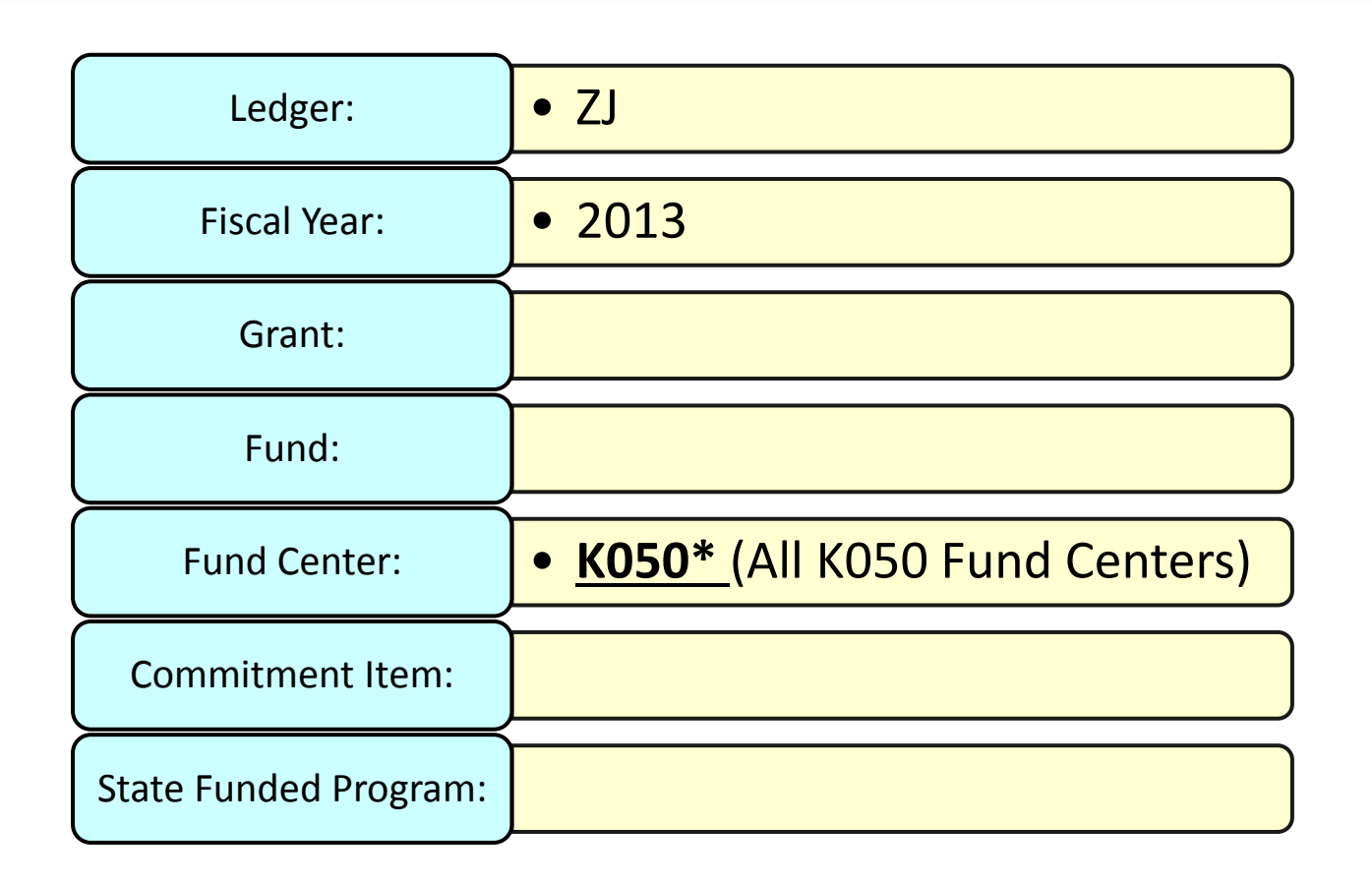

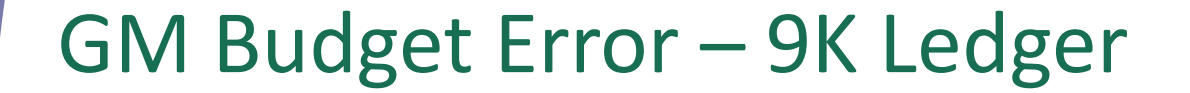

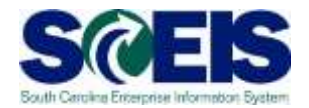

@ Annual budget exceeded by 2,750.00 USD (GM PB Availability Control) for document item 00001

@ <u>9K</u>@R3601FEMA010/50550000/-/010

Check error at grant report ZGMAVCOVRW

@ Enter 9K control ledger and grant # on report, and then execute

## 9K Ledger—ZGMAVCOVRW Report

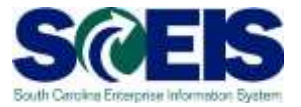

| D                                                                                                    | -          |          | El Control Ledger (1) 1 Entre fount                                                                                                    |  |
|----------------------------------------------------------------------------------------------------|------------|----------|----------------------------------------------------------------------------------------------------|--|
| Company Code<br>Control Ledger                                                                                         | SC01<br>9K |          | ✓     ■     B     ■     □     □     □     □       Ctri L Name     AVC Co     Table       9K     GM PB Availability Control GM     GMAVCT |  |
| Selection of Control Objects<br>Grant<br>Fund                                                                          | *****      | to<br>to |                                                                                                    |  |
| Sponsored Program<br>Sponsored Class                                                                                   |            | to<br>to |                                                                                                    |  |
| Based on Sponsor's Fiscal Year<br>Based on Grantee's Fiscal Year<br>Control Parameters<br>Display Budget Deficits Only | O Year     |          |                                                                                                    |  |
|                                                                                                    |            |          |                                                                                                    |  |

#### **Next Steps**

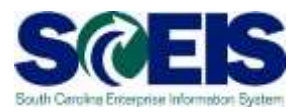

#### Additional support and reference materials

 You can access additional support and print step-by-step procedures on the SCEIS uPerform website.